2014年8月

| 目 | 次 | 2 |
|---|---|---|
|   |   | • |

| 1 | はじめに   | こ5                                    |
|---|--------|---------------------------------------|
|   | 1.1 本、 | マニュアルで記載する内容                          |
| 2 | 輸入信用   | <b>制状開設・条件変更サービス 業務操作 全体概要5</b>       |
|   | 2.1 画词 | 面構成5                                  |
|   | 2.2 輸入 | 入信用状開設(条件変更/取消)依頼からマスターデータ管理までの操作フロー9 |
|   | 2.2.1  | 輸入信用状開設(条件変更/取消)依頼9                   |
|   | 2.2.2  | マスターデータ管理                             |
| 3 | 日中業務   | 务10                                   |
|   | 3.1 輸入 | 入信用状開設(条件変更/取消)依頼作成10                 |
|   | 3.1.1  | 輸入信用状開設依頼作成(新規作成)10                   |
|   | 3.1.2  | 輸入信用状開設依頼入力(簡易作成)21                   |
|   | 3.1.3  | 輸入信用状条件変更依頼入力24                       |
|   | 3.1.4  | 輸入信用状取消依頼入力                           |
|   | 3.1.5  | 輸入信用状開設依頼作成(テンプレート保存)33               |
|   | 3.1.6  | 輸入信用状開設依頼入力(テンプレート選択)34               |
|   | 3.1.7  | 輸入信用状開設依頼入力(テンプレートメンテナンス)             |
|   | 3.2 輸入 | 入信用状開設(条件変更/取消)依頼承認41                 |
|   | 3.2.1  | 輸入信用状開設(条件変更/取消)依頼承認41                |
|   | 3.2.2  | 輸入信用状開設(条件変更/取消)依頼の差戻し45              |
| 4 | 輸入信用   | <b>制状開設(条件変更/取消)依頼管理業務46</b>          |
|   | 4.1 輸入 | 入信用状開設(条件変更/取消)依頼照会46                 |
|   | 4.1.1  | 輸入信用状開設依頼一覧照会47                       |
|   | 4.1.2  | 輸入信用状開設(条件変更/取消)依頼明細照会48              |
|   | 4.1.3  | 輸入信用状開設(条件変更/取消)依頼一覧のファイル出力カーション 50   |
|   | 4.1.4  | 輸入信用状開設(条件変更/取消)依頼の修正51               |
|   | 4.1.5  | 輸入信用状開設(条件変更/取消)依頼の取消53               |
|   | 4.2 輸入 | 入信用状計算書照会                             |
|   | 4.2.1  | 輸入信用状計算書の照会56                         |
| 5 | マスタ-   | –データ管理業務59                            |
|   | 5.1 受益 | 益者情報管理                                |
|   | 5.1.1  | 受益者情報新規登録60                           |
|   | 5.1.2  | 受益者情報修正62                             |
|   | 5.2 通知 | 印銀行情報管理画面64                           |
|   | 5.2.1  | 通知銀行情報新規登録65                          |
|   | 5.2.2  | 通知銀行情報修正67                            |
|   | 5.3 商品 | 品情報管理画面69                             |

| 5.3.1 | 商品情報新規登録 | <b>'</b> 0 |
|-------|----------|------------|
| 5.3.2 | 商品情報修正   | 2'         |

#### 改版履歴

| 版   | 日付      | 変更箇所 | 変更内容 |
|-----|---------|------|------|
|     |         | (章)  |      |
| 1.0 | 2014年8月 | -    | 初版   |
|     |         |      |      |
|     |         |      |      |
|     |         |      |      |
|     |         |      |      |
|     |         |      |      |
|     |         |      |      |
|     |         |      |      |
|     |         |      |      |
|     |         |      |      |
|     |         |      |      |
|     |         |      |      |
|     |         |      |      |

#### 1 はじめに

本資料は、おきぎん外為 Web サービスにおける輸入信用状開設・条件変更サービスのご利用 マニュアル業務編です。

#### 1.1 本マニュアルで記載する内容

本マニュアルは、輸入信用状開設・条件変更サービスがご提供する各機能の操作を対象とし ております。

#### 2 輸入信用状開設・条件変更サービス 業務操作 全体概要

本章では、輸入信用状開設・条件変更サービスの全体概要ついてご説明いたします。

#### 2.1 画面構成

本節では、輸入信用状開設・条件変更サービスの画面の構成をご説明いたします。 本サービスの画面遷移は、下図のとおりです。

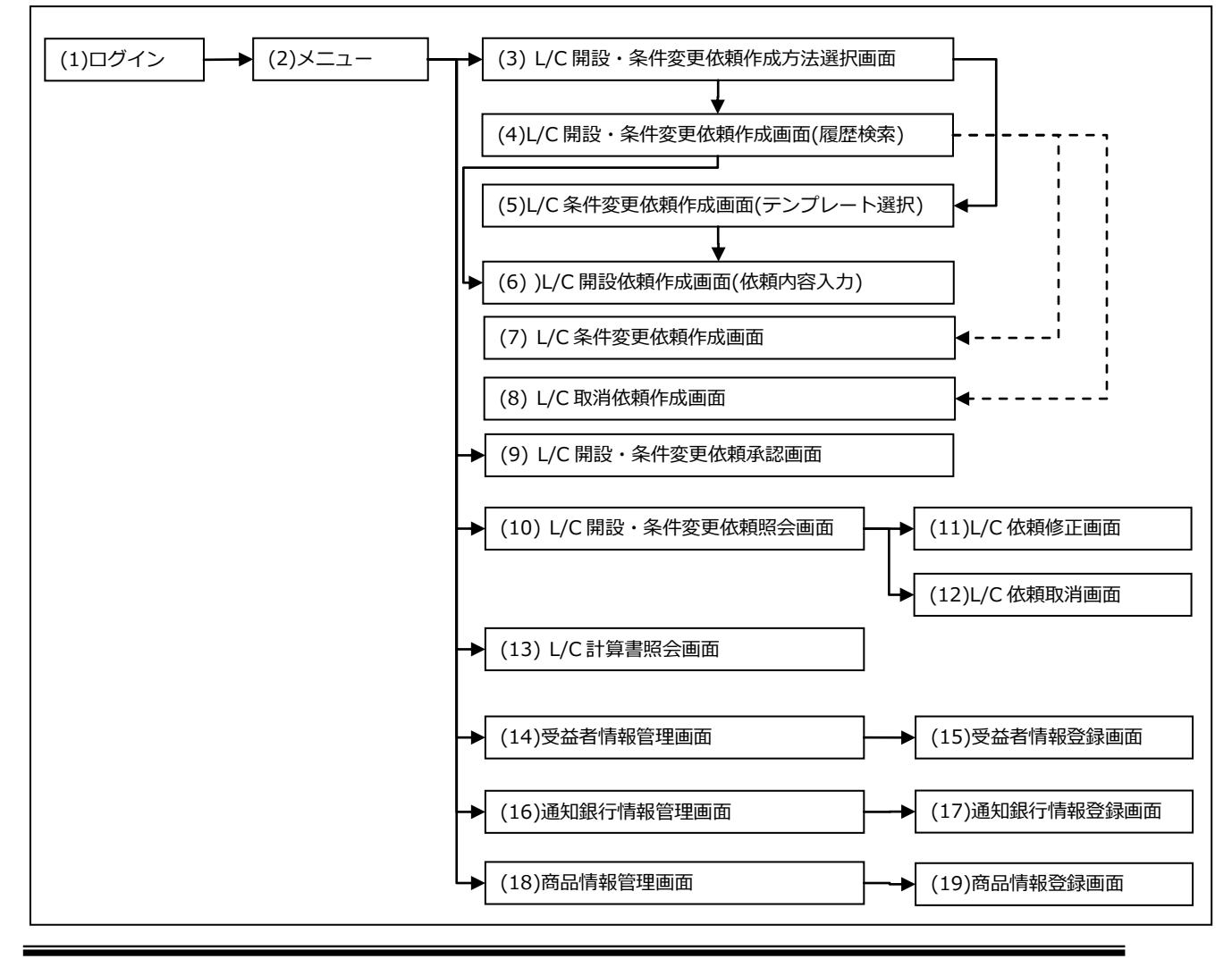

各画面の概要は以下のとおりです。

| No.  | 画面名             | 説明                         |
|------|-----------------|----------------------------|
| (1)  | ログイン画面          | おきぎん外為 Web サービスヘログインするための  |
|      |                 | 画面です。                      |
|      |                 | 本サービスの入り口となる画面です。          |
| (2)  | メインメニュー         | 本サービスへのログイン後の画面です。         |
|      |                 | 各種業務機能へ遷移するためのメニューが表示さ     |
|      |                 | れます。                       |
| (3)  | L/C 開設・条件変更依頼作  | 輸入信用状開設・条件変更依頼の作成方法を選択す    |
|      | 成方法選択画面         | る画面です。                     |
|      |                 | 「新規作成」、「履歴検索(簡易作成)」、「テンプレー |
|      |                 | ト選択」の3つから作成方法を選択することができ    |
|      |                 | ます。                        |
| (4)  | L/C 開設・条件変更依頼作  | 輸入信用状開設履歴の参照、輸入信用状開設依頼を    |
|      | 成画面(履歴検索)       | 簡易作成、および輸入信用状条件変更依頼・輸入信    |
|      |                 | 用状取消依頼を作成するための画面です。        |
| (5)  | L/C条件変更依頼作成画面   | 予め保存した輸入信用状開設依頼のテンプレート     |
|      | (テンプレート選択)      | から輸入信用状開設依頼を簡易作成するための画     |
|      |                 | 面です。                       |
|      |                 | テンプレートから入力情報を引継いで輸入信用状     |
|      |                 | 開設依頼を作成することができます。          |
|      |                 | テンプレートは輸入信用状開設依頼から保存する     |
|      |                 | ことができます。                   |
| (6)  | L/C 開設依頼作成画面(依頼 | 輸入信用状開設依頼を作成する画面です。        |
|      | 内容入力)           | テンプレートはこの画面から登録可能です。       |
| (7)  | L/C条件変更依頼作成画面   | 開設済みの輸入信用状に対して条件変更依頼を作     |
|      | (依頼内容入力)        | 成する画面です。                   |
| (8)  | L/C 取消依頼作成画面(依頼 | 開設済みの輸入信用状に対して取消依頼を作成す     |
|      | 内容入力)           | る画面です。                     |
| (9)  | L/C 開設・条件変更依頼承  | 作成した輸入信用状開設・条件変更依頼を承認する    |
|      | 認画面             | 画面です。                      |
|      |                 | 依頼を承認することで、当行に依頼が送信されま     |
|      |                 | す。                         |
| (10) | L/C 開設・条件変更依頼照  | 抽出条件を指定して、作成済みの輸入信用状開設・    |
|      | 会画面             | 条件変更依頼を照会する画面です。           |

| No.  | 画面名             | 説明                         |
|------|-----------------|----------------------------|
| (11) | L/C 依頼修正画面(修正内容 | 選択した作成済み L/C 開設・条件変更依頼の内容を |
|      | 登録)             | 修正する画面です。                  |
| (12) | L/C 依頼取消画面      | 選択した作成済み L/C 開設・条件変更依頼の取消し |
|      |                 | を行う画面です。                   |
| (13) | L/C 計算書照会画面     | 輸入信用状計算書を照会する画面です。         |
|      |                 | 輸入信用状計算書を PDF 形式で出力することが可能 |
|      |                 | です。                        |
| (14) | 受益者情報管理画面       | マスター登録済みの受益者情報の一覧を照会する     |
|      |                 | 画面です。                      |
| (15) | 受益者情報登録画面       | 受益者情報をマスター登録(修正)する画面です。    |
| (16) | 通知銀行情報管理画面      | マスター登録済みの通知銀行情報の一覧を照会す     |
|      |                 | る画面です。                     |
| (17) | 通知銀行情報登録画面      | 通知銀行情報をマスター登録(修正)する画面です。   |
| (18) | 商品情報管理画面        | マスター登録済みの商品情報の一覧を照会する画面で   |
|      |                 | す。                         |
| (19) | 商品登録画面          | 商品情報をマスター登録(修正)する画面です。     |

業務機能画面は下図のとおり、大きく分けて4つの部分より構成されており、業務操作 は④にて行います。

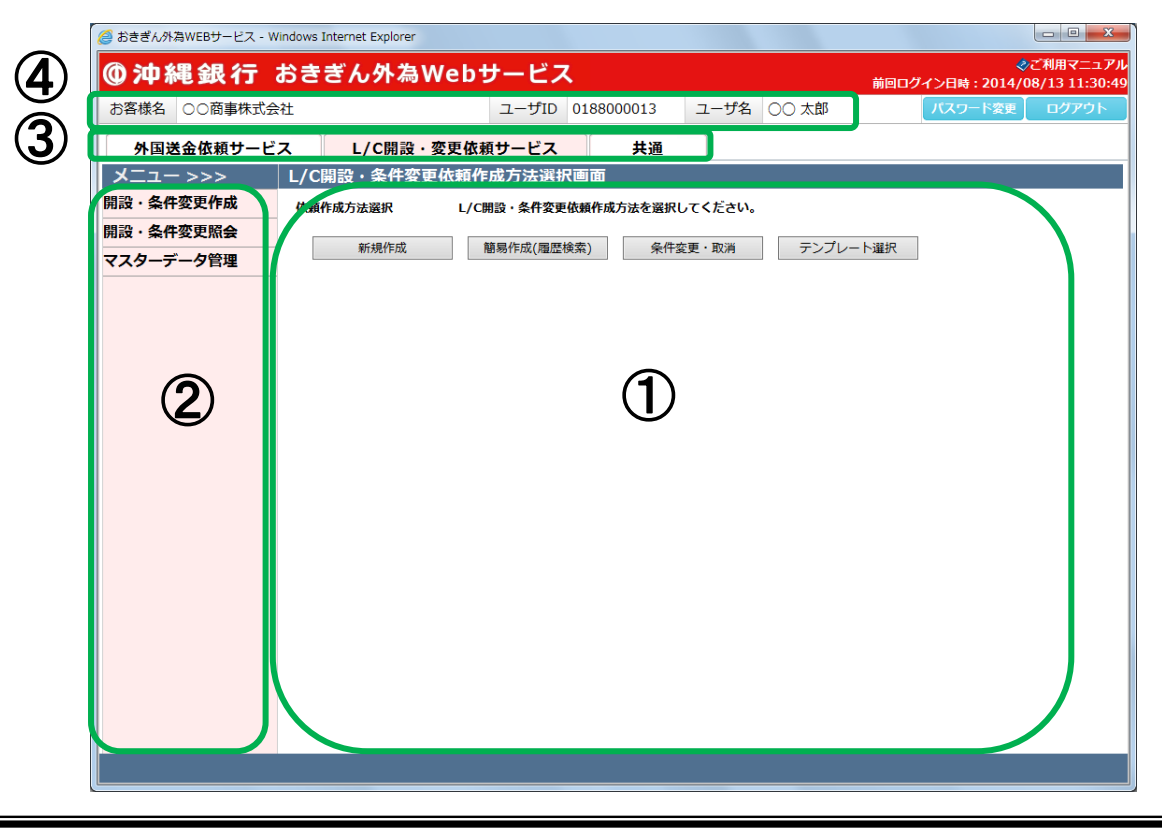

- 7 -

| No. | 部品名      | 概要                             |
|-----|----------|--------------------------------|
| 1   | ヘッダー情報   | ログインしているお客様の会社名、ユーザ ID、ユーザ名が   |
|     |          | 表示されます。こちらの情報は全画面共通で表示されます。    |
| 2   | サービス選択タブ | おきぎん外為 Web サービスの利用可能サービスが表示され  |
|     |          | ます。サービス名をクリックすることで利用可能なサービス    |
|     |          | が切替ります。                        |
|     |          | 本マニュアルでは[L/C 開設・変更依頼サービス]を選択しま |
|     |          | す。                             |
|     |          | こちらの情報は全画面共通で表示されます。           |
| 3   | 業務メニュー   | ②で選択しているサービスに対応した業務メニューの一覧     |
|     |          | が表示され、業務メニューをクリックすると、業務画面に遷    |
|     |          | 移するボタンが表示されます。それぞれのボタンを押下する    |
|     |          | ことで、業務実行画面へ遷移します。              |
|     |          | こちらの情報はサービス共通で表示されます。          |
| 4   | 業務画面     | 業務メニューで選択された業務画面が表示されます。       |

各部分の名称と概要は下表のとおりです。

## 2.2 輸入信用状開設(条件変更/取消)依頼からマスターデータ管理までの操作フロー

本節では、輸入信用状開設(条件変更/取消)依頼の入力から承認の実施、マスターデータの管理までの操作フローについてご説明いたします。

#### 2.2.1 輸入信用状開設(条件変更/取消)依頼

本小節では、輸入信用状開設(条件変更/取消)依頼の作成、承認、照会までの操作フローをご説明いたします。

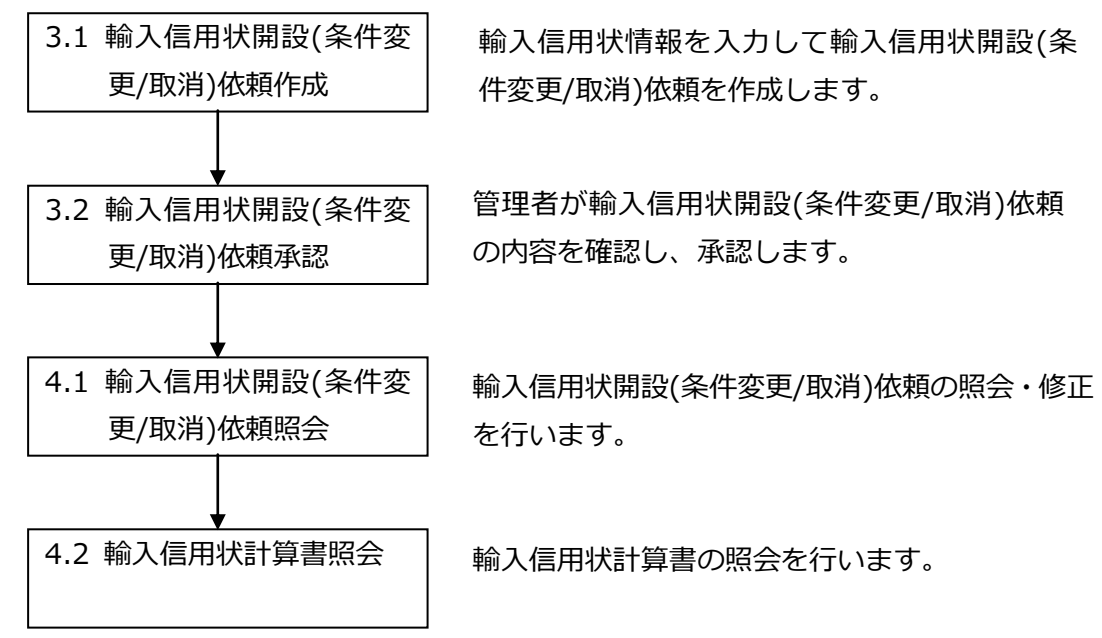

## 2.2.2 マスターデータ管理

本小節では、輸入信用状開設依頼作成に必要な情報の登録に関する操作フローをご説明いたします。

| 5.1 受益者情報管理  | 受益者情報の登録、修正を行います。 |
|--------------|-------------------|
| 5.2 通知銀行情報管理 | 通知銀行の登録、修正を行います。  |
| 5.3 商品情報管理   | 商品情報の登録、修正を行います。  |

## 3 日中業務

本章では、輸入信用状開設・条件変更サービスの日中業務操作についてご説明いたします。

# 3.1 輸入信用状開設(条件変更/取消)依頼作成

本節では、輸入信用状開設(条件変更/取消)依頼を作成する業務操作についてご説明いたします。

### 3.1.1 輸入信用状開設依頼作成(新規作成)

本小節では、輸入信用状開設依頼を新規に作成する場合の業務操作についてご説明いたします。

(1) メニューより[依頼作成方法選択]ボタンを押下し、L/C 開設・条件変更依頼作成方法 選択画面を表示してください。

L/C 開設・変更依頼サービス表示時には本画面が最初に表示されます。

| <i>径</i> おきぎん外為WEBサービス - Windows Inte | ernet Explorer   |                |          |               |
|---------------------------------------|------------------|----------------|----------|---------------|
| ◎沖縄銀行 おきき                             | でん外為Webサービス      | L              | 前回口      |               |
| お客様名 ○○商事株式会社                         | ユーザID            | 0188000013 ユーサ | 「名 ○○ 太郎 | パスワード変更 ログアウト |
| 外国送金依頼サービス                            | L/C開設・変更依頼サービス   | 共通             |          |               |
| メニュー >>> L/C開調                        | 設・条件変更依頼作成方法選択   | 面面             |          |               |
| 開設·条件変更作成 依頼作成                        | に方法選択 L/C開設・条件変更 | 依頼作成方法を選択してくださ | きい。      |               |
| 依賴作成方法選択                              | 新規作成 簡易作成(履歴机    | 検索) 条件変更・取消    | ランプレート選択 |               |
| 開設·条件変更照会                             |                  |                |          |               |
| マスターデータ管理                             |                  |                |          |               |
|                                       |                  |                |          |               |
|                                       |                  |                |          |               |
|                                       |                  |                |          |               |
|                                       |                  |                |          |               |
|                                       |                  |                |          |               |
|                                       |                  |                |          |               |
|                                       |                  |                |          |               |
|                                       |                  |                |          |               |
|                                       |                  |                |          |               |
|                                       |                  |                |          |               |
|                                       |                  |                |          |               |
|                                       |                  |                |          |               |
|                                       |                  |                |          |               |
|                                       |                  |                |          |               |

(2) 依頼作成方法選択欄から、[新規作成]ボタンを押下してください。

| 🥔 おきぎん外為WEBサービス - Windows Internet Explorer |                           |                                           |
|---------------------------------------------|---------------------------|-------------------------------------------|
| ◎沖縄銀行 おきぎん外為                                | Webサービス                   | ぐご利用マニュアル<br>前回ログイン日時:2014/08/13 11:30:49 |
| お客様名 〇〇商事株式会社                               | ユーザID 0188000013 ユーザ名     | 00 太郎 パスワード変更 ログアウト                       |
| 外国送金依頼サービス L/C開設                            | ・変更依頼サービス 共通              |                                           |
| メニュー >>>    L/C開設・条件変                       | <b>E更依頼作成方法選択画面</b>       |                                           |
| 開設・条件変更作成 依頼作成方法選択                          | L/C開設・条件変更依頼作成方法を選択してください | •                                         |
| 依赖作成方法選択                                    | 簡易作成(履歴検索) 条件変更・取消        | テンプレート選択                                  |
| 開設・条件変更照会                                   |                           |                                           |
| マスターデータ管理                                   |                           |                                           |
|                                             |                           |                                           |
|                                             |                           |                                           |
|                                             |                           |                                           |
|                                             |                           |                                           |
|                                             |                           |                                           |
|                                             |                           |                                           |
|                                             |                           |                                           |
|                                             |                           |                                           |
|                                             |                           |                                           |
|                                             |                           |                                           |
|                                             |                           |                                           |
|                                             |                           |                                           |
|                                             |                           |                                           |
|                                             |                           |                                           |

## (3) L/C 開設依頼作成画面(依頼内容入力)画面が表示されます。

ご希望の輸入信用状開設の内容に従って、各項目へ情報(選択)を入力してください。

|              | N 44              |                                 |           | - +610       | 040000      | 0040     | - 464     |         |         | - A761   |
|--------------|-------------------|---------------------------------|-----------|--------------|-------------|----------|-----------|---------|---------|----------|
| 3各禄名 〇〇冏事休式会 | ₹Æ                |                                 |           | חות-ד        | 018800      | 0013     | ユーザ名      |         |         | 変更 ロクアワト |
| 外国送金依頼サービ    | え                 | L/C開設                           | ・変更依頼     | <b>東サービス</b> |             | 共通       |           |         |         |          |
| メニュー >>>     | L/C開              | 設依頼作成                           | 画面(依頼     | 貢内容入力        | (כ          |          |           |         |         |          |
| 設·条件変更作成     | ?ご? <5客様          | ₩ <b>万法</b><br>【名>              |           |              |             |          |           |         |         |          |
| 依頼作成方法選択     | +\\\\mathcal{T}_1 | ₩ <b>4</b> 7                    | への安吉姓     | :=*~>+       |             |          |           | 取次店     | 403 本部  |          |
| 設·冬件変更照会     | 0.551             | 4K-1                            |           |              |             |          |           | 取扱店     | 312 嘉手納 |          |
| スターデータ管理     |                   | 外国為替及び                          | 於外国貿易     | 法」の北朝        | 鮮・イラ]       | ン関連規制    | 制に該当し     | ません。    |         |          |
|              | 基本情報              | R                               |           |              |             |          |           |         |         |          |
|              | <基本情              | i幸版><br>─                       |           |              |             |          |           |         |         |          |
|              | 作成b<br>(DAT       | H<br>TE OF APPLICA              | TION)     | 2            | 014/08/13   |          |           |         |         |          |
|              | 発行者<br>(PRC       | 希望日<br>DPOSED DATE              | OF ISSUE) | <u>必須</u> 2  | 014/08/18   |          |           |         |         |          |
|              | お客t<br>(YOU       | <sup>康管理番号</sup><br>JR REF NO.) |           | 12           | 3456789     |          |           | 受付番号    |         |          |
|              | 通知7<br>(ADV       | 方法<br>/ISING METHC              | D)        | <u>必須</u> FU | ILL CABLE V |          | AIL CONFI | RMATION | ~       |          |
|              | <依頼人              | 、情報(APPLIC                      | ANT)>     |              |             |          |           |         |         |          |
|              | 依頼)<br>(NAN       | 人<br>ME)                        |           | MA           | RUMARU O    | 0., LTD. |           |         |         |          |
|              | 依頼                | 人国名<br>INITDV1                  |           |              |             |          |           |         |         |          |
|              | -8                | 時保存データ読                         | λ         | 一時保存         | テ           | ンプレート    | 保存        |         |         | 確認       |

| No. | 項目名      | 省略<br>可否 | 桁数 | 内容                                   |
|-----|----------|----------|----|--------------------------------------|
| 1   | お客様名     | 可        | -  | 輸入信用状開設依頼を作成されるお客様の会社名が表示さ           |
|     |          |          |    | れます。                                 |
|     |          |          |    | 読み取り専用項目である為、変更することはできません。           |
| 2   | 取次店      | 可        | -  | 取次店が表示されます。                          |
|     |          |          |    | 読み取り専用項目である為、変更することはできません。           |
| 3   | 取扱店      | 可        | -  | 取扱店が表示されます。                          |
|     |          |          |    | 読み取り専用項目である為、変更することはできません。           |
| 4   | 作成日      | 桁        | -  | 依頼を作成した日付が表示されます。                    |
|     |          |          |    | 読み取り専用項目である為、変更することはできません。           |
| 5   | 発行希望日    | 衔        | -  | カレンダーから信用状発行希望日を選択します。               |
|     |          |          |    | 発行希望日に指定可能な日付には制限を設けています。詳           |
|     |          |          |    | 細は当行 HP のサービス概要をご覧ください。              |
|     |          |          |    | 形式:YYYY/MM/DD                        |
| 6   | お客様管理番号  | 可        | 20 | お客様にて管理する番号を入力します。                   |
|     |          |          |    | 入力可能文字:半角英数大文字、下記の記号                 |
|     |          |          |    | /-?:().,'+半角スペース                     |
| 7   | 受付番号     | 可        | 20 | L/C 開設依頼を登録した際に自動採番されるコードです。         |
|     |          |          |    | 読み取り専用項目である為、変更することはできません。           |
| 8   | 通知方法     | 否        | -  | 通知方法を以下のリストから選択します。                  |
|     |          |          |    | FULL CABLE WITHOUT MAIL CONFIRMATION |
| 9   | 依頼人名     | 可        | -  | 輸入信用状開設依頼人名を示します。                    |
|     |          |          |    | 読み取り専用項目である為、変更することはできません。           |
| 10  | 依頼人国名    | 可        | -  | 輸入信用状開設依頼人の所在国を表示します。                |
|     |          |          |    | 読み取り専用項目である為、変更することはできません。           |
| 11  | 依頼人住所    | 可        | -  | 依頼人の住所(所在地)を表示します。                   |
|     |          |          |    | 読み取り専用項目である為、変更することはできません。           |
| 12  | マスターデータ  | -        | -  | マスター登録した受益者情報を表示し、選択することがで           |
|     | 検索ボタン(受益 |          |    | きます。                                 |
|     | 者情報)     |          |    |                                      |
| 13  | 受益者名     | 否        | 35 | 受益者(輸出者)の名前を入力します。                   |
|     |          |          |    | 入力可能文字:半角英数大文字、下記の記号                 |
|     |          |          |    | /-?:().,'+半角スペース                     |
| 14  | 国名検索ボタン  | -        | -  | 登録されている国名の一覧を表示し、選択することができ           |
|     |          |          |    | ます。                                  |

| No. | 項目名       | 省略<br>可否 | 桁数    | 内容                                                           |  |  |  |  |
|-----|-----------|----------|-------|--------------------------------------------------------------|--|--|--|--|
| 15  | 受益者国名     | 否        | 35    | 受益者(輸出者)の国名を選択します。                                           |  |  |  |  |
|     |           |          |       | 国名一覧にご希望の国名がない場合は、直接ご入力くださ                                   |  |  |  |  |
|     |           |          |       | しい。                                                          |  |  |  |  |
|     |           |          |       | 入力可能文字:半角英数大文字、下記の記号                                         |  |  |  |  |
|     |           |          |       | /-?:().,'+半角スペース                                             |  |  |  |  |
| 16  | 受益者住所     | 否        | 70    | 受益者(輸出者)の住所を入力します。                                           |  |  |  |  |
|     |           |          |       | 入力可能文字:半角英数大文字、下記の記号                                         |  |  |  |  |
|     |           |          |       | /-?:().,'+半角スペース                                             |  |  |  |  |
| 17  | 通知銀行指定の   | 否        | -     | 通知銀行の指定の有無をリストから選択します。                                       |  |  |  |  |
|     | 有無        |          |       | 通知銀行の指定がある場合は「あり」、指定がない場合は「な                                 |  |  |  |  |
|     |           |          |       | し」を選択してください。                                                 |  |  |  |  |
| 18  | BIC(SWIFT | 可        | 8 or  | 通知銀行の BIC(SWIFT CODE)を入力します。                                 |  |  |  |  |
|     | CODE)     |          | 11    | 入力可能文字:半角英数大文字                                               |  |  |  |  |
| 19  | 通知銀行名     | 条件付      | 70+70 | 通知銀行名を入力します。                                                 |  |  |  |  |
|     |           |          |       | 通知銀行支店の有無が「あり」の場合、必須入力となりま                                   |  |  |  |  |
|     |           |          |       | 通知銀行文店の有無か「あり」の場合、必須入力となりま<br>  す。<br>  ユーマ地立宮、火色英教士立宮、エヨッヨ日 |  |  |  |  |
|     |           |          |       | >。<br>入力可能文字:半角英数大文字、下記の記号                                   |  |  |  |  |
|     |           |          |       | /-?:().,'+半角スペース                                             |  |  |  |  |
| 20  | 国名検索ボタン   | -        | -     | 登録されている国名の一覧を表示し、選択することができ                                   |  |  |  |  |
|     |           |          |       | ます。                                                          |  |  |  |  |
| 21  | 通知銀行国名    | 条件付      | 35    | 受益者(輸出者)の国名を選択します。                                           |  |  |  |  |
|     |           |          |       | 国名一覧にご希望の国名がない場合は、直接ご入力くださ                                   |  |  |  |  |
|     |           |          |       | しい。                                                          |  |  |  |  |
|     |           |          |       | 通知銀行支店の有無が「あり」の場合、必須入力となりま                                   |  |  |  |  |
|     |           |          |       | <b>ं</b> च .                                                 |  |  |  |  |
|     |           |          |       | 入力可能文字:半角英数大文字、下記の記号                                         |  |  |  |  |
|     |           |          |       | /-?:().,'+半角スペース                                             |  |  |  |  |
| 22  | 通知銀行住所    | 可        | 70    | 通知銀行の住所を入力します。                                               |  |  |  |  |
|     |           |          |       | 入力可能文字:半角英数大文字、下記の記号                                         |  |  |  |  |
|     |           |          |       | /-?:().,'+半角スペース                                             |  |  |  |  |
| 23  | 通貨        | 否        | -     | 通貨(通貨コード)を選択します。                                             |  |  |  |  |
| 24  | 金額        | 否        | 15.2  | 開設時の金額を入力します。                                                |  |  |  |  |
|     |           |          |       | ※ 整数部は 12 桁以内で入力してください。                                      |  |  |  |  |
|     |           |          |       | ※ 小数部は2桁以内で入力してください。                                         |  |  |  |  |

| No. | 項目名      | 省略  | 桁数 | 内容                         |
|-----|----------|-----|----|----------------------------|
|     |          | 可否  |    |                            |
| 25  | 金額許容範囲条  | 可   | -  | 指定した金額との差を許容する範囲を以下のリストから指 |
|     | 件        |     |    | 定します。                      |
|     |          |     |    | ・ブランク                      |
|     |          |     |    | • ABOUT                    |
|     |          |     |    | • MORE OR LESS             |
| 26  | 金額許容範囲   | 条件付 | 2  | 金額許容範囲条件の入力内容に合わせた割合を入力しま  |
|     |          |     |    | す。                         |
| 27  | 信用状有効期限  | 否   | -  | カレンダーから信用状の有効期限を入力します。     |
|     |          |     |    | 形式:YYYY/MM/DD              |
| 28  | 書類呈示期間   | 可   | 2  | 書類呈示期間の日数を入力します。           |
|     |          |     |    | 入力可能文字:半角数字                |
| 29  | 確認可否     | 否   | -  | 確認可否を以下のリストから選択します         |
|     |          |     |    | ・ブランク                      |
|     |          |     |    | CONFIRMED                  |
|     |          |     |    | • UNCONFIRMED              |
| 30  | 船積期限     | 否   | -  | カレンダーから船積期限を選択します。         |
|     |          |     |    | 形式:YYYY/MM/DD              |
| 31  | 船積港/出発空港 | 否   | 25 | 船積港/出発空港を入力します。            |
|     |          |     |    | 入力可能文字:半角英数大文字、下記の記号       |
|     |          |     |    | /-?:().,'+半角スペース           |
| 32  | 目的港/仕向空港 | 否   | 25 | 目的港/仕向空港を入力します。            |
|     |          |     |    | 入力可能文字:半角英数大文字、下記の記号       |
|     |          |     |    | /-?:().,'+半角スペース           |
| 33  | 分割船積     | 否   | -  | 分割船積の可否を以下のリストから選択します      |
|     |          |     |    | ・ブランク                      |
|     |          |     |    | • ALLOWED                  |
|     |          |     |    | • PROHIBITED               |
| 34  | 積替       | 否   | -  | 積替の可否を以下のリストから選択します        |
|     |          |     |    | ・ブランク                      |
|     |          |     |    | • ALLOWED                  |
|     |          |     |    | • PROHIBITED               |
| 35  | 買取銀行     | 否   | -  | 買取銀行を以下のリストから選択します。        |
|     |          |     |    | · ANY BANK                 |
|     |          |     |    | • ADVISING BANK            |

| No   | 百日夕                                   | 12000     | 七二米石 | 中容                                      |  |  |  |
|------|---------------------------------------|-----------|------|-----------------------------------------|--|--|--|
| INO. | · · · · · · · · · · · · · · · · · · · | 1 哈<br>可否 | ſŊ¥X |                                         |  |  |  |
| 36   | 買取方法                                  | 否         | -    | 買取方法を以下のリストから選択します。                     |  |  |  |
|      |                                       |           |      | • BY NEGOTIATION                        |  |  |  |
|      |                                       |           |      | • BY ACCEPTANCE                         |  |  |  |
| 37   | 手形期間                                  | 否         | -    | 手形期間を以下のリストから選択します。                     |  |  |  |
|      |                                       |           |      | • AT SIGHT                              |  |  |  |
|      |                                       |           |      | • AFTER SIGHT                           |  |  |  |
|      |                                       |           |      | • AFTER B/L DATE                        |  |  |  |
| 38   | 手形期間日数                                | 条件付       | 3    | 手形期間が"AFTER SIGHT","AFTER B/L DATE"の場合に |  |  |  |
|      |                                       |           |      | 入力します。                                  |  |  |  |
|      |                                       |           |      | 入力可能文字:半角数字                             |  |  |  |
| 39   | 手形振出限度額                               | 可         | 3    | 手形振出限度額の割合を入力します。                       |  |  |  |
|      |                                       |           |      | 100%以外の場合に割合を入力してください。                  |  |  |  |
|      |                                       |           |      | 入力可能文字:半角数字                             |  |  |  |
| 40   | 決済方法                                  | 否         | -    | 決済方法を以下のリストから選択します。                     |  |  |  |
|      |                                       |           |      | • THE BANK OF OKINAWA LTD.              |  |  |  |
|      |                                       |           |      | · ADVISING BANK                         |  |  |  |
| 41   | 呈示書類通数                                | 否         | 2    | 商業送り状のコピーの通数を指定します。                     |  |  |  |
|      |                                       |           |      | 入力可能文字:半角数字                             |  |  |  |
| 42   | 運送書類選択肢                               | 否         | -    | 運送書類の種類を以下のリストから選択します。                  |  |  |  |
|      |                                       |           |      | ・船荷証券                                   |  |  |  |
|      |                                       |           |      | ・航空貨物運送状                                |  |  |  |
| 43   | 運賃区分選択肢                               | 条件付       | -    | 運賃区分を以下のリストから選択します。                     |  |  |  |
|      |                                       |           |      | • PREPAID                               |  |  |  |
|      |                                       |           |      | • COLLECT                               |  |  |  |
| 44   | 到着通知先選択                               | 否         | -    | 到着通知先をリストから選択するか、任意に入力するかを              |  |  |  |
|      | フラグ                                   |           |      | ラジオボタンで選択します。                           |  |  |  |
| 45   | 到着通知先選択                               | 条件付       | -    | 到着通知先を以下のリストから選択します。                    |  |  |  |
|      | 肢                                     |           |      | THE APPLICANT                           |  |  |  |
| 46   | 到着通知先その                               | 条件付       | 35   | 到着通知先が上記リスト以外の場合に到着通知先を入力し              |  |  |  |
|      | 他入力                                   |           |      | ます。                                     |  |  |  |
| 47   | 付保者                                   | 否         | -    | 付保者を以下のリストから選択します。                      |  |  |  |
|      |                                       |           |      | • APPLICANT                             |  |  |  |
|      |                                       |           |      | • BENEFICIARY                           |  |  |  |

| No. | 項目名     | 省略  | 桁数 | 内容                                |  |  |  |
|-----|---------|-----|----|-----------------------------------|--|--|--|
|     |         | 可否  |    |                                   |  |  |  |
| 48  | 保険会社名   | 可   | 50 | 付保者で"APPLICANT"を選択した場合、保険会社名を入力   |  |  |  |
|     |         |     |    | します。                              |  |  |  |
|     |         |     |    | 入力可能文字:半角英数大文字、下記の記号              |  |  |  |
|     |         |     |    | /-?:().,'+半角スペース                  |  |  |  |
| 49  | 保険証券番号  | 可   | 30 | 付保者で"APPLICANT"を選択した場合、保険証券番号を入   |  |  |  |
|     |         |     |    | カします。                             |  |  |  |
|     |         |     |    | 入力可能文字:半角英数大文字、下記の記号              |  |  |  |
|     |         |     |    | /-?:().,'+半角スペース                  |  |  |  |
| 50  | 保険証券    | 条件付 | -  | 付保者で"BENEFICIARY"を選択した場合、必須となりま   |  |  |  |
|     |         |     |    | す。                                |  |  |  |
| 51  | 貨物保険種類  | 条件付 | -  | 付保者で"BENEFICIARY"を選択した場合、必須となりま   |  |  |  |
|     |         |     |    | す。貨物保険の種類を以下のリストから選択します。          |  |  |  |
|     |         |     |    | • ALL RISKS                       |  |  |  |
|     |         |     |    | • W.A.                            |  |  |  |
|     |         |     |    | • F.P.A.                          |  |  |  |
| 52  | 取引条件選択フ | 否   | -  | ↓<br>■ 取引条件をリストから選択するか、任意に入力するかをラ |  |  |  |
|     | ラグ      |     |    | ジオボタンで選択します。                      |  |  |  |
| 53  | 取引条件選択肢 | 可   | -  | 取引条件を以下のリストから選択します。               |  |  |  |
|     |         |     |    | ・ブランク                             |  |  |  |
|     |         |     |    | • FOB                             |  |  |  |
|     |         |     |    | • CFR                             |  |  |  |
|     |         |     |    | • CIF                             |  |  |  |
| 54  | 取引条件その他 | 条件付 | 10 | 取引条件が上記リスト以外の場合に取引条件を入力しま         |  |  |  |
|     | 入力      |     |    | す。                                |  |  |  |
|     |         |     |    | 入力可能文字:半角英数大文字、下記の記号              |  |  |  |
|     |         |     |    | /-?:().,'+半角スペース                  |  |  |  |
| 55  | 取引場所    | 否   | 15 | 取引場所を入力します。                       |  |  |  |
|     |         |     |    | 入力可能文字:半角英数大文字、下記の記号              |  |  |  |
|     |         |     |    | /-?:().,'+半角スペース                  |  |  |  |
| 56  | 手数料負担区分 | 否   | -  | 手数料負担区分を以下のリストから選択します。            |  |  |  |
|     |         | -   |    | ・ブランク                             |  |  |  |
|     |         |     |    | · APPLICANT                       |  |  |  |
|     |         |     |    | RENEEICIADY                       |  |  |  |

| No. | 項目名       | 省略<br>可否 | 桁数   | 内容                          |
|-----|-----------|----------|------|-----------------------------|
| 57  | 割引·引受手数料  | 可        | -    | 割引・引受手数料負担区分を以下のリストから選択します。 |
|     | 負担区分      |          |      | ・ブランク                       |
|     |           |          |      | • APPLICANT                 |
|     |           |          |      | • BENEFICIARY               |
| 58  | 包装明細書通数   | 可        | 1    | 包装明細書の通数を入力します。             |
|     |           |          |      | 入力可能文字:半角数字                 |
| 59  | 原産地証明書副   | 可        | 1    | 原産地証明書副本の通数を入力します。          |
|     | 本通数       |          |      | 入力可能文字:半角数字                 |
| 60  | 原産地証明書書   | 否        | -    | 原産地証明書書式をリストから選択するか、任意に入力す  |
|     | 式選択フラグ    |          |      | るかをラジオボタンで選択します。            |
| 61  | 原産地証明書書   | 可        | -    | 原産地証明書の書式を以下のリストから選択します。    |
|     | 式選択肢      |          |      | ・ブランク                       |
|     |           |          |      | • FORM(A)                   |
|     |           |          |      | • G.S.P.                    |
| 62  | 原産地証明書書   | 可        | 35   | 原産地証明書書式が上記リスト以外の場合に原産地証明書  |
|     | 式その他入力    |          |      | 書式を入力します。                   |
|     |           |          |      | 入力可能文字:半角英数大文字、下記の記号        |
|     |           |          |      | /-?:().,'+半角スペース            |
| 63  | 重量容積証明書   | 可        | 1    | 要求する重量容積証明書副本の通数を入力します。     |
|     | 副本通数      |          |      | 入力可能文字:半角数字                 |
| 64  | 受益者の証明書   | 可        | 300  | 受益者の証明書を入力します。              |
|     |           |          |      | 入力可能文字:半角英数大文字、下記の記号        |
|     |           |          |      | /-?:().,'+半角スペース            |
| 65  | その他要求書類   | 可        | 120  | その他の要求書類を入力します。             |
|     |           |          |      | 入力可能文字:半角英数大文字、下記の記号        |
|     |           |          |      | /-?:().,'+半角スペース            |
| 66  | TT リンバースメ | 否        | -    | 電信による手形代金払戻しの禁止・許可を以下のリストか  |
|     | ント        |          |      | ら選択します。                     |
|     |           |          |      | • UNACCEPTABLE              |
|     |           |          |      | • ACCEPTABLE                |
| 67  | その他条件     | 可        | 1000 | その他条件を入力します。                |
|     |           |          |      | 入力可能文字:半角英数大文字、下記の記号        |
|     | · /_      |          |      | /-?:().,'+半角スペース            |
| 68  | 商品明細      | 否        | 1000 |                             |
|     |           |          |      | 人力可能文字:半角英数大文字、下記の記号        |
|     |           |          |      | /-?:().,'+半角スペース            |

| No. | 項目名     | 省略 | 桁数 | 内容                         |
|-----|---------|----|----|----------------------------|
|     |         | 可否 |    |                            |
| 69  | 商品数量許容範 | 可  | 3  | 商品数量の許容範囲を入力します。           |
|     | 囲       |    |    | 入力可能文字:半角数字                |
| 70  | 原産地     | 否  | 25 | 原産地を入力します。                 |
|     |         |    |    | 入力可能文字:半角英数大文字、下記の記号       |
|     |         |    |    | /-?:().,'+半角スペース           |
| 71  | 添付ファイル  | 可  | -  | 添付資料がある場合に添付ボタンを押下してファイル名を |
|     |         |    |    | 指定します。                     |
|     |         |    |    | 添付資料は5メガバイト以下のファイルに限ります。   |
|     |         |    |    | ファイル形式の種類は問いません。           |
| 72  | 一時保存データ | -  | -  | 一時保存したデータを読み込むことができます。     |
|     | 読込ボタン   |    |    | 現在入力中のデータがある場合、そのデータは破棄されま |
|     |         |    |    | す。                         |
| 73  | 一時保存    | -  | -  | 入力中のデータを一時保存することができます。     |
|     |         |    |    | ユーザ毎に1つだけ保存することができます。      |
|     |         |    |    | データは追加で保存しない限り残り続けます。      |
| 74  | テンプレート保 | -  | -  | 入力中のデータをテンプレートとして保存することができ |
|     | 存ボタン    |    |    | ます。                        |
| 75  | 確認ボタン   | -  | -  | 入力内容をチェックし、不備がなければ、確認画面に遷移 |
|     |         |    |    | します。                       |

(4) L/C 開設依頼作成画面(依頼内容入力)より、輸入信用状開設依頼の内容を入力してく ださい。その際、受益者情報、通知銀行情報、商品情報がマスターデータとして登録 されている場合、各項目の[マスターデータ検索]ボタンから情報を読み込むことがで き、入力の手順を簡略化することができます。 おきぎん外為 Web サービスは無操作時間(サービス上のボタンを押下しない時間)が

30分を超えると、次回操作時(ボタン押下時)にサービス上のボタンを押下しない時間)が 30分を超えると、次回操作時(ボタン押下時)にサービスからログアウトされます。そ の為、依頼作成途中で離席するなど、おきぎん外為Webサービス上で操作を行わな い場合は、[一時保存]ボタンを押下し、入力中のデータを一時保存してください。保 存したデータは[一時保存データ読込]ボタンを押下することで、読み込むことができ ます。ただし、依頼作成中に一時保存データを読み込むと、入力中のデータは破棄さ れます。

依頼内容の入力が完了しましたら、[確認]ボタンを押下してください。

| 🤮 おきぎん外為WEBサービス - W | /indows Internet Explorer       |                    |                   |                         |         |
|---------------------|---------------------------------|--------------------|-------------------|-------------------------|---------|
| <b>①沖縄銀行</b>        | おきぎん外為We                        | bサービス              |                   | ②ご<br>前回ログイン日時・2014/08。 | 利用マニュアル |
| お客様名 ○○商事株式会        | 社                               | ユーザID 0188000013   | ユーザ名 〇〇 太郎        | パスワード変更                 | ログアウト   |
| 外国送金依頼サービ           | ス L/C開設・変更                      | 依頼サービス 共通          |                   |                         |         |
| >>> – ב־א           | L/C開設依頼作成画面(                    | (依頼内容入力)           |                   |                         |         |
| 開設・条件変更作成           | ②ご利用方法                          |                    |                   |                         | ~       |
| 依頼作成方法選択            | ≤の各体石≥                          |                    | 取次店               | 403 木部                  |         |
| 問题,女件亦再昭之           | お客様名 ○○商                        | 商事株式会社             | 取扱店               | 312 嘉手納                 |         |
| マスターデータ管理           |                                 |                    |                   |                         |         |
|                     | ☑「外国為替及び外国貿                     | 貿易法」の北朝鮮・イラン関連規:   | 制に該当しません。         |                         |         |
|                     | 基本情報                            |                    |                   |                         |         |
|                     | < 基本 IT 報 >                     |                    |                   |                         |         |
|                     | (DATE OF APPLICATION)           | 2014/08/13         |                   |                         |         |
|                     | 発行希望日<br>(PROPOSED DATE OF ISSU | JE)                |                   |                         |         |
|                     | お客様管理番号<br>(YOUR REF NO.)       | 123456789          | 受付番号              |                         |         |
|                     | 通知方法<br>(ADVISING METHOD)       | Full cable without | MAIL CONFIRMATION | $\checkmark$            |         |
|                     | <依頼人情報(APPLICANT)>              |                    |                   |                         |         |
|                     | 依賴人<br>(NAME)                   | MARUMARU CO., LTD. |                   |                         |         |
|                     | 依頼人国名                           |                    |                   |                         | ~       |
|                     | 一時保存データ読込                       | 一時保存 テンプレート        | 保存                | 確認                      |         |

(5) 入力した輸入信用状開設依頼が L/C 開設依頼作成画面(入力内容確認)へ表示されます。 入力内容に誤りがない場合は、[登録]ボタンを押下してください。続いて登録の確認 メッセージが表示されますので、[OK]ボタンを押下してください。 入力内容に誤りがある場合は、[戻る]ボタンを押下し、L/C 開設依頼作成画面(依頼内)

| 容入力)に戻り                                         | つ、入力内容を修                                                          | 正して            | てください         | ۱°                       |           |       |                        |                            |
|-------------------------------------------------|-------------------------------------------------------------------|----------------|---------------|--------------------------|-----------|-------|------------------------|----------------------------|
| 🥔 おきぎん外為WEBサービス - W                             | indows Internet Explorer                                          |                |               |                          |           |       |                        |                            |
| <b>①沖縄銀行</b> :                                  | おきぎん外為Web!                                                        | サービン           | ス             |                          |           | 前回ログィ | <b>◆</b><br>ン日時:2014/0 | ご利用マニュアル<br>08/13 11:30:49 |
| お客様名 ○○商事株式会                                    | 社                                                                 | ユーザID          | 0188000013    | ユーザ名                     | 00 太郎     |       | パスワード変更                | ログアウト                      |
| 外国送金依頼サービ                                       | ス L/C開設・変更依頼                                                      | 負サービス<br>ト内容応≅ | 共通            |                          |           |       |                        |                            |
| パーユー シンシ           開設・条件変更作成           依頼作成方法選択 | その他要求書類<br>(OTHER REQUIRED<br>DOCUMENTS)                          |                | er)           |                          |           |       |                        |                            |
| 開設・条件変更照会<br>マスターデータ管理                          | その他指示<br>(SPECIAL INSTRUCTIONS)                                   |                |               |                          |           |       |                        | Ŷ                          |
|                                                 | (TT REIMBURSEMENT)<br>その他条件<br>(OTHER CONDITIONS)                 | Web ペー         | ジからのメッセー      | ジ                        |           |       |                        | Ĵ                          |
|                                                 | <商品情報><br>商品明細<br>(GOODS DESCRIPTION)<br>原産地<br>(PLACE OF ORIGIN) | •              | 登録します。よ<br>OK | 3しいです <del>)</del><br>キャ | か?<br>ンセル |       |                        | Ĵ                          |
|                                                 | <添付ファイル><br>添付ファイル                                                |                |               |                          |           |       |                        |                            |
|                                                 | (ATTACHED FILE)<br>戻る                                             |                |               |                          |           |       |                        | ·<br>绿                     |

- 19 -

(6) L/C 開設依頼作成画面(依頼登録完了)の上部へ、輸入信用状開設依頼の登録が完了したことを示すメッセージが表示されます。 輸入信用状開設依頼を当行へ送信するには、この後に承認者による承認作業が必要と

なります。 輸入信田出閉設体萌書(DDE 形式)を出力する提合は「体萌書出力(DDE)]を拥てして

輸入信用状開設依頼書(PDF 形式)を出力する場合は、[依頼書出力(PDF)]を押下して ください。

| ·                                                                                                    |                              |                                    |                             |              |         |                   |                         |
|----------------------------------------------------------------------------------------------------|------------------------------|------------------------------------|-----------------------------|--------------|---------|-------------------|-------------------------|
| <b>④沖縄銀行</b>                                                                                                    | おきぎん外為                       | Webサービス                            | र                           |              | Ē       |                   | ご利用マニュア<br>8/13 11:30:4 |
| お客様名 ○○商事株式会                                                                                                    | 社                            | ユーザID                              | 0188000013                  | ユーザ名 C       | )() 太郎  | パスワード変更           | ログアウト                   |
| <b>从国送全広頼廿</b> ―ビ                                                                                                    | 7 1/6開設                      | ,恋恵依頼サードフ                          | 土油                          |              |         |                   |                         |
| 「外国区並依頼」」<br>メニュー >>>                                                                                                    |                              | 画面(依頼登録完了                          | )                           |              |         |                   |                         |
| <br>開設・条件変更作成                                                                                                    | L/C開設依頼の登録が完                 | しました。                              | ,                           |              |         |                   |                         |
|                                                                                                    | 当行へL/C開設依頼の送信<br>依頼内容をファイル出力 | 言を行う為には、承認者による<br>「PDF形式)する場合は、「依頼 | 5「承認」が必要です。<br>簡書出力(PDF)」ボタ | シを押してください。   |         |                   | 1                       |
| 依賴作成万法選択                                                                                                    | となどない                        |                                    |                             |              |         |                   |                         |
| 記・条件変更照会                                                                                                    | 七夜梯々                         | ○○商事件ず会社                           |                             | 取以           | 欠店      | 403 本部            |                         |
| マンシュージョン マンジェン マンジョン マンジョン マンション マンション マンション マンション マンション マンション マンション マンション マンション マンション マンション マンション マンション マンション マンション マンション マンション マンション マンション マンション マンション マンション マンション マンション マンション マンション マンション マンション マンション マンション マンション マンション マンション マンション マンション マンシ マンション マンション マンション マンション マンシー マンシー マンシー マンシー マンシー マンシー マンシー マンシ | p.srmo                       |                                    |                             | 取扱           | 双店      | 312 嘉手納           |                         |
|                                                                                                    | 基本情報                         |                                    |                             |              |         |                   |                         |
|                                                                                                    | <基本情報>                       |                                    |                             |              |         |                   |                         |
|                                                                                                    | (DATE OF APPLICA             | TION) 2014/08                      | /13                         |              |         |                   |                         |
|                                                                                                    | 発行希望日<br>(PROPOSED DATE      | OF ISSUE) 2014/08                  | /18                         |              |         |                   |                         |
|                                                                                                    | お客様管理番号<br>(YOUR REF NO.)    | 12345678                           | 9                           | 受付番号         | 5       | LCO20140813000001 |                         |
|                                                                                                    | 通知方法<br>(ADVISING METHO      | D)                                 | E WITHOUT MAIL (            | CONFIRMATION |         |                   |                         |
|                                                                                                    | <依頼人情報(APPLIC)               | ANT)>                              |                             |              |         |                   |                         |
|                                                                                                    | 依頼人<br>(NAME)                | MARUMAR                            | U CO., LTD.                 |              |         |                   |                         |
|                                                                                                    | 新規依頼入力へ                      |                                    |                             |              |         | 依頼書出              | 力(PDF)                  |
|                                                                                                    |                              |                                    |                             |              |         |                   |                         |
| 172.31.245.34 から LC開                                                                                                    | 設依頼明細(LCO2014                | 0813000001).pdf (7                 | '.48 KB) を開くか               | または保存しま      | すか?     |                   | ×                       |
|                                                                                                    |                              |                                    |                             | ファイルを        | 開<(0) 例 | 碂(S) ▼ キャン        | セル(C)                   |

## (7) 輸入信用状開設依頼書(PDF 形式)が出力されます。

| 信用      | ]状開設依頼書兼申込書(A                                                                   | PPLICATION FOR IRREV                         | OCABLE DOCUMENTA                                                        | ARY CREDIT) 〈外為WEB専用〉           |  |  |  |
|---------|---------------------------------------------------------------------------------|----------------------------------------------|-------------------------------------------------------------------------|---------------------------------|--|--|--|
|         | I/WE REQUEST YOU TO ISSUE AN IRREVO<br>IN THE FOLLOWING TERMS AND CONDITI       | CABLE DOCUMENTARY CREDIT WEI<br>DNS. WEI     | 3受付番号:LCO20140813000001<br>3依頼日: 2014/08/13                             | 開設希望日(DATE)<br>2014/08/18       |  |  |  |
|         | 株式会社沖縄銀行<br>TO: The Bank of Okinawa, Ltd.                                       |                                              | L/C番号(L/C NO.)<br>123456789                                             | 開設日(ISSUING DATE)<br>2014/08/13 |  |  |  |
|         | 依頼人名・住所(APPLICANT'S (NAME AN<br>MARUMARU CO., LTD.<br>1-1-1 KUMOJI-NAHA OKINAWA | ) ADDRESS) )                                 | 受益者名・住所(BENEFICIARY'S NAME AND ADDRESS)<br>ABC CO.,LTD<br>1-1-1 NEWYORK |                                 |  |  |  |
|         | 通知銀行(ADVISING BANK(IF BLANK, AN                                                 | CORRESPONDENT AT YOUR OPTION) )              | USD 1.000.000.00                                                        |                                 |  |  |  |
|         | × 通知方法(FULL CABLE WITHOUT M/                                                    | AIL CONFIRMATION)                            |                                                                         |                                 |  |  |  |
| NO.600) | 有効期限(EXPIRY DATE OF CREDIT)<br>2014/08/25                                       | 船積期限(LATEST DATE FOR SHIPMENT)<br>2014/08/22 | 確認信用状(CONFIRMED)<br>CREDIT AVAILABLE WITH × AN                          | × 無確認信用状(UNCONFIRMED)           |  |  |  |
| VIION   | 分割船積(PARTIAL SHIPMENTS)                                                         | 積替(TRANSHIPMENT)                             | × BY NEGOTIATION BY                                                     | ACCEPTANCE                      |  |  |  |

## 3.1.2 輸入信用状開設依頼入力(簡易作成)

本小節では、輸入信用状開設依頼を過去の輸入信用状開設履歴から情報を引継ぎ、簡易的に作成する場合の業務操作についてご説明いたします。

(1) メニューより[依頼作成方法選択]ボタンを押下し、L/C 開設・条件変更依頼作成方法 選択画面を表示してください。

| 🥔 おきぎん外為WEBサービス - W | /indows Internet Explorer |            |           |        |          |                    |                           |
|---------------------|---------------------------|------------|-----------|--------|----------|--------------------|---------------------------|
| <b>①沖縄銀行</b>        | おきぎん外為Web                 | サービス       |           |        | 前回口公     | ぐ。<br>ブイン日時:2014/0 | ご利用マニュアル<br>8/13 12:53:14 |
| お客様名 ○○商事株式会        | 社                         | ユーザID 01   | 88000013  | ユーザ名   | ○○ 太郎    | パスワード変更            | ログアウト                     |
| 外国送金依頼サービ           | ス L/C開設・変更依               | は頼サービス     | 共通        |        |          |                    |                           |
| メニュー >>>            | L/C開設・条件変更依頼              | 作成方法選択画    | 面         |        |          |                    |                           |
| 開設·条件変更作成           | 依赖作成方法選択 L/               | C開設・条件変更依頼 | 順作成方法を選択し | てください。 |          |                    |                           |
| 依賴作成方法選択            | 新規作成                      | 簡易作成(履歴検索  | ) 条件変     | 更・取消   | テンプレート選択 |                    |                           |
| 開設·条件変更照会           |                           |            |           |        |          |                    |                           |
| マスターデータ管理           |                           |            |           |        |          |                    |                           |
|                     |                           |            |           |        |          |                    |                           |
|                     |                           |            |           |        |          |                    |                           |
|                     |                           |            |           |        |          |                    |                           |
|                     |                           |            |           |        |          |                    |                           |
|                     |                           |            |           |        |          |                    |                           |
|                     |                           |            |           |        |          |                    |                           |
|                     |                           |            |           |        |          |                    |                           |
|                     |                           |            |           |        |          |                    |                           |
|                     |                           |            |           |        |          |                    |                           |
|                     |                           |            |           |        |          |                    |                           |
|                     |                           |            |           |        |          |                    |                           |

(2) 依頼作成方法選択欄から、[簡易作成(履歴検索)]ボタンを押下してください。

| <i>실</i> おきぎん外為WEBサービス - W | /indows Internet Explorer |             |            |         |          |         | - • ×                     |
|----------------------------|---------------------------|-------------|------------|---------|----------|---------|---------------------------|
| @沖縄銀行                      | おきぎん外為W                   | ebサービス      |            |         | 前回口      |         | ご利用マニュアル<br>8/13 12・53・14 |
| お客様名 ○○商事株式会               | 社                         | ユーザID       | 0188000013 | ユーザ名(   | 20 太郎    | パスワード変更 | ログアウト                     |
| 外国送金依頼サービ                  | ス L/C開設・変                 | 更依頼サービス     | 共通         |         |          |         |                           |
| メニュー >>>                   | L/C開設・条件変更                | 衣頼作成方法選択    | 画面         |         |          |         |                           |
| 開設・条件変更作成                  | 依頼作成方法選択                  | L/C開設・条件変更に | 衣頼作成方法を選択し | ってください。 |          |         |                           |
| 依頼作成方法選択                   | 新規作成                      | 簡易作成(履歴検    | 索) 条件容     | 変更・取消   | テンプレート選択 |         |                           |
| 開設·条件変更照会                  |                           |             |            |         |          |         |                           |
| マスターデータ管理                  |                           |             |            |         |          |         |                           |
|                            |                           |             |            |         |          |         |                           |
|                            |                           |             |            |         |          |         |                           |
|                            |                           |             |            |         |          |         |                           |
|                            |                           |             |            |         |          |         |                           |
|                            |                           |             |            |         |          |         |                           |
|                            |                           |             |            |         |          |         |                           |
|                            |                           |             |            |         |          |         |                           |
|                            |                           |             |            |         |          |         |                           |
|                            |                           |             |            |         |          |         |                           |
|                            |                           |             |            |         |          |         |                           |
|                            |                           |             |            |         |          |         |                           |

(3) L/C 開設・条件変更依頼作成画面(履歴検索)が表示されます。

画面上部の抽出条件へ、抽出する依頼の条件を指定し、[抽出]ボタンを押下してくだ さい。画面下部の過去入力データ一覧(開設済みの依頼のみが対象)から、作成のベー スとなる開設済み輸入信用状を選択後、[L/C 開設依頼簡易作成]ボタンを押下してく ださい。

| <i>〇</i> おきぎん外為WEBサービス - Wi | ndows Internet Explorer                |             |              |              |                                              |
|-----------------------------|----------------------------------------|-------------|--------------|--------------|----------------------------------------------|
| @沖縄銀行 さ                     | ちきぎん外為We                               | bサービス       |              | 若同口者         | ◆ご利用マニュアル<br>()、□== - 2014 (00 (12 12 52 14) |
| お客様名 ○○商事株式会                | <del>ک</del> ا                         | フーザID 018   | 3000013 フーザ名 |              | 1 ノロ時:2014/08/13 12:33:14<br>パスワード変更 ログアウト   |
|                             | · <b>-</b>                             | 1 910 010   |              | 00 //ш       |                                              |
| 外国送金依頼サービン                  | ス L/C開設・変更                             | 依頼サービス      | 共通           |              |                                              |
| メニュー >>>                    | L/C開設・条件変更依頼                           | 續作成画面(履歷検   | 索)           |              |                                              |
| 開設·条件変更作成                   | 抽出条件                                   |             |              |              |                                              |
| 依賴作成方法選択                    | 受益者名                                   |             |              | 通知銀行         |                                              |
|                             | 発行日 2                                  | 014/05/13 _ | 3            | 客様管理番号<br>   |                                              |
| 開設·条件変更照会                   | 受付番号                                   |             |              | 言用状番号        |                                              |
| マスターデータ管理                   | ソート順                                   | 受付番号(降順) 、  | ·            | 抽出           | 抽出条件クリア                                      |
|                             | 過去入力データ一覧                              | ② ご利用方法     |              |              |                                              |
|                             | ~~~~~~~~~~~~~~~~~~~~~~~~~~~~~~~~~~~~~~ |             | 信田好采号        | <b>马</b> 太孝久 | 语 知 细 行                                      |
|                             | CO20140813000001                       | 123456789   | 10/15/0 13   | ABC CO. LTD  | AELOHDACTJ                                   |
|                             |                                        |             |              |              | ^                                            |
|                             |                                        |             |              |              |                                              |
|                             |                                        |             |              |              |                                              |
|                             |                                        |             |              |              |                                              |
|                             |                                        |             |              |              |                                              |
|                             |                                        |             |              |              |                                              |
|                             |                                        |             |              |              |                                              |
|                             |                                        |             |              |              |                                              |
|                             |                                        |             |              |              |                                              |
|                             |                                        |             |              |              | ~                                            |
|                             | <                                      |             |              |              |                                              |
|                             |                                        |             |              |              |                                              |
|                             |                                        |             |              |              |                                              |
|                             |                                        |             |              |              |                                              |

入力項目の説明・省略可否は下表のとおりです。

| No. | 項目名     | 省略可否 | 内容                      |
|-----|---------|------|-------------------------|
| 1   | 受益者名    | 可    | 受益者名を入力します。             |
|     |         |      | 入力した文字列に部分一致したデータが抽出されま |
|     |         |      | す。                      |
| 2   | 通知銀行    | 可    | 通知銀行を入力します。             |
|     |         |      | 入力した文字列に部分一致したデータが抽出されま |
|     |         |      | す。                      |
| 3   | 発行日     | 可    | 発行日を From-To 形式で入力します。  |
|     |         |      | 指定した日付も抽出条件に含まれます。      |
| 4   | お客様管理番号 | 可    | お客様管理番号を入力します。          |
|     |         |      | 入力した文字列に部分一致したデータが抽出されま |
|     |         |      | す。                      |

| No. | 項目名   | 省略可否 | 内容                      |
|-----|-------|------|-------------------------|
| 5   | 受付番号  | 可    | 受付番号を入力します。             |
|     |       |      | 入力した文字列に部分一致したデータが抽出されま |
|     |       |      | す。                      |
| 6   | 信用状番号 | 可    | 信用状番号を入力します。            |
|     |       |      | 入力した文字列に部分一致したデータが抽出されま |
|     |       |      | す。                      |
| 7   | ソート順  | 可    | 一覧の並び順を選択します。           |

(4) 選択した依頼の内容が読み込まれた状態で、L/C 開設依頼作成画面が開かれます。 以降の操作は、3.1.1 輸入信用状開設依頼入力(新規作成)の(4)以降と同じ操作となり ますので、そちらを参照してください。 以下の項目は選択した履歴から引き継がれませんので、新規作成時と同様に入力(選

択)してください。

- 発行希望日
- 船積期限
- 信用状有効期限
- 金額

| 🥔 おきぎん外為WEBサービス - Windo | ows Internet Explorer              |                              |            |                   |                           |
|-------------------------|------------------------------------|------------------------------|------------|-------------------|---------------------------|
| @沖縄銀行 お                 | きぎん外為Webサー                         | ビス                           | Ĩ.         |                   | ご利用マニュアル<br>8/13 11:30:49 |
| お客様名 ○○商事株式会社           | <u>–</u> ב                         | ザID 0188000013 ユーザ名          | 00 太郎      | パスワード変更           | ログアウト                     |
| 外国送金依頼サービス              | L/C開設・変更依頼サー                       | ビス 共通                        |            |                   |                           |
| メニュー >>> L              | ./C開設依頼作成画面(依頼内容                   | 入力)                          |            |                   |                           |
| 開設·条件変更作成               | ご利用方法                              |                              |            |                   | ^                         |
| 依頼作成方法選択 く 開設・条件変更協会    | <b>1/3/¥名&gt;</b><br>お客様名 ○○商事株式会社 |                              | 取次店<br>取扱店 | 403 本部<br>312 嘉手納 |                           |
| マスターデータ管理               | ☑「外国為替及び外国貿易法」の<br>★ 15 - 82       | 北朝鮮・イラン関連規制に該当し              | ません。       |                   |                           |
|                         | ▲1月戦<br>基本情報>                      |                              |            |                   |                           |
|                         | 作成日<br>(DATE OF APPLICATION)       | 2014/08/13                   |            |                   |                           |
|                         | 発行希望日<br>(PROPOSED DATE OF ISSUE)  | 2014/08/18                   |            |                   |                           |
|                         | お客様管理番号<br>(YOUR REF NO.)          | 123456789                    | 受付番号       |                   |                           |
|                         | 通知方法<br>(ADVISING METHOD)          | FULL CABLE WITHOUT MAIL CONF | IRMATION   | ~                 |                           |
| <                       | 依頼人情報(APPLICANT)>                  |                              |            |                   |                           |
|                         | 依賴人<br>(NAME)                      | MARUMARU CO., LTD.           |            |                   | =/                        |
|                         | <b>法頼</b> 人国名                      |                              |            |                   | Ň                         |
|                         | 一時保存データ読込 一時保                      | 存テンプレート保存                    |            | 確認                | 2                         |
|                         |                                    |                              |            |                   |                           |

#### 3.1.3 輸入信用状条件変更依頼入力

本小節では、開設済み輸入信用状の条件変更依頼を入力する業務操作についてご説明いたします。

(1) メニューより[依頼作成方法選択]ボタンを押下し、L/C 開設・条件変更依頼作成方法 選択画面を表示してください。

| おきぎん外為WEBサービス - W | /indows Internet Explorer |              |        |        |          |                   |                           |
|-------------------|---------------------------|--------------|--------|--------|----------|-------------------|---------------------------|
| @沖縄銀行             | おきぎん外為Web                 | サービス         |        |        | 前回口久     | <br>イン日時 : 2014/0 | ご利用マニュアル<br>8/13 12:53:14 |
| お客様名 ○○商事株式会      | 社                         | ユーザID 01880  | 00013  | ユーザ名   | ○○ 太郎    | 【パスワード変更】         | ログアウト                     |
| 外国送金依頼サービ         | ス<br>L/C開設・変更依            | 頼サービス        | 共通     |        |          |                   |                           |
| >>> ב==×          | L/C開設・条件変更依頼(             | 乍成方法選択画面     |        |        |          |                   |                           |
| 開設·条件変更作成         | 依頼作成方法選択 L/C              | □開設・条件変更依頼作成 | 方法を選択し | てください。 |          |                   |                           |
| 依賴作成方法選択          | 新規作成                      | 簡易作成(層歷検索)   | 条件変更   | 更・取消   | テンプレート選択 |                   |                           |
| 開設·条件変更照会         |                           |              |        |        |          |                   |                           |
| マスターデータ管理         |                           |              |        |        |          |                   |                           |
|                   |                           |              |        |        |          |                   |                           |
|                   |                           |              |        |        |          |                   |                           |
|                   |                           |              |        |        |          |                   |                           |
|                   |                           |              |        |        |          |                   |                           |
|                   |                           |              |        |        |          |                   |                           |
|                   |                           |              |        |        |          |                   |                           |
|                   |                           |              |        |        |          |                   |                           |
|                   |                           |              |        |        |          |                   |                           |
|                   |                           |              |        |        |          |                   |                           |
|                   |                           |              |        |        |          |                   |                           |
|                   |                           |              |        |        |          |                   |                           |
|                   |                           |              |        |        |          |                   |                           |

(2) 依頼作成方法選択欄から、[条件変更・取消]ボタンを押下してください。

| 🥔 おきぎん外為WEBサービス - Window | s Internet Explorer |          |            |         |          |                         | - • ×                     |
|--------------------------|---------------------|----------|------------|---------|----------|-------------------------|---------------------------|
| ◎沖縄銀行 おき                 | ぎん外為Web             | サービス     | L.         |         | 前回口      | 2014/0<br>1グイン日時:2014/0 | ご利用マニュアル<br>8/13 12:53:14 |
| お客様名 ○○商事株式会社            |                     | ユーザID    | 0188000013 | ユーザ名    | ○○ 太郎    | パスワード変更                 | ログアウト                     |
| 外国送金依頼サービス               | L/C開設·変更依           | 順サービス    | 共通         |         |          |                         |                           |
| メニュー >>> L/0             | C開設・条件変更依頼作         | ₣成方法選折   | 面面         |         |          |                         |                           |
| 開設・条件変更作成の               | 碩作成方法選択 L/C         | 開設・条件変更  | 依頼作成方法を選択し | ってください。 |          |                         |                           |
| 依赖作成方法選択                 | 新規作成                | 簡易作成(履歴植 | 食索) 条件変    | 変更・取消   | テンプレート選択 |                         |                           |
| 開設·条件変更照会                |                     |          |            |         | -        |                         |                           |
| マスターデータ管理                |                     |          |            |         |          |                         |                           |
|                          |                     |          |            |         |          |                         |                           |
|                          |                     |          |            |         |          |                         |                           |
|                          |                     |          |            |         |          |                         |                           |
|                          |                     |          |            |         |          |                         |                           |
|                          |                     |          |            |         |          |                         |                           |
|                          |                     |          |            |         |          |                         |                           |
|                          |                     |          |            |         |          |                         |                           |
|                          |                     |          |            |         |          |                         |                           |
|                          |                     |          |            |         |          |                         |                           |
|                          |                     |          |            |         |          |                         |                           |
|                          |                     |          |            |         |          |                         |                           |

(3) L/C 開設・条件変更依頼作成画面(履歴検索)が表示されます。

画面上部の抽出条件へ、抽出する依頼の条件を指定し、[抽出]ボタンを押下してくだ さい。画面下部の過去入力データー覧から、条件変更対象の輸入信用状開設依頼のラ ジオボタンを選択し、[L/C条件変更依頼作成]ボタンを押下してください。

| 🥔 おきぎん外為WEBサービス - W | /indows Internet Explorer |              |         |         |            |               |                              |                        |
|---------------------|---------------------------|--------------|---------|---------|------------|---------------|------------------------------|------------------------|
| @沖縄銀行               | おきぎん外為We                  | bサービス        |         |         |            | 前回ログイン        | <b>。</b><br> <br> 日時:2014/08 | 利用マニュアル<br>13 12:53:14 |
| お客様名 ○○商事株式会        | 社                         | ユーザID 018    | 8000013 | ユーザ名    | 00太郎       | 10            | スワード変更                       | ログアウト                  |
| 外国送金依頼サービ           | ス L/C開設・変更                | 見依頼サービス      | 共通      |         |            |               |                              |                        |
| メニュー >>>            | L/C開設・条件変更依               | 頼作成画面(履歴検    | 索)      |         |            |               |                              |                        |
| 開設·条件変更作成           | 抽出条件                      |              |         |         |            |               |                              |                        |
| 依頼作成方法選択            | 受益者名                      |              |         | ũ       | 知銀行        |               |                              |                        |
|                     | 発行日 2                     | 2014/05/13 _ |         | お客      | 護管理番号      |               |                              |                        |
| 開設·条件変更照会           | 受付番号                      |              |         | 信)      | 用状番号       |               |                              |                        |
| マスターデータ管理           | ソート順                      | 受付番号(降順)     | ~       |         |            | 抽出            | 抽出条件ク                        | リア                     |
|                     | 過去入力データー覧                 | ② ご利用方法      |         |         |            |               |                              |                        |
|                     | 受付番号                      | お客様管理番号      | 信用状番号   | 5       | 受益者名       | 4             | 通知銀                          | Ŧ                      |
|                     | LCO20140813000001         | 123456789    |         | A       | BC CO.,LTD |               |                              |                        |
|                     |                           |              |         |         |            |               |                              | v                      |
|                     | <                         |              |         | ○問記公法語創 |            | 此亦再优朝作成       |                              |                        |
|                     |                           |              | L/      |         |            | IT 建定的X粮YF/IX |                              | атели,                 |

(4) L/C条件変更依頼作成画面(依頼内容入力)の<条件変更情報>欄へ、変更する条件を入 力してください。入力完了後、[確認]ボタンを押下してください。

| )おきぎん外為WEBサービス - | Windows Internet Explorer                         |                                                   |                           |                                    |
|------------------|---------------------------------------------------|---------------------------------------------------|---------------------------|------------------------------------|
| <b>①沖縄銀行</b>     | おきぎん外為We                                          | bサービス                                             |                           | ご利用マニニ<br>前回ログイン日時:2014/08/13 12:5 |
| お客様名 ○○商事株式      | 会社                                                | ユーザID 0188000013                                  | ユーザ名 〇〇 太郎                | パスワード変更 ログアウ                       |
| 外国送金依頼サー         | ビス L/C開設・変更                                       | 依頼サービス 共通                                         |                           |                                    |
| メニュー >>>         | L/C条件変更依頼作成顧                                      | 画面(依頼内容入力)                                        |                           |                                    |
| 設・条件変更作成         | <ul> <li>⑦ ご利用方法</li> <li>&lt;お客様名&gt;</li> </ul> |                                                   |                           |                                    |
| 松积作成力法运水         | is the second                                     | 00 <del>00000000000000000000000000000000000</del> | 取次店                       | 403 本部                             |
| 設·条件変更照会         | あ谷懐石                                              | ○○簡爭休式密任                                          | 取扱店                       | 312 嘉手納                            |
| スターデータ管理         | <基本情報>                                            |                                                   |                           |                                    |
|                  | 信用状 <del>番</del> 号<br>(CREDIT NO.)                |                                                   | L/C關設依賴受付番号               | LCO20140813000001                  |
|                  | 発行日<br>(DATE OF ISSUE)                            | 2014/08/13                                        | 2014/08/13 L/C開設依頼お客様管理番号 |                                    |
|                  | <依頼人情報(APPLICANT)>                                |                                                   |                           |                                    |
|                  | 依頼人名<br>(NAME)                                    | MARUMARU CO., LTD.                                | MARUMARU CO., LTD. 代表者名   |                                    |
|                  | 依頼人住所<br>(ADDRESS)                                | 1-1-1 KUMOJI-NAHA OKINAV                          | VA                        |                                    |
|                  | <受益者情報(BENEFICIARY)                               | >                                                 |                           |                                    |
|                  | 受益者名<br>(NAME)                                    | ABC CO.,LTD                                       | 受益者国名<br>(COUNTRY)        | U.S.A                              |
|                  | 受益者住所<br>(ADDRESS)                                | 1-1-1 NEWYORK                                     |                           |                                    |
|                  | <通知銀行情報(ADVISING B/                               | ANK)>                                             |                           |                                    |
|                  | 履歴検索画面へ                                           |                                                   |                           | 確認                                 |

| No. | 項目名       | 省略  | 桁数 | 内容                       |
|-----|-----------|-----|----|--------------------------|
|     | 山口夕供亦再休   | 可召  | 20 |                          |
| 1   | L/C 余什変史似 | Ы   | 20 |                          |
|     | 顆の谷体官理雷   |     |    |                          |
|     | 亏         |     |    | /-?:(),,+半角人ペー人          |
| 2   | L/C 条件変更依 | 可   | 20 | 輸入信用状条件変更依頼を登録した際に目動採番さ  |
|     | 頼受付番号     |     |    | れるコードです。                 |
|     |           |     |    | 読み取り専用項目である為、変更することはできませ |
|     |           |     |    | <i>λ</i> 。               |
| 3   | 変更希望日     | 否   | -  | カレンダーから条件変更希望日を選択します。    |
|     |           |     |    | 変更希望日に指定可能な日付には制限を設けていま  |
|     |           |     |    | す。お手数ですが、サービス概要をご覧ください。  |
|     |           |     |    | 形式:YYYY/MM/DD            |
| 4   | 金額変更チェッ   | 可   | -  | 金額の変更を行う場合、チェックボックスにチェック |
|     | クボックス     |     |    | をしてください。                 |
| 5   | 金額変更増減    | 条件付 | -  | 金額変更チェックボックスにチェックした場合、金額 |
|     |           |     |    | の増減を以下のリストから指定します。       |
|     |           |     |    | ・INCREASED : 増額          |
|     |           |     |    | ・DECREASED : 減額          |
| 6   | 増減金額      | 条件付 | 15 |                          |
|     |           |     |    | 金額を入力します。                |
|     |           |     |    | ※ 整数部は 12 桁以内で入力してください。  |
|     |           |     |    | ※ 小数部は2桁以内で入力してください。     |
| 7   | 信用状有効期限   | 可   | -  | 信用状有効期限の変更を行う場合、チェックボックス |
|     | チェックボック   | _   |    | にチェックをしてください。            |
|     | ス<br>ス    |     |    |                          |
| 8   | 合用状有効期限   | 条件付 | -  |                          |
|     |           |     |    | 合カレンダーから変更後の信用状有効期限を選択し  |
|     |           |     |    |                          |
|     |           |     |    | です。<br>形式・VVVV/MM/DD     |
| 0   | 船秸期限チェッ   |     |    | いない いいいしし                |
| 5   | カボックフ     | L L | -  |                          |
| 10  | クバックス     | 夕卅八 |    | シノでしてたこい。                |
| 10  | 刀口作具央力P区  | 米川川 | -  | 加賀州限テエックハックスにテエックした場合、カレ |
|     |           |     |    |                          |
|     |           |     |    | 形式:YYYY/MM/DD            |

【おきぎん外為 Web サービス】輸入信用状開設・条件変更サービス ご利用マニュアル 業務編

| No. | 項目名     | 省略  | 桁数  | 内容                       |
|-----|---------|-----|-----|--------------------------|
|     |         | 可否  |     |                          |
| 11  | その他条件変更 | 可   | -   | その他条件変更を行う場合、チェックボックスにチェ |
|     | チェックボック |     |     | ックをしてください。               |
|     | ス       |     |     |                          |
| 12  | その他条件変更 | 条件付 | 300 | その他条件変更チェックボックスにチェックした場  |
|     |         |     |     | 合、その他条件変更を入力してください。      |
|     |         |     |     | 入力可能文字:半角英数大文字、下記の記号     |
|     |         |     |     | /-?:().,'+半角スペース         |
| 13  | 条件変更理由  | 否   | 100 | 条件変更理由を入力してください。         |

(5) 入力した輸入信用状条件変更依頼が L/C 条件変更依頼作成画面(入力内容確認)へ表示 されます。入力内容に誤りがない場合は、[登録]ボタンを押下してください。続いて 登録の確認メッセージが表示されますので、[OK]ボタンを押下してください。 入力内容に誤りがある場合は、[戻る]ボタンを押下し、L/C 条件変更依頼作成画面(依 頼内容入力)に戻り、入力内容を修正してください。

| 🥔 おきぎん外為Webサービス - W | ndows Internet Explorer                  |                  |                   |                   | x               |
|---------------------|------------------------------------------|------------------|-------------------|-------------------|-----------------|
| <b>①沖縄銀行</b> :      | おきぎん外為Webt                               | サービス             |                   |                   | ニュアル<br>':28:25 |
| お客様名 ○○商事株式会        | 社                                        | ユーザID 0188000013 | ユーザ名 〇〇 太郎        | (パスワード変更) ログア     | ウト              |
| 外国送金依頼サービ           | ス L/C開設・変更依頼                             | 頼サービス 共通         |                   |                   |                 |
| メニュー >>>            | L/C条件変更依頼作成画面                            | ū(依頼内容確認)        |                   |                   |                 |
| 開設・条件変更作成           | <ul> <li>ご利用方法</li> <li>ご利用方法</li> </ul> |                  |                   |                   | ^               |
| 依賴作成方法選択            |                                          |                  | 取次店               | 403 本部            |                 |
| 開設·条件変更照会           | お客様名                                     | ○○商事株式会社         | 取扱店               | 312 嘉手納           |                 |
| マスターデータ管理           | <基本情報>                                   |                  |                   |                   |                 |
|                     | 信用状番号<br>(CREDI Web ページからの               | のメッセージ 🗾         | C開設依頼受付番号         | LCO20140813000001 |                 |
|                     | 発行日<br>(DATE C                           |                  | ー<br>C開設依頼お客様管理番号 | 123456789         |                 |
|                     | <依頼人情<br>依頼人名<br>(NAME)                  | ます。よろしいですか?      |                   |                   |                 |
|                     | 低類人但<br>(ADDRE<br><受益者情                  | OK キャンセル         |                   |                   | 2               |
|                     | (NAME)                                   | ABC CO.,LTD      | 《COUNTRY》         | U.S.A             |                 |
|                     | 受益者住所<br>(ADDRESS)                       | 1-1-1 NEWYORK    |                   |                   |                 |
|                     | <通知銀行情報(ADVISING BANK                    | K)>              |                   |                   | ~               |
|                     | 戻る                                       |                  |                   | 發展                |                 |
|                     |                                          |                  |                   |                   |                 |

(6) L/C 条件変更依頼作成画面(依頼登録完了)の上部へ、輸入信用状条件変更依頼の登録 が完了したことを示すメッセージが表示されます。 輸入信用状条件変更依頼を当行へ送信するには、この後に承認者による承認作業が必要となります。

輸入信用状条件変更依頼書(PDF 形式)を出力する場合は、[依頼書出力(PDF)]を押下 してください。

| 🥔 おきぎん外為Webサービス - Wi        | indows Internet Explorer                                                                                                    |             |                |                   |              |                   | • ×                  |  |
|-----------------------------|----------------------------------------------------------------------------------------------------|-------------|----------------|-------------------|--------------|-------------------|----------------------|--|
| <b>@沖縄銀行</b> ;              | おきぎん外為Web                                                                                                    | サービス        |                |                   |              |                   | 用マニュアル<br>3 17:28:25 |  |
| お客様名 ○○商事株式会                | 社                                                                                                    | ユーザID       | 0188000013     | ユーザ名              | 〇〇 太郎        | パスワード変更           | グアウト                 |  |
| 外国送金依頼サービン                  | ス L/C開設・変更依頼                                                                                                    | 順サービス       | 共通             |                   |              |                   |                      |  |
| メニュー >>>                    | L/C条件変更依頼作成画面                                                                                                    | i(依頼登録完     | 6了)            |                   |              |                   |                      |  |
| 開設・条件変更作成                   | 開設・条件変更作成 レ/c条件変更依頼の登録が完了しました。 当行へいた条件変更依頼の登録が完了しました。 当行へいた条件変更依頼の登録が完了しました。 当行へいた条件変更依頼の登録を行う為には、承認者による「承認」が必要です。 体和の姿をファイルセルトロのPFます。る先会は、「体理素性力」CDP1」ズタンを用してください。 |             |                |                   |              |                   |                      |  |
| 11X粮作F7%力法送扒                | K和PAをファイルエバ(PDERIX)<br> <お客様名>                                                                                                    | ց ֆասլգչ լե | (賴者出/」(『リロ』) 小 | 3/21100           | 16056        |                   |                      |  |
| 開設・条件変更照会                   | お客様名                                                                                                    | ○□商事株式会     | *              | 取次店               |              | 403 本部            |                      |  |
| マスターデータ管理                   |                                                                                                    | HI          | 11             | 取扱店               |              | 312 嘉手納           |                      |  |
|                             | <基本情報>                                                                                                    |             |                |                   |              |                   |                      |  |
|                             | 信用状 <del>番号</del><br>(CREDIT NO.)                                                                                                    |             |                | L/C開設依頼           | <b></b> 夏付番号 | LCO20140813000001 |                      |  |
|                             | 発行日<br>(DATE OF ISSUE)                                                                                                    | 2014/08/13  | 3              | L/C開設依頼           | 顧お客様管理番号     | 123456789         |                      |  |
|                             | <依頼人情報(APPLICANT)>                                                                                                    |             |                |                   |              |                   |                      |  |
|                             | 依頼人名<br>(NAME)                                                                                                    | MARUMARU    | CO., LTD.      |                   |              |                   |                      |  |
|                             | 依頼人住所<br>(ADDRESS)                                                                                                    | 1-1-1 KUMOJ | I-NAHA OKINAWA |                   |              |                   |                      |  |
|                             | <受益者情報(BENEFICIARY)>                                                                                                    |             |                |                   |              |                   |                      |  |
|                             | 受益者名<br>(NAME)                                                                                                    | ABC CO.,LTD | 1              | 受益者国名<br>(COUNTRY | )            | U.S.A             |                      |  |
|                             | 受益者住所<br>(ADDRESS)                                                                                                    | 1-1-1 NEWYC | DRK            |                   |              |                   | ~                    |  |
|                             | 履歴検索画面へ                                                                                                    |             |                |                   |              | 依頼書出力(Pi          | DF)                  |  |
|                             |                                                                                                    |             |                |                   |              |                   |                      |  |
| <b>172.31.245.34</b> から LC条 | 条件変更依頼明細(LCA20140814                                                                                                    | 000001).pdf | (4.23 KB) を開く  | か、または             | 呆存しますか?      |                   | ×                    |  |
|                             |                                                                                                    |             |                | ファイル              | を開く(0)       | 保存(S) < キャンセノ     | ν(C)                 |  |

### (7) 輸入信用状条件変更依頼書(PDF 形式)が出力されます。

信用状条件変更依頼書兼申込書(APPLICATION FOR AMENDMENT TO IRREVOCABLE DOCUMENTARY CREDIT)(外為WEB専用)

|                                         | WEB受付番号:LCA20140814000001<br>WEB依頼日: | 変更希望日 (DATE)<br>2014/08/19       |  |  |
|-----------------------------------------|--------------------------------------|----------------------------------|--|--|
| 株式会社沖縄銀行<br>TO: The Bank of Okinawa Ltd | L/C番号 (L/C No.)                      | 開設日 (ISSUING DATE)<br>2014/08/13 |  |  |
|                                         | 受益者名 (BENEFICIARY)                   |                                  |  |  |
| 依頼人名 (APPLICANT)                        | ABC CO.,LTD                          |                                  |  |  |
| MARUMARU CO., LTD.                      |                                      |                                  |  |  |
| 1-1-1 KUMOJI-NAHA OKINAWA               | 1-1-1 NEWYORK                        | 1-1-1 NEWYORK                    |  |  |
| 通知銀行 (ADVISING BANK)                    | 開設金額 (AMOUNT)                        |                                  |  |  |
|                                         | usd 1,000,0                          | 00.00                            |  |  |
| 有効期限 (EXPIRY DATE OF CREDIT)            | 船積期限 (LATEST DATE FOR SHIF           | PMENT)                           |  |  |
| 2014/08/25                              | 2014/08/22                           |                                  |  |  |

#### 3.1.4 輸入信用状取消依頼入力

本小節では、開設済み輸入信用状の取消依頼を入力する業務操作についてご説明いたします。

(1) メニューより[依頼作成方法選択]ボタンを押下し、L/C 開設・条件変更依頼作成方法 選択画面を表示してください。

| 🥖 おきぎん外為Webサービス - W | /indows Internet Explorer |                     |          |        |          |                     | - • ×                      |
|---------------------|---------------------------|---------------------|----------|--------|----------|---------------------|----------------------------|
| <b>@沖縄銀行</b>        | おきぎん外為V                   | Vebサービス             |          |        | 前回口      | ぐ<br>プイン日時 : 2014/0 | ご利用マニュアル<br>)8/13 17:28:25 |
| お客様名 ○○商事株式会        | 社                         | ユーザID 0188          | 3000013  | ユーザ名 〇 | ○ 太郎     | パスワード変更             | ログアウト                      |
| 外国送金依頼サービ           | ス L/C開設・                  | 変更依頼サービス            | 共通       |        |          |                     |                            |
| メニュー >>>            | L/C開設・条件変更                | <b>范依頼作成方法選択画</b> 面 |          |        |          |                     |                            |
| 開設·条件変更作成           | 依頼作成方法選択                  | L/C開設・条件変更依頼作       | 成方法を選択して | こください。 |          |                     |                            |
| 依頼作成方法選択            | 新規作成                      | 簡易作成(履歴検索)          | 条件変更     | 見・取消   | テンプレート選択 |                     |                            |
| 開設·条件変更照会           |                           |                     |          |        |          |                     |                            |
| マスターデータ管理           |                           |                     |          |        |          |                     |                            |
|                     |                           |                     |          |        |          |                     |                            |
|                     |                           |                     |          |        |          |                     |                            |
|                     |                           |                     |          |        |          |                     |                            |
|                     |                           |                     |          |        |          |                     |                            |
|                     |                           |                     |          |        |          |                     |                            |
|                     |                           |                     |          |        |          |                     |                            |
|                     |                           |                     |          |        |          |                     |                            |
|                     |                           |                     |          |        |          |                     |                            |
|                     |                           |                     |          |        |          |                     |                            |
|                     |                           |                     |          |        |          |                     |                            |
|                     |                           |                     |          |        |          |                     |                            |
|                     |                           |                     |          |        |          |                     |                            |

(2) 依頼作成方法選択欄から、[条件変更・取消]ボタンを押下してください。

| 🧭 おきぎん外為Webサービス - Windows Internet Explorer |                     |             |                                           |
|---------------------------------------------|---------------------|-------------|-------------------------------------------|
| <b>◎沖縄銀行</b> おきぎん外為₩e                       | ebサービス              |             | ◆ご利用マニュアル<br>前回ログイン日時:2014/08/13 17:28:25 |
| お客様名 ○○商事株式会社                               | ユーザID 0188000013    | ユーザ名 〇〇 太郎  | パスワード変更 ログアウト                             |
| 外国送金依頼サービス L/C開設・変更                         | 見依頼サービス 共通          |             |                                           |
| メニュー >>>    L/C開設・条件変更依                     | 賴作成方法選択画面           |             |                                           |
| 開設・条件変更作成 依頼作成方法選択                          | L/C開設・条件変更依頼作成方法を選択 | してください。     |                                           |
| 依赖作成方法選択 新規作成                               | 簡易作成(履歴検索) 条件       | 変更・取消 テンプレー | 卜選択                                       |
| 開設・条件変更照会                                   |                     |             |                                           |
| マスターデータ管理                                   |                     |             |                                           |
|                                             |                     |             |                                           |
|                                             |                     |             |                                           |
|                                             |                     |             |                                           |
|                                             |                     |             |                                           |
|                                             |                     |             |                                           |
|                                             |                     |             |                                           |
|                                             |                     |             |                                           |
|                                             |                     |             |                                           |
|                                             |                     |             |                                           |
|                                             |                     |             |                                           |
|                                             |                     |             |                                           |

(3) L/C 開設・条件変更依頼作成画面(履歴検索)が表示されます。

画面上部の抽出条件へ、抽出する依頼の条件を指定し、[抽出]ボタンを押下してくだ さい。画面下部の過去入力データ一覧から、取消対象の輸入信用状開設依頼のラジオ ボタンを選択し、[L/C 取消依頼作成]ボタンを押下してください。

| 🥔 おきぎん外為Webサービス - Wi | ndows Internet Explorer |               |            |                   |          |                                    |
|----------------------|-------------------------|---------------|------------|-------------------|----------|------------------------------------|
| <b>①沖縄銀行</b> る       | おきぎん外為Wel               | bサービス         |            |                   | 前回ログイン日  | ◆ご利用マニュアル<br>時:2014/08/13 17:28:25 |
| お客様名 ○○商事株式会         | 社                       | ユーザID 018     | 8000013 ユー | プ名 ○○ 太郎          | パス・      | フード変更 ログアウト                        |
| 外国送金依頼サービン           | ス L/C開設・変更              | 依頼サービス        | 共通         |                   |          |                                    |
| メニュー >>>             | L/C開設・条件変更依頼            | 瓦作成画面(履歴検     | 索)         |                   |          |                                    |
| 開設·条件変更作成            | 抽出条件                    |               |            |                   |          |                                    |
| 依頼作成方法選択             | 受益者名                    |               |            | 通知銀行<br>********* |          |                                    |
|                      | 発行日 21<br>受付希告          | J14/05/14 ] - | 7          | お各様管理番号  信田状業長    |          |                                    |
| 開設·条件変更照会            | ソート順 受                  | 付番号(隆順) 🗸     |            |                   | 抽出       | 抽出条件クリア                            |
| マスターデータ管理            |                         |               | 1          |                   |          |                                    |
|                      | 過去入力データー覧               | ?) ご利用方法      |            |                   |          |                                    |
|                      | 受付番号                    | お客様管理番号       | 信用状番号      | 受益者               | 名        | 通知銀行                               |
|                      | LCO20140813000001       | 123456789     |            | ABC CO.,LTD       |          | <u>^</u>                           |
|                      |                         |               |            |                   |          |                                    |
|                      |                         |               |            |                   |          |                                    |
|                      |                         |               |            |                   |          |                                    |
|                      |                         |               |            |                   |          |                                    |
|                      |                         |               |            |                   |          |                                    |
|                      |                         |               |            |                   |          |                                    |
|                      |                         |               |            |                   |          |                                    |
|                      |                         |               |            |                   |          |                                    |
|                      |                         |               |            |                   |          | ~                                  |
|                      | <                       |               |            |                   |          |                                    |
|                      |                         |               | L/C開設      | 依頼簡易作成 L/C        | 条件変更依頼作成 | L/C取消依頼作成                          |
|                      |                         |               |            |                   |          |                                    |

(4) L/C 取消依頼作成画面(依頼内容入力)の<取消情報>欄へ、取消内容を入力してください。入力完了後、[確認]ボタンを押下してください。

| おきぎん外為Webサービス - V | Vindows Internet Explorer                         |                           |                    |                           |                    |
|-------------------|---------------------------------------------------|---------------------------|--------------------|---------------------------|--------------------|
| <b>〕沖縄銀行</b>      | おきぎん外為Web                                         | サービス                      |                    | ぐご利<br>前回ログイン日時:2014/08/1 | 用マニュ〕<br>.3 17:28: |
| 6客様名 〇〇商事株式会      | ≳社                                                | ユーザID 0188000013          | ユーザ名 〇〇 太郎         | パスワード変更                   | ョグアウト              |
| 外国送金依頼サービ         | ス L/C開設・変更依                                       | 、頼サービス 共通                 |                    |                           |                    |
| ⊀ニュー >>>          | L/C取消依頼作成画面(招                                     | 、頼内容入力)                   |                    |                           |                    |
| 設・条件変更作成          | <ul> <li>② ご利用方法</li> <li>&lt;お客様名&gt;</li> </ul> |                           |                    |                           |                    |
| 路·冬件変更照会          | お客様名                                              | ○○商事株式会社                  | 取次店                | 403 本部<br>312 嘉手納         |                    |
| スターデータ管理          | <基本情報>                                            |                           |                    |                           |                    |
|                   | 信用状 <del>番</del> 号<br>(CREDIT NO.)                |                           | L/C開設依賴受付番号        | LCO20140813000001         |                    |
|                   | 発行日<br>(DATE OF ISSUE)                            | 2014/08/13                | L/C開設依頼お客様管理番号     | 123456789                 |                    |
|                   | <依頼人情報(APPLICANT)>                                |                           |                    |                           |                    |
|                   | 依賴人名<br>(NAME)                                    | MARUMARU CO., LTD.        |                    |                           |                    |
|                   | 依賴人住所<br>(ADDRESS)                                | 1-1-1 KUMOJI-NAHA OKINAWA |                    |                           |                    |
|                   | <受益者情報(BENEFICIARY)>                              |                           |                    |                           |                    |
|                   | 受益者名<br>(NAME)                                    | ABC CO.,LTD               | 受益者国名<br>(COUNTRY) | U.S.A                     |                    |
|                   | 受益者住所<br>(ADDRESS)                                | 1-1-1 NEWYORK             |                    |                           |                    |
|                   | <通知銀行情報(ADVISING BAN                              | NK)>                      |                    |                           |                    |
|                   | 履歴検索画面へ                                           |                           |                    | 確認                        |                    |

| No. | 項目名       | 省略 | 桁数  | 内容                       |
|-----|-----------|----|-----|--------------------------|
|     |           | 可否 |     |                          |
| 1   | L/C 取消依頼お | 可  | 20  | お客様にて管理する番号を入力します。       |
|     | 客様管理番号    |    |     | 入力可能文字:半角英数大文字、下記の記号     |
|     |           |    |     | /-?:().,'+半角スペース         |
| 2   | L/C 取消依頼受 | 可  | 20  | 輸入信用状取消依頼を登録した際に自動採番される  |
|     | 付番号       |    |     | コードです。                   |
|     |           |    |     | 読み取り専用項目である為、変更することはできませ |
|     |           |    |     | <i>.</i>                 |
| 3   | 取消希望日     | 否  | -   | カレンダーから取消希望日を選択します。      |
|     |           |    |     | 取消希望日に指定可能な日付には制限を設けてい   |
|     |           |    |     | ます。お手数ですが、サービス概要をご覧ください。 |
|     |           |    |     | 形式:YYYY/MM/DD            |
| 4   | 取消理由      | 否  | 100 | 取消理由を入力してください。           |

それぞれの入力項目の説明・省略可否は下表のとおりです。

(5) 入力した輸入信用状取消依頼が L/C 取消依頼作成画面(入力内容確認)へ表示されます。 入力内容に誤りがない場合は、[登録]ボタンを押下してください。続いて登録の確認 メッセージが表示されますので、[OK]ボタンを押下してください

入力内容に誤りがある場合は、[戻る]ボタンを押下し、L/C取消依頼作成画面(依頼内 容入力)に戻り、入力内容を修正してください。

| 🥔 おきぎん外為Webサービス - V   | Vindows Internet Explorer                       |                |                                              |         |                   |                           |
|-----------------------|-------------------------------------------------|----------------|----------------------------------------------|---------|-------------------|---------------------------|
| <b>@沖縄銀行</b>          | おきぎん外為We                                        | bサービス          |                                              |         |                   | ご利用マニュアル<br>8/14 09:20:31 |
| お客様名 〇〇商事株式会          | 会社                                              | ユーザID 01880000 | )13 ユーザ名                                     | ○○ 太郎   | パスワード変更           | ログアウト                     |
| 外国送金依頼サービ             | エス L/C開設・変更                                     | 依頼サービス         | 共通                                           |         |                   |                           |
| メニュー >>>              | L/C取消依頼作成画面                                     | (依頼内容確認)       |                                              |         |                   |                           |
| 開設・条件変更作成             | <ul> <li>ご利用方法</li> <li>&lt;お客様名&gt;</li> </ul> |                |                                              |         |                   | ^                         |
| 依頼作成方法選択<br>開設・条件変更照会 | お客様名                                            | ○○商事株式会社       | 取次店<br>取扱店                                   |         | 403 本部<br>312 嘉手納 |                           |
|                       | <基本情報>                                          |                |                                              |         |                   |                           |
| 依賴承認                  | 信用状番号<br>(CREDIT NO.)                           | 123456789      | L/C開設依頼                                      | 受付番号    | LCO20140813000001 |                           |
| 計算書照会                 | 発行日<br>(DATE OF ISSUE                           | ージからのメッセージ     | <b>————</b> ———————————————————————————————— | は客様管理番号 | 123456789         |                           |
| マスターデータ管理             | <依頼人情報(APPL                                     |                |                                              |         |                   |                           |
|                       | 依頼人名<br>(NAME)                                  | 登録します。 よろしい    | ヽですか?                                        |         |                   |                           |
|                       | 依賴人住所<br>(ADDRESS)                              |                |                                              |         |                   |                           |
|                       | <受益者情報(BENE                                     | ОК             | キャンセル                                        |         |                   |                           |
|                       | 受益者名<br>(NAME)                                  |                | (COUTIRY)                                    | )       | U.S.A             |                           |
|                       | 受益者住所<br>(ADDRESS)                              | 1-1-1 NEWYORK  |                                              |         |                   |                           |
|                       | <通知銀行情報(ADVISING B                              | ANK)>          |                                              |         |                   | ~                         |
|                       | 戻る                                              |                |                                              |         | Ē                 | 録                         |

(6) L/C 取消依頼作成画面(依頼登録完了)の上部へ、輸入信用状取消依頼の登録が完了したことを示すメッセージが表示されます。

輸入信用状取消依頼を当行へ送信するには、この後に承認者による承認作業が必要となります。

輸入信用状取消依頼書(PDF 形式)を出力する場合は、[依頼書出力(PDF)]を押下して ください。

| 外国送金依頼サート            | ズ L/C開設・                                                 | 変更依頼サービス                                      | 共通                                 |                   |
|----------------------|----------------------------------------------------------|-----------------------------------------------|------------------------------------|-------------------|
| ニュー >>>              | L/C取消依頼作成画                                               | i面(依頼登録完了)                                    |                                    |                   |
| 6·条件変更作成<br>依頼作成方法選択 | L/C取消依頼の登録が完了<br>当行へL/C取消依頼の送信<br>依頼内容をファイル出力(<br>くお客様名> | しました。<br>を行うためには、承認者による「<br>PDF形式)する場合は、「依頼書出 | 承認」が必要です。<br>力 (PDP) 」ボタンを押してください。 |                   |
| ・条件変更照会              | +>26+8-0                                                 | 在市林业人社                                        | 取次店                                | 403 本部            |
| 体标语识                 | - の <b>谷塚位</b>                                           | ○四田争怀式云江                                      | 取扱店                                | 312 嘉手納           |
| 1500000              | <基本情報>                                                   |                                               |                                    |                   |
| 計算書照会                | 信用状番号<br>(CREDIT NO.)                                    | 123456789                                     | L/C開設依頼受付番号                        | LCO20140813000001 |
| ターデータ管理              | 発行日<br>(DATE OF ISSUE)                                   | 2014/08/13                                    | L/C開設依頼お客様管理                       | 2番号 123456789     |
|                      | <依頼人情報(APPLICAN                                          | T)>                                           |                                    |                   |
|                      | 依頼人名<br>(NAME)                                           | MARUMARU CO., LI                              | rd.                                |                   |
|                      | 依頼人住所<br>(ADDRESS)                                       | 1-1-1 KUMOJI-NAHA                             | OKINAWA                            |                   |
|                      | <受益者情報(BENEFICIA                                         | ARY)>                                         |                                    |                   |
|                      | 受益者名<br>(NAME)                                           | ABC CO.,LTD                                   | 受益者国名<br>(COUNTRY)                 | U.S.A             |
|                      | 受益者住所<br>(ADDRESS)                                       | 1-1-1 NEWYORK                                 |                                    |                   |
|                      | 履歴検索画面へ                                                  |                                               |                                    | 依頼書出力(PDF)        |
|                      |                                                          |                                               |                                    |                   |

## (7) 輸入信用状条件変更依頼書(PDF 形式)が出力されます。

|                                          | WEB受付番号:LCC20140814000001<br>WEB依頼日: | 変更希望日 (DATE)<br>2014/08/19       |  |  |  |
|------------------------------------------|--------------------------------------|----------------------------------|--|--|--|
| 朱式会社沖縄銀行<br>TO: The Bank of Okinawa Lini | L/C番号 (L/C No.)<br>123456789         | 開設日 (ISSUING DATE)<br>2014/08/13 |  |  |  |
| O. The Bank of Okinawa, Etc.             | 受益者名 (BENEFICIARY)                   |                                  |  |  |  |
| 依頼人名 (APPLICANT)                         | ABC CO.,LTD                          | ABC CO.,LTD                      |  |  |  |
| MARUMARU CO., LTD.                       |                                      |                                  |  |  |  |
| I-1-1 KUMOJI-NAHA OKINAWA                | 1-1-1 NEWYORK                        |                                  |  |  |  |
| 通知銀行 (ADVISING BANK)                     | 開設金額 (AMOUNT)                        |                                  |  |  |  |
|                                          | usd 1,000,0                          | usd 1,000,000.00                 |  |  |  |
| 有効期限 (EXPIRY DATE OF CREDIT)             | LATEST DATE FOR SHIPMENT(船           | LATEST DATE FOR SHIPMENT(船積期限)   |  |  |  |
| 2014/08/25                               | 2014/08/22                           | 2014/08/22                       |  |  |  |

#### 3.1.5 輸入信用状開設依頼作成(テンプレート保存)

本小節では、輸入信用状開設依頼作成をテンプレート情報から引継ぎ、簡易的に作成す るためのテンプレート保存についてご説明いたします。

- (1) 3.1.1 輸入信用状開設依頼作成(新規作成)または 3.1.2 輸入信用状開設依頼作成(履 歴検索)を参照し、L/C 開設依頼作成画面(依頼内容入力)を表示してください。
- (2) L/C 開設依頼作成画面(依頼内容入力)にテンプレートとして保存する依頼内容を入力 し、画面下部のテンプレート保存ボタンを押下してください。

| 🥔 おきぎん外為Webサービス - W | ndows Internet Explorer                                        |                                           |
|---------------------|----------------------------------------------------------------|-------------------------------------------|
| <b>@沖縄銀行</b>        | おきぎん外為Webサービス                                                  | ぐご利用マニュアル<br>前回ログイン日時:2014/08/14 09:20:31 |
| お客様名 ○○商事株式会        | 社 ユーザID 0188000013 ユーザ名 ○○太郎                                   | パスワード変更 ログアウト                             |
| 外国送金依頼サービ           | ス L/C開設・変更依頼サービス 共通                                            |                                           |
| メニュー >>>            | L/C開設依頼作成画面(依頼内容入力)                                            |                                           |
| 開設·条件変更作成           | <ul> <li>② ご利用方法</li> <li>&lt;お客様名&gt;</li> </ul>              | ^                                         |
| 依頼作成方法選択            | お客様名 Doc商事株式会社 取功店                                             | 403 本部<br>312 室手納                         |
| 開設·条件変更照会           |                                                                |                                           |
| 依頼承認                | ☑「外国為替及び外国貿易法」の北朝鮮・イラン関連規制に該当しません。                             |                                           |
| 依頼照会                | 基本情報                                                           |                                           |
| 計算書照会               | <基本情報>                                                         |                                           |
| マスターデータ管理           | 作成日<br>(DATE OF APPLICATION) 2014/08/14                        |                                           |
|                     | 発行希望日<br>(PROPOSED DATE OF ISSUE) 2014/08/20                   |                                           |
|                     | お客様管理番号<br>(YOUR REF NO.) 受付番号                                 |                                           |
|                     | 通知方法<br>(ADVISING METHOD) FULL CABLE WITHOUT MAIL CONFIRMATION | <b></b>                                   |
|                     | <依賴人情報(APPLICANT)>                                             |                                           |
|                     | 依頼人<br>(NAME) MARUMARU CO., LTD                                |                                           |
|                     | 依頼人国名<br>(COLINTRY)                                            | · · · · · · · · · · · · · · · · · · ·     |
|                     | -時保存データ読込 -時保存 テンプレート保存                                        | <b>湿歴検索画面へ</b> 確認                         |
|                     |                                                                |                                           |

(3) テンプレート保存画面が表示されますので、保存するテンプレートの名称を入力後、 [保存]ボタンを押下してください。

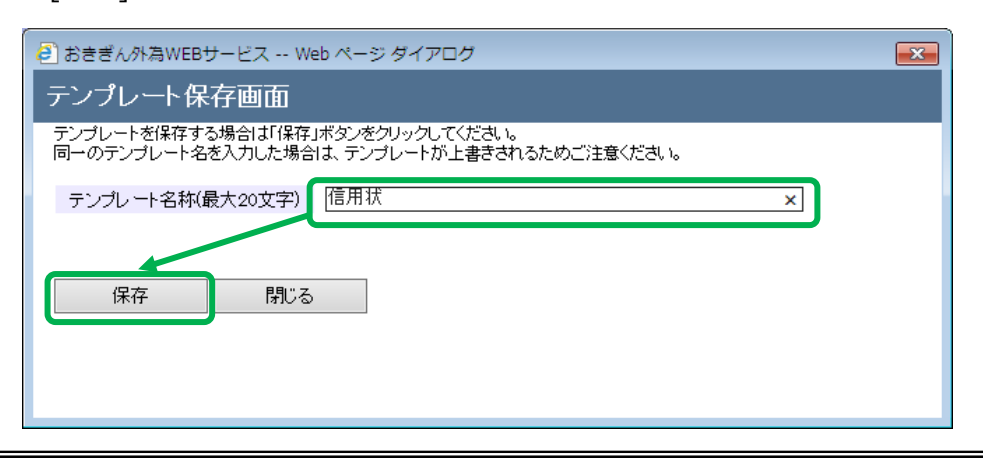

(4) テンプレートの保存が完了すると、テンプレート保存画面に登録した旨が表示されま すので、[閉じる]ボタンを押下し、画面を閉じてください。

| 🕘 おきぎん外為WEBサービス Web ページ ダイアログ                                                   | × |
|---------------------------------------------------------------------------------|---|
| テンプレート保存画面                                                                      |   |
| テンプレートを保存する場合は「保存」ボタンをクリックしてください。<br>同一のテンプレート名を入力した場合は、テンプレートが上書きされるためご注意ください。 |   |
| テンプレート名称(最大20文字) 信用状                                                            |   |
| テンプレートを登録しました。(RMCFRTDC0130130)                                                 |   |
| 保存 閉じる                                                                          |   |
|                                                                                 |   |
|                                                                                 |   |

## 3.1.6 輸入信用状開設依頼入力(テンプレート選択)

本小節では、輸入信用状開設依頼作成をテンプレート情報から引継ぎ、簡易的に作成す るためのテンプレート選択についてご説明いたします。

(1) メニューより[依頼作成方法選択]ボタンを押下し、L/C 開設・条件変更依頼作成方法 選択画面を表示してください。

| 🥔 おきぎん外為Webサービス - W | indows Internet Explorer |                |               |          |                                        |
|---------------------|--------------------------|----------------|---------------|----------|----------------------------------------|
| <b>@沖縄銀行</b> :      | おきぎん外為V                  | Vebサービス        |               | 前回口公     | ぐご利用マニュアル<br>ブイン日時:2014/08/14 09:20:31 |
| お客様名 ○○商事株式会        | 社                        | ユーザID 0188     | 000013 ユーザ名   | ○○ 太郎    | パスワード変更 ログアウト                          |
| 外国送金依頼サービ           | ス L/C開設・                 | 変更依頼サービス       | 共通            |          |                                        |
| <<< -ב־א            | L/C開設・条件変更               | 依賴作成方法選択画面     |               |          |                                        |
| 開設·条件変更作成           | 依頼作成方法選択                 | L/C開設・条件変更依頼作用 | 成方法を選択してください。 |          |                                        |
| 依頼作成方法選択            | 新規作成                     | 簡易作成(履歷検索)     | 条件変更・取消       | テンプレート選択 | ]                                      |
| 開設·条件変更照会           |                          |                |               |          |                                        |
| 依頼承認                |                          |                |               |          |                                        |
| 依頼照会                |                          |                |               |          |                                        |
| 計算書照会               |                          |                |               |          |                                        |
| マスターデータ管理           |                          |                |               |          |                                        |
|                     |                          |                |               |          |                                        |
|                     |                          |                |               |          |                                        |
|                     |                          |                |               |          |                                        |
|                     |                          |                |               |          |                                        |
|                     |                          |                |               |          |                                        |
|                     |                          |                |               |          |                                        |
|                     |                          |                |               |          |                                        |
|                     |                          |                |               |          |                                        |
|                     |                          |                |               |          |                                        |
|                     |                          |                |               |          |                                        |
|                     |                          |                |               |          |                                        |

(2) 依頼作成方法選択欄から、[テンプレート選択]ボタンを押下してください。

| 🥖 おきぎん外為Webサービス - Windows Internet Explorer |                         |                                           |
|---------------------------------------------|-------------------------|-------------------------------------------|
| <b>◎沖縄銀行</b> おきぎん外為₩e                       | bサービス                   | ◆ご利用マニュアル<br>前回ログイン日時:2014/08/14 09:20:31 |
| お客様名 〇〇商事株式会社                               | ユーザID 0188000013 ユー     | ザ名 ○○ 太郎 パスワード変更 ログアウト                    |
| 外国送金依頼サービス L/C開設・変更                         | 依頼サービス 共通               |                                           |
| メニュー >>> L/C開設・条件変更依:                       | <b>颅作成方法選択画面</b>        |                                           |
| 開設・条件変更作成 依賴作成方法選択                          | L/C開設・条件変更依頼作成方法を選択してくだ | さい。                                       |
| 依額作成方法選択 新規作成                               | 簡易作成(履歴検索) 条件変更・取       | 消 テンプレート選択                                |
| 開設・条件変更照会                                   |                         |                                           |
| 依賴承認                                        |                         |                                           |
| 依賴照会                                        |                         |                                           |
| 計算書照会                                       |                         |                                           |
| マスターデータ管理                                   |                         |                                           |
|                                             |                         |                                           |
|                                             |                         |                                           |
|                                             |                         |                                           |
|                                             |                         |                                           |
|                                             |                         |                                           |
|                                             |                         |                                           |
|                                             |                         |                                           |

- (3) L/C 開設依頼作成画面(テンプレート選択)が表示されます。
  - 抽出条件を指定しテンプレートを抽出してください。画面下部のテンプレート一覧から、簡易作成のベースとなるテンプレートを選択後、[L/C 開設依頼作成]ボタンを押下してください。

| <i>巹</i> おきぎん外為Webサービス - Wii | ndows Internet Explorer |             |            |                |      |             |                                |
|------------------------------|-------------------------|-------------|------------|----------------|------|-------------|--------------------------------|
| <b>@沖縄銀行</b> ā               | おきぎん外為W                 | /ebサービス     |            |                | i    | 前回ログイン日時:20 | ぐご利用マニュアル<br>14/08/14 09:20:31 |
| お客様名 ○○商事株式会                 | 社                       | ユーザID 0     | 188000013  | ユーザ名 〇         | ○ 太郎 | パスワード家      | 変更 ログアウト                       |
| 外国送金依頼サービス                   | ス L/C開設・変               | 変更依頼サービス    | 共通         |                |      |             |                                |
| メニュー >>>                     | L/C開設依頼作成画              | 面(テンプレート避   | <b>選択)</b> |                |      |             |                                |
| 開設·条件変更作成                    | 抽出条件                    |             |            |                |      |             |                                |
| /tcate//cctt-tc>+-9240       | テンプレート名                 |             |            |                |      |             |                                |
| 14X8RTF/06/7376X383/V        | 受益者名                    |             |            | 通知銀行名          | 2    |             |                                |
| 問题, 友件亦再昭合                   | お客様管理番号                 |             |            | 有効/無効          | 有効   |             |                                |
| 用政:采什多丈加去                    | ソート順                    | テンプレート名(降順) | ~          |                |      | 抽出          | 抽出条件クリア                        |
| 依頼承認                         | テンプレート一覧 🖓 ご利           | 用方法         |            |                |      |             |                                |
| 化親照会                         | テンプレート名                 | お客様管理番号     |            | 受益者名           |      | 通知銀行名       | 通貨                             |
| 訂昇者照会                        | <ul> <li>信用状</li> </ul> | 987654321   | MARUMAR    | UMARU CO., LTI | D    |             | USD                            |
| マスターデータ管理                    | フ テンプレート:               | 987654321   | MARUMAR    | UMARU CO., LTE | D    |             | USD                            |
|                              | 0 7224-11               | 987654321   | MARUMAR    | UMARU CO., LTI | D    |             | USD                            |
|                              | <<br>有効<br><b>無効</b>    |             |            |                |      |             | 二期設依頼作成                        |

| No. | 項目名     | 省略可否 | 内容                      |
|-----|---------|------|-------------------------|
| 1   | テンプレート名 | 可    | テンプレート名を入力します。          |
|     |         |      | 入力した文字列に部分一致したデータが抽出されま |
|     |         |      | す。                      |
| 2   | 受益者名    | 可    | 受益者名を入力します。             |
|     |         |      | 入力した文字列に部分一致したデータが抽出されま |
|     |         |      | す。                      |
| 3   | 通知銀行名   | 可    | 通知銀行名を入力します。            |
|     |         |      | 入力した文字列に部分一致したデータが抽出されま |
|     |         |      | す。                      |
| 4   | お客様管理番号 | 可    | お客様管理番号を入力します。          |
|     |         |      | 入力した文字列に部分一致したデータが抽出されま |
|     |         |      | す。                      |
| 5   | 有効/無効   | 否    | 有効/無効を選択します。            |
|     |         |      | 初期値は「有効」となっています。        |
| 6   | ソート順    | 可    | 一覧の並び順を選択します。           |

入力項目の説明・省略可否は下表のとおりです。

(4) 選択した依頼の内容が読み込まれた状態で、L/C 開設依頼作成画面(依頼内容入力)が 開かれます。

以降の操作は、3.1.1 輸入信用状開設依頼作成(新規作成)の(4)以降と同じ操作となりますので、そちらを参照してください。

以下の項目は選択したテンプレートから引き継がれませんので、新規作成時と同様に 入力(選択)してください。

- 発行希望日
- 船積期限
- 信用状有効期限
- 金額
- 北朝鮮・イラン関連規制
- 添付ファイル

| 🥔 おきぎん外為Webサービス - Windov                            | vs Internet Explorer         |           |            |      |        |         |       |  |
|-----------------------------------------------------|------------------------------|-----------|------------|------|--------|---------|-------|--|
| ⑦沖縄銀行 おきぎん外為Webサービス<br>前回ログイン日時:2014/08/14 09:20:31 |                              |           |            |      |        |         |       |  |
| お客様名 ○○商事株式会社                                       |                              | ユーザID     | 0188000013 | ユーザ名 | 00太郎   | パスワード変更 | ログアウト |  |
| 外国送金依頼サービス                                          | 外国送金依頼サービス L/C開設・変更依頼サービス 共通 |           |            |      |        |         |       |  |
| メニュー >>> L/                                         | (C開設依頼作成画)                   | 面(依頼内容入力) | )          |      |        |         |       |  |
| 開設・条件変更作成                                           | こ利用力法<br>3客様名>               |           |            |      |        |         |       |  |
| 依賴作成方法選択                                            | お客様名 。。                      | 商事株式会社    |            |      | 取次店    | 403本部   |       |  |
| 開設·条件変更照会                                           |                              |           |            |      | AX1X/A | 312 嘉士約 |       |  |
| 依頼承認                                                |                              |           |            |      |        |         |       |  |
| 休頼照会                                                |                              |           |            |      |        |         |       |  |
# 3.1.7 輸入信用状開設依頼入力(テンプレートメンテナンス)

本小節では、輸入信用状開設依頼テンプレートのメンテナンス方法についてご説明いた します。

(1) メニューより[依頼作成方法選択]ボタンを押下し、L/C 開設・条件変更依頼作成方法 選択画面を表示してください。

| 🥔 おきぎん外為Webサービス - Windows Internet Explorer |                   |               |                                        |
|---------------------------------------------|-------------------|---------------|----------------------------------------|
| ❻沖縄銀行 おきぎん外為Web!                            | サービス              | 前回口           | ぐご利用マニュアル<br>グイン日時:2014/08/14 09:20:31 |
| お客様名 ○○商事株式会社                               | ユーザID 0188000013  | ユーザ名 〇〇 太郎    | パスワード変更 ログアウト                          |
| 外国送金依頼サービス L/C開設・変更依頼                       | 頑サービス 共通          |               |                                        |
| メニュー >>> L/C開設・条件変更依頼作                      | ■成方法選択画面          |               |                                        |
| 開設・条件変更作成<br>依頼作成方法選択 L/C目                  | 開設・条件変更依頼作成方法を選択し | てください。        |                                        |
| 依賴作成方法選択 新規作成                               | 簡易作成(履歴検索) 条件変    | 更・取消 テンプレート選択 |                                        |
| 開設・条件変更照会                                   |                   |               |                                        |
| 依賴承認                                        |                   |               |                                        |
| 依賴照会                                        |                   |               |                                        |
| 計算書照会                                       |                   |               |                                        |
| マスターデータ管理                                   |                   |               |                                        |
|                                             |                   |               |                                        |
|                                             |                   |               |                                        |
|                                             |                   |               |                                        |
|                                             |                   |               |                                        |
|                                             |                   |               |                                        |
|                                             |                   |               |                                        |
|                                             |                   |               |                                        |

(2) 依頼作成方法選択欄から、[テンプレト選択]ボタンを押下してください。

| 🥔 おきぎん外為Webサービス - W | indows Internet Explorer |               |             |            |                                         |
|---------------------|--------------------------|---------------|-------------|------------|-----------------------------------------|
| <b>①沖縄銀行</b>        | おきぎん外為Web                | サービス          |             | 前回[        | ぐご利用マニュアル<br>コグイン日時:2014/08/14 09:20:31 |
| お客様名 ○○商事株式会        | 社                        | ユーザID 01880   | 000013 ユーザ  | 名 〇〇 太郎    | パスワード変更 ログアウト                           |
| 外国送金依頼サービ           | ス L/C開設・変更体              | <b>X頼サービス</b> | 共通          |            |                                         |
| メニュー >>>            | L/C開設・条件変更依頼             | 作成方法選択画面      |             |            |                                         |
| 開設・条件変更作成           | 依頼作成方法選択 L/              | C開設・条件変更依頼作成  | 戊方法を選択してくださ | <i>N</i> ° |                                         |
| 依頼作成方法選択            | 新規作成                     | 簡易作成(履歷検索)    | 条件変更・取消     | テンプレート選択   |                                         |
| 開設・条件変更照会           |                          |               |             |            |                                         |
| 依頼承認                |                          |               |             |            |                                         |
| 依頼照会                |                          |               |             |            |                                         |
| 計算書照会               |                          |               |             |            |                                         |
| マスターデータ管理           |                          |               |             |            |                                         |
|                     |                          |               |             |            |                                         |
|                     |                          |               |             |            |                                         |
|                     |                          |               |             |            |                                         |
|                     |                          |               |             |            |                                         |
|                     |                          |               |             |            |                                         |
|                     |                          |               |             |            |                                         |
|                     |                          |               |             |            |                                         |

(3) L/C 開設依頼作成画面(テンプレート選択)が表示されます。

抽出条件を指定後、[抽出]ボタンを押下し、画面下部のテンプレート一覧を表示して ください。

使用しないテンプレートが存在する場合は、対象のテンプレートのラジオボタンにチ ェックし、[無効]ボタンを押下してください。

| 🧭 おきぎん外為Webサービス - Wi | indows Internet Explorer |             |              |         |       |           |                                  |
|----------------------|--------------------------|-------------|--------------|---------|-------|-----------|----------------------------------|
| <b>@沖縄銀行</b> ;       | おきぎん外為w                  | /ebサービス     | र            |         |       | 前回ログイン日時: | ぐご利用マニュアル<br>2014/08/14 09:20:31 |
| お客様名 ○○商事株式会         | 社                        | ユーザID       | 0188000013   | ユーザ名    | ○○ 太郎 | パスワー      | -ド変更 ログアウト                       |
| 外国送金依頼サービ            | ス L/C開設・3                | 変更依頼サービス    | 共通           |         |       |           |                                  |
| メニュー >>>             | L/C開設依頼作成画               | 面(テンプレー)    | ト選択)         |         |       |           |                                  |
| 開設・条件変更作成            | 抽出条件                     |             |              |         |       |           |                                  |
| 依賴作成方法選択             | テンプレート名<br>受益者名          |             |              | 通知      | 銀行名   |           |                                  |
|                      | お客様管理番号                  |             |              | 有効      | /無効   | 有効 🗸      |                                  |
| 開設·条件変更照会            | ソート順                     | テンプレート名(降順) | ~            |         |       | 抽出        | 抽出条件クリア                          |
| 依頼承認                 | テンプレート一覧 🕜 ご利            | 用方法         |              |         |       |           |                                  |
| 計算書照会                | テンプレート名                  | a お客様<br>We | ab ページからのメッセ | -ジ      | ×     | 通知銀行名     | 通貨                               |
|                      | <ul> <li>信用状</li> </ul>  | 9876        |              |         |       |           | USD                              |
| マスターデータ管理            |                          | 9876        | (?) 更新を行いま   | す。よろしいて | :すか?  |           | USD                              |
|                      | <<br>有効 <b>無効</b>        |             |              | эк :    | キャンセル |           | <b>》</b><br>L/C開設依賴作成            |

(4) 対象のテンプレートが無効となり、一覧から表示されなくなります。

| 🥔 おきぎん外為Webサービス - W | indows In | iternet Explorer |          |          |                 |      |                 |               |          |         |       |        | x            |
|---------------------|-----------|------------------|----------|----------|-----------------|------|-----------------|---------------|----------|---------|-------|--------|--------------|
| @沖縄銀行               | おきる       | ぎん外為w            | /ebt     | ナービス     | L               |      |                 |               |          | 间ログイン日期 | <     | ご利用マニュ | .アル<br>0・31  |
| お客様名 ○○商事株式会        | 注         |                  |          | ユーザID    | 0188000013      | 3    | ユーザ名            | 00太郎          | ι.<br>(β | パスワ     | リード変更 | ログアウ   |              |
| 8日半今広頼井」ビ           | 7         | ↓/C問题:2.7        | てす 広ま    | あせービフ    | +               | *    |                 |               |          |         |       |        | _            |
| 「外国区並取換リーヒ          |           |                  | 2 2 11 1 |          | بعور<br>المادور | m    |                 |               |          |         |       |        |              |
|                     |           | おっていていた。         |          |          | 2時代)            |      |                 |               |          |         |       |        |              |
| 開設・条件変更作成           |           |                  |          |          | 00210021)       | J    |                 |               |          |         |       |        |              |
| 依頼作成方法選択            | 抽出条       | £ff              |          |          |                 |      |                 |               |          |         |       |        |              |
|                     | 7         | テンプレート名          |          |          |                 |      | 3 <b>8</b> ±0.4 | 遺伝々           |          |         |       |        |              |
| 開設·条件変更照会           | ,         | 文正有名             | [        |          |                 | _    | 道AU3<br>有効      | ∞11-12<br>/無劲 | 有効       | ~       |       |        |              |
| 依頼承認                |           | ソート順             | テンプレ     | ート名(降順)  |                 | ~    |                 |               | 11700    | 抽出      | 抽出    | 条件クリア  |              |
| 依頼照会                |           |                  |          |          |                 |      |                 |               |          |         |       |        | -            |
| 計算書報会               | テンフ       | パレート一覧 😢 ごれ      | 用方法      |          |                 |      |                 |               |          |         |       |        |              |
|                     |           | テンプレート名          | i        | お客様管理番   | 号               |      | 受益者名            |               |          | 通知銀行名   |       | 通貨     |              |
| マスターデータ管理           | 0         | テンプレート:          | L        | 98765432 | 1 MAR           | UMAF | RUMARU CO.,     | LTD           |          |         |       | USD    | ~            |
|                     | 0         | テンプレート:          | L        | 98765432 | 1 MAR           | UMAF | RUMARU CO.,     | LTD           |          |         |       | USD    |              |
|                     |           |                  |          |          |                 |      |                 |               |          |         |       |        |              |
|                     |           |                  |          |          |                 |      |                 |               |          |         |       |        |              |
|                     |           |                  |          |          |                 |      |                 |               |          |         |       |        |              |
|                     |           |                  |          |          |                 |      |                 |               |          |         |       |        |              |
|                     |           |                  |          |          |                 |      |                 |               |          |         |       |        |              |
|                     |           |                  |          |          |                 |      |                 |               |          |         |       |        |              |
|                     |           |                  |          |          |                 |      |                 |               |          |         |       |        |              |
|                     |           |                  |          |          |                 |      |                 |               |          |         |       |        | $\checkmark$ |
|                     | /         |                  |          |          |                 | _    |                 |               |          |         |       |        |              |

- (5) 無効となったテンプレートを再度有効とする場合は、抽出条件の"有効/無効"に「無効」 とした状態で、[抽出]ボタンを押下してください。
  - テンプレート一覧に無効となったテンプレートが表示されます。

| おきぎん外海Webサービス - W     | indows In<br>おきる | ternet Explorer<br>ぎん外為V | Vebサ              | ービス             |          |             |       | 林田  | D.A.A.B.B. | ー<br>こ利 2014 (08 / 1 | 回<br>用マニュ<br>4 00:20 |
|-----------------------|------------------|--------------------------|-------------------|-----------------|----------|-------------|-------|-----|------------|----------------------|----------------------|
| b客様名 〇〇商事株式会          | 社                |                          |                   | ユーザID 01        | 88000013 | ユーザ名        | 00 太郎 | BUH | パスワー       | 2014/08/1<br>ド変更 C   | 4 09:20<br>Iグアウト     |
| 外国送金依頼サービ<br>メーュー 、、、 | ス                | L/C開設・                   | 変更依頼 <sup>·</sup> | サービス<br>ンプレー ト溜 | 共通       |             |       |     |            |                      |                      |
| ハニユ アアア<br>記・条件変更作成   | 上/ C 所<br>抽出条    | 伯文·西达·林平(FJJA)—<br>件     | аща (УУ           |                 | 3/()     |             |       |     |            |                      |                      |
| 依頼作成方法選択              | 7                | ・ンプレート名<br>受益者名          |                   |                 |          | 通知          | 現行名   |     |            |                      |                      |
| 設·条件変更照会              | . a              | 客様管理番号<br>ソート順           | テンプレー             | ▶名(降順)          | ~        | 有効          | /無効   | 無効  |            | 抽出条件                 | クリア                  |
| 依賴承認                  | テンプ              | レート一覧 🕐 ごれ               | 利用方法              |                 |          |             |       |     |            |                      |                      |
| 計算書照会                 |                  | テンプレート                   | 8                 | お客様管理番号         |          | 受益者名        |       | 通   | 知銀行名       |                      | 通貨                   |
|                       | 0                | テンプレート                   | 1                 | 987654321       | MARUMAR  | RUMARU CO., | LTD   |     |            |                      | USD                  |
| スターデータ管理              |                  | 7770-1                   | 1                 | 987654321       | MARUMAN  | RUMARU CO., |       |     |            |                      | USD                  |
|                       |                  |                          |                   |                 |          |             |       |     |            |                      |                      |
|                       |                  |                          |                   |                 |          |             |       |     |            |                      |                      |
|                       |                  |                          |                   |                 |          |             |       |     |            |                      |                      |
|                       |                  |                          |                   |                 |          |             |       |     |            |                      |                      |
|                       |                  |                          |                   |                 |          |             |       |     |            |                      |                      |
|                       |                  |                          |                   |                 |          |             |       |     |            |                      |                      |
|                       |                  | 들하 知어                    |                   |                 |          |             |       |     |            |                      | ><br>/===th          |

(6) 無効となっているテンプレートのラジオボタンをチェックし、[有効]ボタンを押下す ることで、テンプレートを再度有効化できます。

| 🥑 おきぎん外為Webサービス - W                 | /indows Internet Explorer                          |                          |            |       |       |         |                             | • <b>X</b>      |
|-------------------------------------|----------------------------------------------------|--------------------------|------------|-------|-------|---------|-----------------------------|-----------------|
| <b>@沖縄銀行</b>                        | おきぎん外為w                                            | /ebサービス                  |            |       |       | 前回ログイン日 | <b>やご利用</b><br>時:2014/08/14 | マニュア<br>09:20:3 |
| お客様名 ○○商事株式会                        | ≿社                                                 | ユーザID                    | 0188000013 | ユーザ名  | 00 太郎 | パス:     | フード変更 ロ(                    | グアウト            |
| 外国送金依頼サービ                           | ス L/C開設・変                                          | 変更依頼サービス                 | 共通         |       |       |         |                             |                 |
| メニュー >>>                            | L/C開設依頼作成画                                         | 面(テンプレート                 | ·選択)       |       |       |         |                             |                 |
| <b>開設・条件変更作成</b>                    | 抽出条件                                               |                          |            |       |       |         |                             |                 |
| 依頼作成方法選択                            | テンプレート名<br>受益者名                                    |                          |            | 通知    | 銀行名   |         |                             |                 |
| 開設・条件変更照会                           | - お客様管理番号<br>ト順                                    | テ゛)づし, ート之(修順)           | ~          | 有効    | /無効   | 無効・     | 抽出条件/                       | קוול            |
| 依賴承認           依賴照会           計算書照会 | テンプレート一覧 2 ご利<br>テンプレート名<br>・<br>・<br>・<br>に<br>用状 | <b>用方法</b><br>Web ページからの | シンツセージ     | X     | TD    | 通知銀行名   |                             | 通貨<br>USD       |
| マスターデータ管理                           | T                                                  | 2 更新を                    | 行います。よろしいて | こすか?  |       |         |                             | ^               |
|                                     |                                                    |                          | OK         | キャンセル |       |         |                             | ,               |
|                                     | 有效無効                                               |                          |            |       |       |         | L/C開設依頼作                    | <b>》</b>        |

(7) テンプレートを修正、もしくは一部を変更し別なテンプレートとして保存する場合は、 テンプレート一覧より対象のテンプレートのラジオボタンにチェックし、[L/C 開設依 頼作成]ボタンを押下してください。

| ② 沖綿銀行 おきぎん外為Webサービス       2000000000000000000000000000000000000                                                                                                    | x            |
|----------------------------------------------------------------------------------------------------|--------------|
| お客様名     ○○商事株式会社     ユーザID     0188000013     ユーザ名     ○○太郎     パスワード変更     ログア       外国送金依頼サービス     L/C開設・変更依頼サービス     共通       メニュー >>>     L/C開設依頼作成画面     (テンプレート選択)       開設・条件変更作成     抽出条件       「ジンプレート名     通知銀行名       ※音響名     通知銀行名       ジューザ名     ション       「方ンプレート名     通知銀行名       「シンプレート名     通知銀行名       「シンプレート名(除順)     1       「シンプレートー覧 ② ご利用方法     「                                                                                                    | ュアル<br>20:31 |
| 外国送金依頼サービス       L/C開設・変更依頼サービス       共通         メニュー >>>       L/C開設依頼作成画面(テンプレート選択)         開設・条件変更作成       抽出条件                                                                                                    | ト.           |
| メニュー >>>       L/C開設依頼作成画面(テンプレート選択)         崩設・条件変更作成       抽出条件         依頼作成方法選択       デンブレート名         「放動作成方法選択       東温者名         「放動作成方法選択       東温者名         「放動作成方法選択       東温者名         「放動作成       第23者名         「放動作成       第23者名         「加設・条件変更照会       アンブレート名(採順)         「たいートー覧 @ ご利用方法                                                                                                    |              |
| 開設・条件変更作成     抽出条件       依頼作成方法選択     デンブレート名       英监者名     通知銀行名       受监者名     通知銀行名       送客線管理番号     有効/無効       内設・条件変更照会     ソート順       デンブレートー覧 ② ご利用方法                                                                                                    |              |
| 依頼作成方法選択     テンプレート名       毎日     毎日       第28名     通知銀行名       第28名     通知銀行名       第28名     有効/単効       第28名     有効/単効       第28名     有効/単効       第28名     有効/単効       第28名     有効/単効       第28名     有効/単効       第28名     有効/単効       第28名     有効/単効       第28名     第20余行名       第28名     第28名       第28名     第30余行名       第28名     第30余行名       第28名     第30余行名       第28名     第30余行名       第28名     第30余行名       第28名     第30余行名       第30余行名     第30余行名       第30余行名     第30余行名 <tr< th=""><th></th></tr<>                                                                                                    |              |
| 第2000     次回日日     第2000     第20000     第2000     第2000 | 1            |
| 開設・条件変更照会     ソート順     テンプレート名(降順)     イ       依頼深認     ホンプレート一覧 ② ご利用方法                                                                                                    |              |
| 依頼深認         テンプレート一覧 @ ご利用方法                                                                                                    |              |
|                                                                                                    |              |
| ニュンプレートタ 七友性管理系具 西大老々 通知知行々 通貨                                                                                                    |              |
|                                                                                                    |              |
| マスターデータ管理 マテンブレート1 987654321 MARUMARU CO., LTD USE                                                                                                    | -            |
| O         7>TU-h1         987654321         MARUMARU CO., LTD         USE                                                                                                    |              |
|                                                                                                    |              |
|                                                                                                    |              |
|                                                                                                    |              |
|                                                                                                    |              |
|                                                                                                    |              |
|                                                                                                    | $\sim$       |
|                                                                                                    | -            |
| 有効 <b>無効</b> (J/C開設依賴作成                                                                                                    |              |

(8) L/C 開設依頼作成画面(依頼内容入力)がテンプレートの情報を引継いで表示されます ので、入力情報を変更し[テンプレート保存]ボタンを押下してください。

| 。おきさん外身Webサービス - W | indows Internet Explorer                        |                  |                |             |            |                   |                        |
|--------------------|-------------------------------------------------|------------------|----------------|-------------|------------|-------------------|------------------------|
| <b>①沖縄銀行</b> :     | おきぎん外為W                                         | ebサービス           |                |             |            |                   | ご利用マニュフ<br>8/14 09:20: |
| お客様名 ○○商事株式会       | 社                                               | ユーザID 0          | 188000013      | ユーザ名        | 00 太郎      | パスワード変更           | ログアウト                  |
| 外国送金依頼サービ          | ス L/C開設・変                                       | 更依頼サービス          | 共通             |             |            |                   |                        |
| メニュー >>>           | L/C開設依頼作成画面                                     | 面(依頼内容入力)        |                |             |            |                   |                        |
| 開設・条件変更作成          | <ul> <li>ご利用方法</li> <li>&lt;お客様名&gt;</li> </ul> |                  |                |             |            |                   |                        |
| 依賴作成方法選択           | お客様名 •••                                        | 商事株式会社           |                | I           | 取次店<br>N场店 | 403 本部<br>312 支手約 |                        |
| 記・条件変更照会           |                                                 |                  |                | ,           |            | 312 弗士和           | 1                      |
| ?スターデータ管理          | □「外国為替及び外国                                      | 国貿易法」の北朝鮮・       | イラン関連規制        | 則に該当しま      | せん。        |                   |                        |
|                    | 基本情報                                            |                  |                |             |            |                   |                        |
|                    | <基本情報>                                          |                  |                |             |            |                   |                        |
|                    | 作成日<br>(DATE OF APPLICATION                     | ) 2014           | /08/14         |             |            |                   |                        |
|                    | 発行希望日<br>(PROPOSED DATE OF IS                   | SUE)             |                |             |            |                   |                        |
|                    | お客様管理番号<br>(YOUR REF NO.)                       | 987654           | 321            |             | 受付番号       |                   |                        |
|                    | 通知方法<br>(ADVISING METHOD)                       | <b>必須</b> FULL C | ABLE WITHOUT N | AIL CONFIRM | ATION      | ~                 |                        |
|                    | <依頼人情報(APPLICANT)                               | >                |                |             |            |                   |                        |
|                    | 依頼人<br>(NAME)                                   | MARUN            | IARU CO., LTD. |             |            |                   |                        |
|                    | 依頼人国名<br>(COUNTRY)                              |                  |                |             |            |                   |                        |
|                    | 一時保存データ読込                                       | 一時保存             | テンプレート         | 保存          | テンプ        | レート選択画面へ 確認       | <b>刃</b><br>心          |

 (9) テンプレート保存画面が表示され、テンプレート名称項目にはテンプレート選択画面 で選択したテンプレートの名称が表示されます。
 上書き保存する場合は、テンプレート名称を変更せず[保存]ボタンを押下してください。

別のテンプレートとして保存する場合は、テンプレート名称を変更し、[保存]ボタン を押下してください。

| おきぎん外為WEBサービス Web ページ ダイアログ                                                     | × |
|---------------------------------------------------------------------------------|---|
| テンプレート保存画面                                                                      |   |
| テンプレートを保存する場合は「保存」ボタンをクリックしてください。<br>同一のテンプレート名を入力した場合は、テンプレートが上書きされるためご注意ください。 |   |
| テンプレート名称(最大20文字) 信用状 ×                                                          |   |
| 保存 閉じる                                                                          |   |

#### 3.2 輸入信用状開設(条件変更/取消)依頼承認

本節では、入力された輸入信用状開設(条件変更/取消)依頼を承認する業務操作についてご説明いたします。

#### 3.2.1 輸入信用状開設(条件変更/取消)依頼承認

本小節では、入力された輸入信用状開設(条件変更/取消)依頼を承認者が内容を確認し、 承認(銀行への送信)を行う業務操作についてご説明いたします。

(1) メニューより[依頼承認]ボタンを押下し、L/C 開設・条件変更依頼承認画面を表示してください。

|              |              |                | 005          |         | 010000 | 0012 | <b>コ +</b> #タ | 00 十部    | 前回ログ  | イン日時   | : 2014/08/14 09:20 |
|--------------|--------------|----------------|--------------|---------|--------|------|---------------|----------|-------|--------|--------------------|
| の各体名 〇〇間事体式会 | ₹ <b>1</b> I |                |              | 1-910   | 018800 | 0013 | ユーリ名          | OO YED   |       | 7,2.9- |                    |
| 外国送金依頼サービ    | ス            | L/C開設・変        | <b>医更依</b> 頼 | サービス    |        | 共通   |               |          |       |        |                    |
| メニュー >>>     | L/C          | 開設・条件変更の       | 依頼承認         | 認画面     |        |      |               |          |       |        |                    |
| 設・条件変更作成     | 抽出氣          | 5件             |              |         |        |      |               |          |       |        |                    |
| 設·条件変更照会     |              | 依賴作成者          |              |         |        | ~    | L/Cサー         | ビス区分     |       | ~      |                    |
| 依頼承認         |              | 受益者名           |              |         |        |      | 通知            | 1銀行      |       |        |                    |
| 依頼昭会         | ,            | 受付番号           | [            |         |        |      | お客様           | 管理番号     |       |        |                    |
| 計算書照会        |              | ソート順           | 受付番号         | 号(降順)   | ~      |      |               |          | 抽出    |        | 抽出条件クリア            |
|              | Herr         |                |              |         |        |      |               |          |       |        |                    |
| スターデータ管理     | 化、東一         | 一覧 🔮 ご利用ノ      | אוכ          |         |        |      |               |          |       |        |                    |
|              |              | 受付番号           |              | お客様管理   | 番号     | 依頼   | 作成者           | L/CサービスD | 区分 ステ | ータス    | 5                  |
|              |              | LCO20140813000 | 002          | 9876543 | 21     | 00   | )太郎           | L/C開設依頼  | 項     | 登録     | MARUMARUMARU       |
|              |              | LCC20140814000 | 001          |         |        | 00   | )太郎           | L/C取消依据  | 項 1   | 登録     | ABC CO.,LTD        |

(2) L/C 開設・条件変更依頼承認画面の抽出条件へ条件を入力し、 [抽出]ボタンを押下してください。本画面では、 [ステータス]が「登録」の依頼のみが抽出できます。

| 🏉 おきぎん外為Webサービス - W | indows Ir | nternet Explorer |     |         |       |      |       |          |      |       |        | - 0 <b>X</b>             |
|---------------------|-----------|------------------|-----|---------|-------|------|-------|----------|------|-------|--------|--------------------------|
| <b>@沖縄銀行</b> :      | おき        | ぎん外為W            | eb  | サービス    | र     |      |       |          | 前回ログ | イン日時: | 2014/0 | ご利用マニュアル<br>8/14 09:20:3 |
| お客様名 ○○商事株式会        | 社         |                  |     | ユーザID   | 01880 | 0013 | ユーザ名  | 00 太郎    |      | パスワー  | -ド変更   | ログアウト                    |
| 外国送金依頼サービ           | ス         | L/C開設・変          | 更依刻 | 領サービス   |       | 共通   |       |          |      |       |        |                          |
| メニュー >>>            | L/C       | 開設・条件変更の         | 衣頼承 | 認画面     |       |      |       |          |      |       |        |                          |
| 開設·条件変更作成           | 抽出象       | <b>€</b> /†      |     |         |       |      |       |          |      |       |        |                          |
| 開設·条件変更照会           |           | 依頼作成者            |     |         |       | ~    | L/Cサー | ビス区分     |      | ~     |        |                          |
|                     |           | 受益者名             |     |         |       |      | 通知    | 1銀行      |      |       |        |                          |
| 依頼承認                | 9         | 能行・変更希望日         |     | -       |       |      |       |          |      |       |        |                          |
| 依頼照会                |           | 受付番号             |     |         |       |      | お客様   | 管理주민     |      |       |        |                          |
| 計算書照会               |           | ソート順             | 受付番 | 号(降順)   | ~     |      |       |          | 抽出   | ł     | 由出条件久  | リア                       |
|                     | 依頼        | -覧 🕜 ご利用グ        | 法   |         |       |      |       |          |      |       |        |                          |
| マスターテータ管理           |           | 受付番号             |     | お客様管理   | 番号    | 依頼   | 作成者   | L/Cサービス区 | 分 スラ | テータス  |        | ş                        |
|                     |           | LCO20140813000   | 002 | 9876543 | 21    | 00   | )太郎   | L/C開設依頼  | [ ]  | 登録    | MARUM  | ARUMARU C                |
|                     |           | LCC20140814000   | 001 |         |       | 00   | )太郎   | L/C取消依頼  | 1    | 登録    | ABC CC | .,LTD                    |
|                     |           |                  |     |         |       |      |       |          |      |       |        |                          |
|                     |           |                  |     |         |       |      |       |          |      |       |        |                          |
|                     |           |                  |     |         |       |      |       |          |      |       |        |                          |
|                     |           |                  |     |         |       |      |       |          |      |       |        |                          |
|                     |           |                  |     |         |       |      |       |          |      |       |        |                          |

それぞれの入力項目の説明・省略可否は下表のとおりです。

| No. | 項目名       | 省略可否 | 内容                           |
|-----|-----------|------|------------------------------|
| 1   | 依頼作成者     | 可    | 依頼の作成者をリストから選択します。           |
| 2   | L/C サービス区 | 可    | 次の区分からサービス区分を選択します。          |
|     | 分         |      | ・L/C 開設依頼                    |
|     |           |      | ・L/C 条件変更依頼                  |
|     |           |      | ・L/C 取消依頼                    |
| 3   | 受益者名      | 可    | 受益者名を入力します。                  |
|     |           |      | 入力した文字列に部分一致したデータが抽出されま      |
|     |           |      | す。                           |
| 4   | 通知銀行      | 可    | 通知銀行を入力します。                  |
|     |           |      | 入力した文字列に部分一致したデータが抽出されま      |
|     |           |      | す。                           |
| 5   | 発行・変更希望   | 可    | 発行希望日・変更希望日を From-To 形式で入力しま |
|     | 日         |      | す。                           |
|     |           |      | 指定した日付も抽出条件に含まれます。           |
| 6   | 受付番号      | 可    | 受付番号を入力します。                  |
|     |           |      | 入力した文字列に部分一致したデータが抽出されま      |
|     |           |      | す。                           |
| 7   | お客様管理番号   | 可    | お客様管理番号を入力します。               |
|     |           |      | 入力した文字列に部分一致したデータが抽出されま      |
|     |           |      | す。                           |
| 8   | ソート順      | 可    | 一覧の並び順を選択します。                |

(3) 抽出した依頼一覧の[受付番号]のリンクを押下し、輸入信用状開設(条件変更/取消) 依頼明細画面を開いて依頼内容を確認してください。 各種依頼書(PDF 形式)を出力する場合は、ファイル出力(PDF)を押下してください。 依頼内容に不備があり、担当者へ差し戻す場合は、「3.2.2 輸入信用状開設(条件変更/ 取消)依頼の差戻し」に従って操作を行ってください。

| 🥑 おきぎん外為Webサービス - W | Vindows Internet Explorer |                           |                     |             |          |                                    |
|---------------------|---------------------------|---------------------------|---------------------|-------------|----------|------------------------------------|
| @沖縄銀行               | おきぎん外為W                   | ebサービス                    |                     | ŧ           | 间ログイン日時  | ◆ご利用マニュアル<br>: 2014/08/14 09:20:31 |
| お客様名 ○○商事株式会        | 会社                        | ユーザID 018800              | 0013 ユーザ名           | ○○ 太郎       | パスワー     | -ド変更 ログアウト                         |
| 外国送金依頼サービ           | ス L/C開設・変                 | 更依頼サービス                   | 共通                  |             |          |                                    |
| >>>ב־א              | L/C開設・条件変更依               | <b>太頼承認画面</b>             |                     |             |          |                                    |
| 開設·条件変更作成           | 抽出条件                      |                           |                     |             |          |                                    |
| 開設・条件変更照会           | 依頼作成者                     |                           | ✓ L/Cサー             | ·ビス区分       | ~        |                                    |
| 依頼承認                | 受益者名<br>発行・交車希望日          | _                         |                     | 眼行          |          |                                    |
| 依頼照会                | 受付番号                      |                           | <br>お客様             | 管理番号        |          |                                    |
| 計算書照会               | ソート順                      | 受付番号(降順) 🗸 🗸              |                     | 抽出          |          | 抽出条件クリア                            |
|                     | 依頼一覧 🕜 ご利用方               | 法                         |                     |             |          |                                    |
| マスターデータ管埋           | □ 受付番号                    | お客様管理番号                   | 依賴作成者               | L/Cサービス区分   | ステータス    | ş                                  |
|                     | LCO201408130000           | 987654321                 | ○○ 太郎               | L/C開設依頼     | 登録       |                                    |
|                     | LCC20140814 000           | 01                        | ○○ 太郎               | L/C取消依頼     | 登録       | ABC CO.,LTD                        |
|                     | 🥖 L/C開設依頼明細画 🖬 - ۱        | Windows Internet Explorer |                     |             |          | ×                                  |
|                     | L/C開設依頼F 1細               | 画面                        | _                   |             |          |                                    |
|                     | <お客様名>                    | _                         |                     |             |          | -                                  |
|                     | お客様名                      | □□麻事株式会社                  |                     | 取次店         | 403 本部   |                                    |
|                     | O'D M H                   | - The Print of the        |                     | 取扱店         | 312 嘉手納  | 9                                  |
|                     | ☑ 「外国為替及び                 | 「外国貿易法」の北朝鮮・イ             | イラン関連規制に該当          | 自しません。      |          |                                    |
|                     | 基本情報<br><基本情報>            |                           |                     |             |          |                                    |
|                     | 作成日                       | 0014/00/42                |                     |             |          |                                    |
|                     | (DATE OF APPLICAT         | TION)                     |                     |             |          |                                    |
|                     | 発行希望日<br>(PROPOSED DATE 0 | 2014/08/15                |                     |             |          |                                    |
|                     | お客様管理番号<br>(YOUR REF NO.) | 987654321                 |                     | 受付番号        | LCO20140 | 813000002                          |
|                     | 通知方法<br>(ADVISING METHO   | D) FULL CABLE WIT         | HOUT MAIL CONFIRMAT | ΠΟΝ         |          |                                    |
|                     | <依頼人情報(APPLICA            | NT)>                      |                     |             |          |                                    |
|                     | 依頼人<br>(NAME)             | MARUMARU CO.              | , LTD.              |             |          |                                    |
|                     | 依頼人国名<br>(COUNTRY)        |                           |                     |             |          |                                    |
|                     | 依頼人住所<br>(ADDRESS)        | 1-1-1 KUMOJI-NA           | HA OKINAWA          |             |          |                                    |
|                     | <受益者情報(BENEFIC            | TIARY)>                   |                     |             |          | Ì                                  |
|                     |                           | 承認 差                      | 戻し 依頼書出力            | J(PDF) コンファ | メーション票出力 | (PDF) 閉じる                          |

- (4)承認対象の内容確認完了後、明細一覧のチェックボックスへチェックを入れて、「承認] ボタンを押下してください。確認メッセージが表示されますので、[OK]ボタンを押下 するとチェックを入れた依頼の[ステータス]が「送信」へ変更され、L/C 開設・条件 変更依頼承認画面から表示されなくなります。複数件チェックしていた場合、複数件 同時に承認されます。
  - ※一覧左上のチェックボックスにチェックすると、依頼一覧の全てを一括してチェックを入れることができます。

※一覧左上のチェックボックスのチェックを外すと、依頼一覧の全てを一括してチェ ックを外すことができます。

| 🥔 おきぎん外為Webサービス - W | /indows Internet Explorer |             |            |           |          |                                 |
|---------------------|---------------------------|-------------|------------|-----------|----------|---------------------------------|
| @沖縄銀行               | おきぎん外為W                   | 'ebサービス     |            | Ĥ         | 间ログイン日時: | ご利用マニュアル<br>2014/08/14 09:20:31 |
| お客様名 ○○商事株式会        | 社                         | ユーザID 01880 | 00013 ユーザ名 | 00 太郎     | パスワー     | -ド変更 ログアウト                      |
| 外国送金依頼サービ           | ス L/C開設・変                 | 変更依頼サービス    | 共通         |           |          |                                 |
| メニュー >>>            | L/C開設・条件変更(               | 依頼承認画面      |            |           |          |                                 |
| 開設·条件変更作成           | 抽出条件                      |             |            |           |          |                                 |
| 開設·条件変更照会           | 依頼作成者                     |             | ✓ L/Cサ-    | -ビス区分     | ~        |                                 |
|                     | 受益者名                      |             | 通知         | 印銀行       |          |                                 |
| 依賴承認                | 発行·変更希望日                  |             |            |           |          |                                 |
| 依頼照会                | 受付番号                      |             | お客様        | 管理番号      |          |                                 |
| 計算書照会               | ソート順                      | 受付番号(降順) 🗸  |            | 抽出        | 3        | 福田条件クリア                         |
| マスターデータ管理           | 依頼一覧 🛛 😢 ご利用力             | 访法          |            |           |          |                                 |
|                     | 受付番号                      | お客様管理番号     | 依頼作成者      | L/Cサービス区分 | ステータス    | 5                               |
|                     | LCO20140813000            | 987654321   | 00 太郎      | L/C開設依頼   | 登録       |                                 |
|                     | LCC20140814000            | 001         | 00 太郎      | L/C取消依頼   | 登録       | ABC CO.,LTD                     |
|                     |                           |             |            |           |          |                                 |
|                     |                           |             |            |           |          |                                 |
|                     |                           |             |            |           |          |                                 |
|                     |                           |             |            |           |          |                                 |
|                     | Web                       | ページからのメッセージ | ×          |           |          |                                 |
|                     |                           |             |            |           |          |                                 |
|                     |                           |             |            |           |          | × I                             |
|                     | <                         |             | 50009707   |           | ſ        |                                 |
|                     |                           |             |            |           |          | 1485                            |
|                     |                           |             |            |           |          |                                 |
|                     |                           | UK          | -77200     |           |          |                                 |
|                     |                           |             |            |           |          |                                 |
| L                   |                           |             |            |           |          |                                 |

または、L/C 開設・条件変更依頼明細画面から [承認]ボタンを押下することで承認することも可能です。

| 2 | L/C開設依頼明細画面 - Windows              | Internet Explorer                                           |              |  |  |  |  |  |  |
|---|------------------------------------|-------------------------------------------------------------|--------------|--|--|--|--|--|--|
| L | /C開設依頼明細画面                         |                                                             |              |  |  |  |  |  |  |
| < | お客様名>                              |                                                             | ^            |  |  |  |  |  |  |
|   | Latin the second second            | 取次店 403 本部                                                  |              |  |  |  |  |  |  |
|   | お客様名 ・・商事                          | 株式会社 取扱店 312 嘉手納                                            |              |  |  |  |  |  |  |
| H | ◎「外国為替及び外国貿易法」の北朝鮮・イラン関連規制に該当しません。 |                                                             |              |  |  |  |  |  |  |
|   | ▲1回報<br>基本情報>                      |                                                             |              |  |  |  |  |  |  |
|   | 作成日<br>(DATE OF APPLICATION)       | 2014/08/13                                                  |              |  |  |  |  |  |  |
|   | 発行希望日<br>(PROPOSED DATE OF ISSUE   | ) 2014/08/15                                                |              |  |  |  |  |  |  |
|   | お客様管理番号<br>(YOUR REF NO.)          | 987654321 受付番号 LCO20140813000002                            |              |  |  |  |  |  |  |
|   | 通知方法<br>(ADVISING METHOD)          | FULL CABLE WITHOUT MAIL CONFIRMATION                        |              |  |  |  |  |  |  |
| < | 依頼人情報(APPLICANT)>                  |                                                             |              |  |  |  |  |  |  |
|   | 依頼人<br>(NAME)                      | MARUMARU CO., LTD.                                          |              |  |  |  |  |  |  |
|   | 依頼人国名<br>(COUNTRY)                 |                                                             |              |  |  |  |  |  |  |
|   | 依頼人住所<br>(ADDRESS)                 | 1-1-1 KUMOJI-NAHA OKINAWA                                   |              |  |  |  |  |  |  |
| < | 受益者情報(BENEFICIARY)>                |                                                             | $\checkmark$ |  |  |  |  |  |  |
|   |                                    | 承認         差戻し         依頼書出力(PDF)         コンファメーション票出力(PDF) | 閉じる          |  |  |  |  |  |  |

#### 3.2.2 輸入信用状開設(条件変更/取消)依頼の差戻し

本小節では、登録された輸入信用状開設(条件変更/取消)依頼に対する、管理者による担当者への差戻しの業務操作についてご説明いたします。

(1) 輸入信用状開設・条件変更依頼承認画面にて承認対象の依頼を抽出し、L/C 開設・条件変更依頼明細画面を参照してください。L/C 開設・条件変更依頼承認画面の表示方法は 3.2.1 輸入信用状開設(条件変更/取消)依頼承認を参照してください。

| 遵 おきぎん外為Webサービス - Wi | indows Internet Explorer |           |          |       |           |          |                               |
|----------------------|--------------------------|-----------|----------|-------|-----------|----------|-------------------------------|
| @沖縄銀行:               | おきぎん外為w                  | /ebサービス   |          |       | ŧ         | 前回ログイン日時 | ぐ利用マニュア<br>2014/08/14 09:20:3 |
| お客様名 ○○商事株式会         | 社                        | ユーザID 01  | 88000013 | ユーザ名  | ○○ 太郎     | パスワ      | -ド変更 ログアウト                    |
| 外国送金依頼サービ            | ス L/C開設・変                | 変更依頼サービス  | 共通       | ]     |           |          |                               |
| メニュー >>>             | L/C開設・条件変更               | 依頼承認画面    |          |       |           |          |                               |
| 開設・条件変更作成            | 抽出条件                     |           |          |       |           |          |                               |
| 開設・条件変更照会            | 依頼作成者                    |           | ~        | L/Cサー | ビス区分      | ~        |                               |
|                      | 受益者名                     |           |          | 通知    | 銀行        |          |                               |
| 依頼承認                 | 発行・変更希望日                 |           |          |       |           |          |                               |
| 依頼照会                 | 受付番号                     |           |          | お客様   | 會理番号      |          |                               |
| 計算書照会                | ソート順                     | 受付番号(降順)  | ·        |       | 抽出        |          | 抽出条件クリア                       |
| 77ターデータ管理            | 依頼一覧 🛛 🕜 ご利用に            | 方法        |          |       |           |          |                               |
|                      | 受付番号                     | お客様管理番号   | 依頼作成     | 戊者    | L/Cサービス区分 | ステータス    | 5                             |
|                      | LCO20140813000           | 987654321 | x 00     | 郎     | L/C開設依頼   | 登録       |                               |
|                      |                          | 001       | 00 太     | 。良郎   | L/C取消依頼   | 登録       | ABC CO.,LTD                   |
|                      |                          |           |          |       |           |          |                               |
|                      |                          |           |          |       |           |          |                               |

(2) L/C 開設(条件変更・取消)依頼明細画面の[差戻し]ボタンを押下してください。確認 メッセージが表示されますので、[OK]ボタンを押下すると、[ステータス]が「登録」 から「差戻し(From 承認者)」へ変更となり、承認対象の依頼一覧からは表示されな くなります。必要に応じて、差戻し理由を入力してください。

| 🧉 L/C開設依頼明細画面 - Window      | s Internet Explorer    |                       |
|-----------------------------|------------------------|-----------------------|
| L/C開設依頼明細画面                 |                        |                       |
| その他条件<br>(OTHER CONDITIONS) |                        | <b>^</b>              |
| <商品情報>                      |                        |                       |
| 商品明細<br>(GOODS DESCRIPTION) | FOOD                   | ¢                     |
| 数量<br>(QUANTITY)            | % MORE OR LESS ALLOWED |                       |
| 原産地<br>(PLACE OF ORIGIN)    | JAPAN                  |                       |
| <添付ファイル>                    |                        |                       |
| 添付ファイル<br>(ATTACHED FILE)   |                        | Web ページからのメッセージ       |
| <ステータス情報>                   |                        |                       |
| L/C開設依頼ステータス                | 登録                     |                       |
| L/C開設依頼作成者                  | ○○ 太郎                  |                       |
| L/C開設依頼承認者                  |                        |                       |
| <信用状番号>                     |                        |                       |
| 信用状番号                       |                        |                       |
| <差戻し理由>                     |                        |                       |
| 差戻し理由                       | 信用状有効期間不備              |                       |
|                             | 承認 差戻し 依頼書出力(PDF)      | コンファメーション票出力(PDF) 閉じる |

### 4 輸入信用状開設(条件変更/取消)依頼管理業務

本章では、輸入信用状開設・条件変更サービスの輸入信用状開設(条件変更/取消)依頼管理業務 操作についてご説明いたします。

### 4.1 輸入信用状開設(条件変更/取消)依頼照会

本節では、輸入信用状開設・条件変更依頼照会画面の使用方法についてご説明いたします。 本画面にて実行可能な操作は下記のとおりです。

| No. | 操作         | 内容                        |
|-----|------------|---------------------------|
| 1   | 輸入信用状開設(条  | 登録した輸入信用状開設(条件変更/取消)依頼の一覧 |
|     | 件変更/取消)依頼の | を表示します。                   |
|     | 一覧検索       | 4.1.1 を参照してください。          |
| 2   | 輸入信用状開設(条  | 選択した輸入信用状開設依頼の明細を表示します。   |
|     | 件変更/取消)依頼の | 4.1.2 を参照してください。          |
|     | 明細照会       |                           |
| 3   | 輸入信用状開設(条  | 輸入信用状開設(条件変更/取消)依頼の一覧をテキス |
|     | 件変更/取消)依頼一 | ト形式(CSV 形式)のファイルとして出力します。 |
|     | 覧のファイル出力   | 4.1.3 を参照してください。          |
| 4   | 輸入信用状開設(条  | 作成した輸入信用状開設(条件変更/取消)依頼の内容 |
|     | 件変更/取消)依頼の | を修正します。                   |
|     | 修正         | 4.1.4 を参照してください。          |
| 5   | 輸入信用状開設(条  | 作成した輸入信用状開設(条件変更/取消)依頼を取り |
|     | 件変更/取消)依頼の | 消します。                     |
|     | 取消し        | 4.1.5 を参照してください。          |

メニューより[依頼照会]ボタンを押下し、L/C 開設・条件変更依頼照会画面を表示してください。

| おきぎん外為Webサービス - W | /indows | Internet Explorer  |         |             |         |           |           |                             |
|-------------------|---------|--------------------|---------|-------------|---------|-----------|-----------|-----------------------------|
| <b>〕沖縄銀行</b>      | おき      | ぎん <b>外</b> 為We    | bサービス   | L I         |         |           | 前回ログイン日時: | ぐご利用マニュ<br>2014/08/14 09:20 |
| お客様名 ○○商事株式会      | 社       |                    | ユーザID   | 018800001   | 3 ユーザ名  | 00 太郎     | パスワート     | 「変更 ログアウ                    |
| 外国送金依頼サービ         | ス       | L/C開設・変更           | 依頼サービス  | <u></u>     | Ħ       |           |           |                             |
| <<< -ב <b>_</b> א | L/C     | 開設・条件変更依頼          | 頭照会画面   |             |         |           |           |                             |
| ]設・条件変更作成         | 抽出      | 条件                 |         |             |         |           |           |                             |
| 設・条件変更照会          | 依賴      | 作成者                | ✓ L,    | /Cサービス区分    |         | ~         | 取次店名      | ~                           |
|                   | 受       | 监者名                |         | <b>通知銀行</b> |         |           |           |                             |
| 依頼承認              | 発行・     | 変更希望日 2014/08/14 - | -       | 発行・変更日      | - [     |           | 言用状金額     | -                           |
| 依頼照会              | ステ      | -97                | ~       | 通貨          |         | ~         |           |                             |
| 計算書照会             | 受       |                    |         | B客様管理番号     |         |           | 言用状番号     |                             |
|                   | بر      | - ト順 (受付番号(降順)     | ~       |             |         |           | 抽出        | 抽出条件クリア                     |
| スターデータ管理          | 依頼      | 三覧 😢 ご利用方法         |         |             |         |           |           |                             |
|                   |         | 受付番号               | ステータス   | お著          | 様管理番号   | 信用状番号     | L/Cサービス区分 | 依頼作成者                       |
|                   | 0       | LCO20140813000002  | 差戻し(承認者 | i) 98       | 7654321 |           | L/C開設依頼   | 00 太郎                       |
|                   | 0       | LCO20140813000001  | L/C開設   | 12          | 3456789 | 123456789 | L/C開設依頼   | 00 太郎                       |
|                   | 0       | LCC20140814000001  | 登録      |             |         | 123456789 | L/C取消依頼   | ○○ 太郎                       |
|                   | 0       | LCA20140814000001  | 冬件亦面受詳  |             |         | 123456789 | 1/C条件变更依頼 |                             |

### 4.1.1 輸入信用状開設依頼一覧照会

本小節では、輸入信用状開設・条件変更依頼照会画面での依頼抽出方法についてご説明いたします。

(1) L/C 開設・条件変更依頼照会画面の画面上部の抽出条件にて条件を設定し、[抽出]ボ タンを押下してください。抽出条件に従った依頼情報が画面下部の依頼一覧に表示さ れます。

条件を指定しない場合は、全件検索となります。複数の条件を指定した場合は、すべての条件に一致する依頼情報が一覧表示されます。

| <i> お</i> きぎん外為Webサービス - V | Vindows Internet Explorer  |              |             |            |                |                                  |
|----------------------------|----------------------------|--------------|-------------|------------|----------------|----------------------------------|
| <b>@沖縄銀行</b>               | おきぎん外為We                   | bサービス        |             |            | 前回ログイン日時・      | ◆ご利用マニュアル<br>2014/08/14 09・20・31 |
| お客様名 ○○商事株式会               | 会社                         | ユーザID 0188   | 3000013 ユーザ | 名 〇〇 太郎    | パスワー           | ド変更 ログアウト                        |
| 人国送会応趙廿二日                  | *フ し/C問設・亦面                | 広頓サードフ       | 井 涌         |            |                |                                  |
|                            | - / C開設・条件変更依頼             | 酒館会画面        | 八進          |            |                |                                  |
| 開設·条件変更作成                  | 抽出条件                       |              |             |            |                |                                  |
| 開設·条件変更照会                  | 依賴作成者                      | ✓ L/CサーH     | ビス区分        | ▶ 取        | 次店名            | ~                                |
| there are a                | 受益者名                       | 通知           | 銀行          |            |                |                                  |
| 1127月7月13                  | 発行・変更希望日 2014/08/14 ・      | - 発行・!       | 変更日         | 信用         | 月状金額           |                                  |
| 松頼焼会                       |                            | ▼ 14<br>お客様曽 | r           |            | 秋香号            |                                  |
| 司异香粮云                      | ソート順 受付番号(降順)              | · ·          |             |            | 抽出             | 抽出条件クリア                          |
| マスターデータ管理                  |                            |              |             |            |                |                                  |
|                            | 受付番号                       | ステータス        | お客様管理番号     | 信用状番号      | L/Cサービス区分      | 依賴作成者                            |
|                            | O <u>LCO20140813000002</u> | 差戻し(承認者)     | 987654321   |            | L/C開設依頼        | 00 太郎                            |
|                            | O LCO20140813000001        | L/C開設        | 123456789   | 123456789  | L/C開設依頼        |                                  |
|                            | O LCC20140814000001        | 登録           |             | 123456789  | L/C取消依頼        |                                  |
|                            | 0 <u>ECA20140814000001</u> | 来计说更支端       |             | 123456789  | L/C来针変更104類    |                                  |
|                            |                            |              |             |            |                |                                  |
|                            |                            |              |             |            |                |                                  |
|                            |                            |              |             |            |                |                                  |
|                            |                            |              |             |            |                | $\sim$                           |
|                            | <                          |              |             |            |                | >                                |
|                            |                            |              | 修正 耶        | 消し    一覧出力 | (CSV)   コンファメ- | -ション票出刀(PDF)                     |
|                            |                            |              |             |            |                |                                  |
|                            |                            |              |             |            |                |                                  |

### 抽出条件の項目の説明は下表のとおりです。

| No. | 項目名       | 内容                        |
|-----|-----------|---------------------------|
| 1   | 依頼作成者     | 依頼を作成したユーザをリストから選択します。    |
| 2   | L/C サービス区 | 次の区分からサービス区分を選択します。       |
|     | 分         | ・L/C 開設依頼                 |
|     |           | ・L/C 条件変更依頼               |
|     |           | ・L/C 取消依頼                 |
| 3   | 取次店名      | 依頼の取次店名を選択します。            |
| 4   | 受益者名      | 受益者名を入力します。               |
|     |           | 入力した文字列に部分一致したデータが抽出されます。 |

| No. | 項目名     | 内容                             |
|-----|---------|--------------------------------|
| 5   | 通知銀行    | 通知銀行名を入力します。                   |
|     |         | 入力した文字列に部分一致したデータが抽出されます。      |
| 6   | 発行・変更希望 | 発行希望日・変更希望日を From-To 形式で入力します。 |
|     | 日       | 指定した日付も抽出条件に含まれます。             |
| 7   | 発行・変更日  | 発行日・変更日を From-To 形式で入力します。     |
|     |         | 指定した日付も抽出条件に含まれます。             |
| 8   | 信用状金額   | 信用状金額を From-To 形式で入力します。       |
| 9   | ステータス   | 輸入信用状ステータスを選択します。              |
| 10  | 通貨      | 通貨をリストから選択します。                 |
| 11  | 受付番号    | 受付番号を入力します。                    |
|     |         | 入力した文字列に部分一致したデータが抽出されます。      |
| 12  | お客様管理番号 | お客様管理番号を入力します。                 |
|     |         | 入力した文字列に部分一致したデータが抽出されます。      |
| 13  | 信用状番号   | 信用状番号を入力します。                   |
|     |         | 入力した文字列に部分一致したデータが抽出されます。      |
| 14  | ソート順    | 一覧の並び順を選択します。                  |

# 4.1.2 輸入信用状開設(条件変更/取消)依頼明細照会

本小節では、依頼一覧抽出後に輸入信用状開設(条件変更/取消)依頼明細を参照する操 作についてご説明いたします。

(1) 依頼一覧に輸入信用状開設(条件変更/取消)依頼が抽出された状態で、詳細情報を参照したい依頼の[受付番号]のリンクを押下してください。

| 🥖 おきぎん外為Webサービス - W | /indows Internet Explorer                  |                 |                                                                                                    |           |            |                                 |
|---------------------|--------------------------------------------|-----------------|----------------------------------------------------------------------------------------------------|-----------|------------|---------------------------------|
| <b>①沖縄銀行</b>        | おきぎん外為Web                                  | サービス            |                                                                                                    |           | 前回ログイン日時:2 | ぐご利用マニュアル<br>014/08/14 09:20:31 |
| お客様名 ○○商事株式会        | 社                                          | ユーザID 0188      | 3000013 ユーザ                                                                                                    | 名 〇〇 太郎   | パスワード      | 変更 ログアウト                        |
| 外国送金依頼サービ           | ス L/C開設・変更依                                | 頼サービス           | 共通                                                                                                    |           |            |                                 |
| メニュー >>>            | L/C開設・条件変更依頼期                              | <b>飛会画面</b>     |                                                                                                    |           |            |                                 |
| 開設·条件変更作成           | 抽出条件                                       |                 |                                                                                                    |           |            |                                 |
| 開設·条件変更照会           | 依賴作成者                                      | ✓ L/CサーE        |                                                                                                    | > 取       | 次店名        | ~                               |
| 依頼承認                | 受益者名           発行・変更希望日         2014/08/14 | <br>通知:<br>発行・! | 銀行 2000 - 2000 - | · 信月      | 用状金額       | ] –                             |
| 依頼照会                | ステータス                                      | ✓ 通             | £                                                                                                    | ~         |            |                                 |
| 計算書照会               | 受付番号<br>ソート順 受付番号(降順)                      | お客様曽<br>        | 理番号                                                                                                    | 信月        | 用状番号       | 抽出条件クリア                         |
| マスターデータ管理           | 休頼一覧 🕗 ご利田方法                               |                 |                                                                                                    |           |            |                                 |
|                     | 受付番号                                       | ステータス           | お客様管理番号                                                                                                    | 信用状番号     | L/Cサービス区分  | 依頼作成者                           |
|                     | 0 1 0020140912000002                       | 差戻し(承認者)        | 987654321                                                                                                    |           | L/C開設依頼    |                                 |
|                     | C LCO20140813000001                        | L/C開設           | 123456789                                                                                                    | 123456789 | L/C開設依頼    | 00 太郎                           |
|                     | 0 1000000                                  | 登録              |                                                                                                    | 123456789 | L/C取消依頼    |                                 |
|                     | O LCA20140814000001                        | 条件変更受諾          |                                                                                                    | 123456789 | L/C条件変更依頼  | 00 太郎                           |
|                     |                                            |                 |                                                                                                    |           |            |                                 |
|                     |                                            |                 |                                                                                                    |           |            |                                 |
|                     |                                            |                 |                                                                                                    |           |            |                                 |
|                     |                                            |                 |                                                                                                    |           |            | 5.4                             |

(2) 別ウィンドウで L/C 開設(条件変更/取消)依頼明細画面が表示されます。
 輸入信用状開設(条件変更/取消)依頼書(PDF 形式)を出力する場合は、「依頼書出力
 (PDF)」ボタンを押下してください。ファイルのダウンロード画面が表示されますの
 で、「ファイルを開く(O)」または「保存(S)」ボタンを押下して依頼書(PDF)を出力してください。

| 🥔 L/C開設依頼明細画面 - Windows Int       | ernet Explorer                     |                             |                   | x |  |  |  |  |  |
|-----------------------------------|------------------------------------|-----------------------------|-------------------|---|--|--|--|--|--|
| L/C開設依頼明細画面                       |                                    |                             |                   |   |  |  |  |  |  |
| <お客様名>                            |                                    |                             |                   | ~ |  |  |  |  |  |
|                                   | 201                                | 取次店                         | 403 本部            |   |  |  |  |  |  |
| の各体石                              |                                    | 取扱店                         | 312 嘉手納           |   |  |  |  |  |  |
| ☑ 「外国為替及び外国貿易                     | ☑「外国為替及び外国貿易法」の北朝鮮・イラン関連規制に該当しません。 |                             |                   |   |  |  |  |  |  |
| 基本情報                              |                                    |                             |                   |   |  |  |  |  |  |
| 「整本情報~                            |                                    |                             |                   |   |  |  |  |  |  |
| 作成日<br>(DATE OF APPLICATION)      | 2014/08/13                         |                             |                   |   |  |  |  |  |  |
| 発行希望日<br>(PROPOSED DATE OF ISSUE) | 2014/08/18                         |                             |                   |   |  |  |  |  |  |
| お客様管理番号<br>(YOUR REF NO.)         | 123456789                          | 受付番号                        | LCO20140813000001 |   |  |  |  |  |  |
| 通知方法<br>(ADVISING METHOD)         | FULL CABLE WITHOUT MAIL CONFIRM    | MATION                      |                   |   |  |  |  |  |  |
| <依頼人情報(APPLICANT)>                |                                    |                             |                   |   |  |  |  |  |  |
| 依賴人<br>(NAME)                     | MARUMARU CO., LTD.                 |                             |                   |   |  |  |  |  |  |
| 依頼人国名<br>(COUNTRY)                |                                    |                             |                   |   |  |  |  |  |  |
| 依賴人住所<br>(ADDRESS)                | 1-1-1 Kumoji-Naha okinawa          |                             |                   |   |  |  |  |  |  |
| <受益者情報(BENEFICIARY)>              |                                    |                             |                   | ~ |  |  |  |  |  |
|                                   | 依頼書                                | 出力(PDF) コンファメー              | -ション票出力(PDF) 閉じる  | 1 |  |  |  |  |  |
| 172.31.245.34 から LC開設             | 依頼明細(LCO2014081300000              | <b>1).p.tf</b> (7.74 KB) を開 | くか、または保存しますか?     | × |  |  |  |  |  |
|                                   |                                    | マイルを開く(0)                   | 保存(S) ▼ キャンセル(C)  |   |  |  |  |  |  |

信用状開設依頼書兼申込書(APPLICATION FOR IRREVOCABLE DOCUMENTARY CREDIT)《外為WEB専用》

| I/WE REQUEST YOU TO ISSUE AN IRREVO       | CABLE DOCUMENTARY CREDIT WEE                 | 3受付番号:LCO20140813000001  | 開設希望日(DATE)                     |  |
|-------------------------------------------|----------------------------------------------|--------------------------|---------------------------------|--|
| IN THE FOLLOWING TERMS AND CONDITI        | UNS. WEE                                     | 100項目・2014/08/13         | 2014/08/18<br>開設日(ISSUINC DATE) |  |
| 株式会社沖縄銀行<br>TO: The Bank of Okinawa Ltd   |                                              | 123456789                | 用設口(ISSOING DATE)               |  |
| 依頼人名・住所(APPLICANT'S (NAME AN              | D ADDRESS) )                                 | 受益者名・住所(BENEFICIARY'S NA | AME AND ADDRESS)                |  |
| MARIIMARILCO LTD                          |                                              | ABC CO.,LTD              | _,                              |  |
| WAROWARO CO., ETD.                        |                                              | 1-1-1 NEWYORK            |                                 |  |
| 1-1-1 KUMOJI-NAHA OKINAWA                 |                                              | 外貨額(AMOUNT (IN FIGURES)) |                                 |  |
| 通知銀行(ADVISING BANK(IF BLANK, AN           | Y CORRESPONDENT AT YOUR OPTION) )            | USD 1,000,000.00         |                                 |  |
|                                           |                                              | AMOUNT % M               | IORE OR LESS ALLOWED            |  |
| × 通知方法(FULL CABLE WITHOUT M               | AIL CONFIRMATION)                            |                          |                                 |  |
| 有効期限(EXPIRY DATE OF CREDIT)<br>2014/08/25 | 船積期限(LATEST DATE FOR SHIPMENT)<br>2014/08/22 | 確認信用状(CONFIRMED)         | × 無確認信用状(UNCONFIRMED)           |  |
| (Albidition of the children to)           | SERVICE AND UDATESTS                         |                          | NY BANK ADVISING BANK           |  |

#### 4.1.3 輸入信用状開設(条件変更/取消)依頼一覧のファイル出力

本小節では、依頼一覧抽出後の一覧情報をファイル出力する操作についてご説明いたし ます。出力した一覧をお客様の輸入信用状開設(条件変更/取消)依頼の管理に活用するこ とができます。

- (1) L/C 開設・条件変更依頼照会画面の画面上部の抽出条件にて条件を設定し、[抽出]ボ タンを押下してください。詳しい手順は 4.1.1(1)を参照してください。
- (2) 依頼一覧に依頼が抽出された状態で、[一覧出力(CSV)]ボタンを押下してください。 ファイルのダウンロード画面が表示されますので、[保存]ボタンを押下することでご 使用の端末上に CVS 形式のファイルを出力させることが可能です。

| <i>〇</i> おきぎん外為Webサービス - N | Windows Internet Explorer  |                       |             |                               |              |                               |
|----------------------------|----------------------------|-----------------------|-------------|-------------------------------|--------------|-------------------------------|
| @沖縄銀行                      | おきぎん外為We                   | bサービス                 |             |                               | 前回ログイン日時:    | ◆ご利用マニュア ノ 2014/08/14 09:20:3 |
| お客様名 ○○商事株式会               | 会社                         | ユーザID 0188            | 3000013 ユーザ | 名 〇〇 太郎                       | パスワート        | ド変更 ログアウト                     |
|                            | ×フ Ⅰ/C開設,変更                | 依頼サードマ                | # 通         |                               |              |                               |
| X <sup>-</sup> 7->>>       |                            | 酒覧会画面                 |             |                               |              |                               |
| 開設・条件変更作成                  | 抽出条件                       |                       |             |                               |              |                               |
| 開設・条件変更照会                  | 依賴作成者                      | ✓ L/Cサー               | ビス区分        | ▶ 取                           | 灾店名          | ~                             |
|                            | 受益者名                       | 通知                    | 銀行          |                               |              |                               |
| 依頼承認                       | 発行·変更希望日 2014/08/14        | - 発行・                 | 変更日         | - 信用                          | 状金額          | -                             |
| 依頼照会                       | ステータス                      | ·                     | ff          | ~                             |              |                               |
| 計算書照会                      | 受付番号                       | ある様言                  | 理番号         | 信片                            | 秋番号          | 抽出条件クロア                       |
|                            |                            | • •                   |             |                               | 油山           | 抽山未行フリア                       |
| マスターデータ管理                  | 依頼一覧 😮 ご利用方法               |                       |             |                               |              |                               |
|                            | 受付番号                       | ステータス                 | お客様管理番号     | 信用状番号                         | L/Cサービス区分    | 依頼作成者                         |
|                            | O LCO20140813000002        | 差戻し(承認者)              | 987654321   |                               | L/C開設依頼      | 00太郎                          |
|                            | O LCO20140813000001        | L/C開設                 | 123456789   | 123456789                     | L/C開設依頼      | ○○ 太郎                         |
|                            | O LCC20140814000001        | 登録                    |             | 123456789                     | L/C取消依頼      | 〇〇 太郎                         |
|                            | O <u>LCA20140814000001</u> | 条件変更受諾                |             | 123456789                     | L/C条件変更依頼    | ○○ 太郎                         |
|                            | ¢                          |                       | 修正 ]        | 取消し <b>一覧出力</b>               | (csv) コンファメー | ▶                             |
| 172 21 245 24 5 2 12       | 明                          | ) em (746 16 / h ) ti |             | +7+12                         |              |                               |
| 172.31.245.34 D\G LC       | <b>册</b> 設余仟姿史一覧(20140814  | J.CSV (/46 /\1 Ւ) &   | 第くか、または保存し  | ょ 9 <sup>か?</sup><br>イルを開く(0) | 保存(S) ▼      | キャンセル(C)                      |

以下は Excel 2007 にてダウンロードしたファイルを開いた状態になります。

※CSV 形式でファイルをダウンロードした場合、一部、セルの列の幅の調整等が必要となる場合があります。

|             | a) 🛃 🍠 - (° - 🛗                      | 驻 🞯 😤 ) Ŧ                     |           |           | LC開設条件変)                   | 更一覧(201408                         | 14).csv - Mi | crosoft Excel         |                         |               |       |                  |                                           | 23     |
|-------------|--------------------------------------|-------------------------------|-----------|-----------|----------------------------|------------------------------------|--------------|-----------------------|-------------------------|---------------|-------|------------------|-------------------------------------------|--------|
| e           | ホーム 挿入                               | ページ レイアウト 数                   | 式 データ 特   | 交開 表示     | 開発                         |                                    |              |                       |                         |               |       |                  | ۲                                         | - 🖷 X  |
| <u>8</u> 81 | СССССССССССССССССССССССССССССССССССС | ф т 11 т А<br>Г т ⊞ т 🏠 т 🗛 т |           |           | 事折り返して全体を表示<br>国セルを結合して中央編 | <b>示する 標準</b><br>前え - <b>9</b> 3 - | % , :        | ▼<br>● #08 条件付<br>書式、 | き テーブルとして<br>・ 書式設定 * ) | セルの<br>スタイル - |       | ■ Σオ<br>豊ブ<br>全グ | ート SUM - 2010<br>イル - 並べ替えと<br>リア - フィルター | 検索と選択・ |
| かり          | ブボード ら                               | フォント                          | G         | 配置        | 1                          | G                                  | 数值           | Gi i                  | スタイル                    |               | セル    |                  | 編集                                        |        |
|             | J6                                   | ▼ () _ fx                     |           |           |                            |                                    |              |                       |                         |               |       |                  |                                           | 2      |
| -           | A                                    | B                             | C         | D         | E                          | F                                  | G            |                       | Н                       | I             | J     | K                | L                                         | P      |
| 1           | 受付番号                                 | ステータス                         | お客様管理番号   | 信用状番号     | L/Cサービス区分                  | 依賴作成者                              | 取次店名         | 受益者名                  |                         | 通知銀行          | 信用状通貨 | 信用状金額            | 発行·変更希望日                                  | 発行·法   |
| 2           | LCO20140813000002                    | 差戻し(From)承認者)                 | 987654321 |           | L/C開設依頼                    | 00太郎                               | 403 本部       | MARUMARUM             | ARU CO, LTD             |               | USD   | 100,000.00       | 2014/8/15                                 |        |
| 3           | LCO20140813000001                    | L/C開設                         | 123456789 | 123456789 | L/C開設依頼                    | 00 28                              | 403 本部       | ABC COLLTD            |                         |               | USD   | 1,000,000.00     | 2014/8/18                                 | 201    |
| 4           | LCC20140814000001                    | 豆林                            |           | 123456789 | L/G职员依赖                    | 00 太郎                              | 403 本部       | ABC COLLID            |                         |               | USD   | 1,000,000.00     | 2014/8/19                                 |        |
| 5           | LCA20140814000001                    | 条件変更受諾                        |           | 123456789 | L/C条件変更依頼                  | 00 文郎                              | 403 本部       | ABC COLLTD            |                         |               | USD   | -                | 2014/8/19                                 | 20     |
| 6           |                                      |                               |           |           |                            |                                    |              |                       |                         |               |       |                  |                                           |        |
| 1           |                                      |                               |           |           |                            |                                    |              |                       |                         |               |       |                  |                                           |        |
| 8           |                                      |                               |           |           |                            |                                    |              |                       |                         |               |       |                  |                                           |        |
| 9           |                                      |                               |           |           |                            |                                    |              |                       |                         |               |       |                  |                                           |        |
| 10          |                                      |                               |           |           |                            |                                    |              |                       |                         |               |       |                  |                                           |        |
|             |                                      |                               |           |           |                            |                                    |              |                       |                         |               |       |                  |                                           |        |

## 4.1.4 輸入信用状開設(条件変更/取消)依頼の修正

本小節で作成された輸入信用状開設(条件変更/取消)依頼を修正する操作についてご説 明いたします。

修正後の輸入信用状開設(条件変更/取消)依頼を当行に送信するためには、管理者による 承認が必要となります。

- (1) L/C 開設・条件変更依頼照会画面の画面上部の抽出条件にて条件を設定し、[抽出]ボ タンを押下してください。詳しい手順は 4.1.1(1)を参照してください。
- (2) L/C 開設・条件変更依頼照会画面にて、依頼一覧から修正対象の依頼のラジオボタン をチェックし、[修正]ボタンを押下してください。修正が可能な依頼は、ステータス が「登録」、「差戻し(From 承認者)」、「差戻し(From 銀行)」の状態の依頼のみで す。

| 🗿 おきぎん外為Webサービス - V | Windows Internet Explorer            |               |             |           |              |                                  |
|---------------------|--------------------------------------|---------------|-------------|-----------|--------------|----------------------------------|
| @沖縄銀行               | おきぎん外為Wel                            | <b>ゥ</b> サービス |             |           | 前回ログイン日時:2   | ぐご利用マニュアル<br>2014/08/14 09:20:31 |
| お客様名 ○○商事株式会        | 会社                                   | ユーザID 0188    | 8000013 ユーザ | 名 〇〇 太郎   | パスワート        | ◎変更 ログアウト                        |
| 外国送金依頼サート           | ビス L/C開設・変更                          | 依頼サービス        | 共通          |           |              |                                  |
| メニュー >>>            | L/C開設・条件変更依頼                         | 頭会画面          |             |           |              |                                  |
| 開設・条件変更作成           | 抽出条件                                 |               |             |           |              |                                  |
| 開設・条件変更照会           | 依賴作成者                                | ✓ L/CサーŁ      | ニス区分        | ✓ 取       | 灾店名          | $\checkmark$                     |
| 14:45 17:10         | 受益者名                                 | 通知            | 設行          |           |              |                                  |
| HIXR/Fild           | 発行・変更希望日 2014/08/14 -                | 発行・3 第行・3     | 変更日         |           | 秋金額          |                                  |
|                     | 〇〇〇〇〇〇〇〇〇〇〇〇〇〇〇〇〇〇〇〇〇〇〇〇〇〇〇〇〇〇〇〇〇〇〇〇 | お客様曽          | 理番号         |           | 状番号          |                                  |
| 司异香烟云               | ソート順 受付番号(降順)                        | ~             |             |           | 抽出           | 抽出条件クリア                          |
| マスターデータ管理           | 依頼一覧 🕜 ご利用方法                         |               |             |           |              |                                  |
|                     | 受付番号                                 | ステータス         | お客様管理番号     | 信用状番号     | L/Cサービス区分    | 依賴作成者                            |
|                     | O LCO20140813000002                  | 差戻し(承認者)      | 987654321   |           | L/C開設依頼      | 00太郎                             |
|                     | O LCO20140813000001                  | L/C開設         | 123456789   | 123456789 | L/C開設依頼      | 00 太郎                            |
|                     | <u>CC20140814000001</u>              | 登録            |             | 123456789 | L/C取消依頼      |                                  |
|                     | O 2420140814000001                   | 条件変更受諾        |             | 123456789 | L/C柴仟変更依賴    | 400 本即                           |
|                     | <                                    |               | 修正 耳        | 消し 一覧出力   | (CSV) コンファメー | ↓<br>・<br>ション栗出力(PDF)            |

(3) L/C 開設(条件変更/取消)依頼修正画面(修正内容入力)にて、依頼内容の修正を行い、
 [確認]ボタンを押下してください。各入力項目について、輸入信用状開設依頼は
 3.1.1(3)、輸入信用状条件変更依頼は
 3.1.3(4)、輸入信用状取消依頼は
 3.1.4(4)を
 参照してください。

| 🥔 おきぎん外為Webサービス - W | /indows Internet Explorer         |                           |                    |                                    | x            |
|---------------------|-----------------------------------|---------------------------|--------------------|------------------------------------|--------------|
| <b>@沖縄銀行</b>        | おきぎん外為Webt                        | サービス                      | Î                  | ◆ご利用マニ<br>前回ログイン日時:2014/08/14 09:3 | ュアル<br>20:31 |
| お客様名 ○○商事株式会        | 社                                 | ユーザID 0188000013          | ユーザ名 〇〇 太郎         | パスワード変更 ログアウ                       | <u>۱</u> ۲   |
| 外国送金依頼サービ           | ス L/C開設・変更依頼                      | 通サービス 共通                  |                    |                                    |              |
| メニュー >>>            | L/C取消依頼修正画面(修]                    | E内容入力)                    |                    |                                    |              |
| 開設・条件変更作成           | ⑦ ご利用方法                           |                           |                    |                                    | ~            |
| 開設·条件変更照会           | <お客様名>                            |                           |                    |                                    |              |
| 依頼承認                | お客様名                              | 。。商事株式会社                  | 取次店                | 403 本部                             |              |
| 体插照合                | E-MILETCO                         | 00m914302311              | 取扱店                | 312 嘉手納                            |              |
|                     | <基本情報>                            |                           |                    |                                    |              |
| il Heistar          | 信用状 <del>番号</del><br>(CREDIT NO.) | 123456789                 | L/C開設依頼受付番号        | LCO20140813000001                  |              |
| マスターデータ管理           | 発行日<br>(DATE OF ISSUE)            | 2014/08/13                | L/C開設依頼お客様管理番号     | 123456789                          |              |
|                     | <依頼人情報(APPLICANT)>                |                           |                    |                                    |              |
|                     | 依頼人名<br>(NAME)                    | MARUMARU CO., LTD.        |                    |                                    |              |
|                     | 依賴人住所<br>(ADDRESS)                | 1-1-1 KUMOJI-NAHA OKINAWA |                    |                                    |              |
|                     | <受益者情報(BENEFICIARY)>              |                           |                    |                                    |              |
|                     | 受益者名<br>(NAME)                    | ABC CO.,LTD               | 受益者国名<br>(COUNTRY) | U.S.A                              |              |
|                     | 受益者住所<br>(ADDRESS)                | 1-1-1 NEWYORK             |                    |                                    |              |
|                     | <通知銀行情報(ADVISING BANK             | ()>                       |                    |                                    | ~            |
|                     | 依頼照会画面へ                           |                           |                    | 確認                                 |              |

(4) 修正した輸入信用状開設(条件変更/取消)依頼内容が L/C 開設(条件変更/取消)依頼修 正画面(修正内容確認)に表示されます。内容を確認の上、問題が無ければ、[登録]ボ タンを押下して修正内容を保存してください。

入力内容に誤りがある場合は、[戻る]ボタンを押下し、L/C 開設(条件変更/取消)依頼 修正画面(依頼内容修正)に戻り、入力内容を修正してください。

| 🏉 おきぎん外為Webサービス - V | Vindows Internet Explorer |                  |                     |                                         |
|---------------------|---------------------------|------------------|---------------------|-----------------------------------------|
| <b>@沖縄銀行</b>        | おきぎん外為Web                 | <b>ウサービス</b>     |                     | ◆ご利用マニュア<br>前回ログイン日時:2014/08/14 09:20:3 |
| お客様名 ○○商事株式会        | 会社                        | ユーザID 0188000013 | ユーザ名 〇〇 太郎          | パスワード変更 ログアウト                           |
| 外国送金依頼サート           | エス L/C開設・変更保              | な頼サービス 共通        |                     |                                         |
| >>>ב־א              | L/C取消依頼修正画面(修             | <b>⑧正内容確認</b> )  |                     |                                         |
| 開設・条件変更作成           | ② ご利用方法                   |                  |                     | ~                                       |
| 開設・条件変更照会           | <お客様名>                    |                  |                     |                                         |
| 依頼承認                | お客様名                      | ○○商事株式会社         | 取次店                 | 403 本部                                  |
| 依頼照会                | <其本情報> Web ペー             | ジからのメッセージ        |                     | 312 嘉手納                                 |
| 計算書照会               | 信用状番号<br>(CREDIT NO.)     |                  | 本積受付番号              | LCO20140813000001                       |
| マスターデータ管理           | 発行日<br>(DATE OF ISSU      | )登録します。よろしいですか   | ?<br>衣頼お客様管理番号      | 123456789                               |
|                     | <依頼人情報(APPL               |                  |                     |                                         |
|                     | 依頼人名<br>(NAME)            | ОК <b>‡</b> †>   | 1211                |                                         |
|                     | 依賴人住所<br>(ADDRESS)        |                  |                     |                                         |
|                     | <受益者情報(BENEFICIARY)>      |                  |                     |                                         |
|                     | 受益者名<br>(NAME)            | ABC CO.,LTD      | 受益者国名<br>(CC-INTRY) | U.S.A                                   |
|                     | 受益者住所<br>(ADDRESS)        | 1-1-1 NEWYORK    |                     |                                         |
|                     | <通知銀行情報(ADVISING BA       | NK)>             |                     | ~                                       |
|                     | 戻る                        |                  |                     | 登録                                      |

(5) 修正内容の保存が完了し、 L/C 開設(条件変更/取消)依頼修正画面(修正登録完了)の 上部にメッセージが表示されます。この際、ステータスは「登録」へ変更され、この 後に管理者による承認が必要となります。輸入信用状開設依頼の承認方法については、 3.2.1 を参照してください。

輸入信用状開設(条件変更/取消)依頼書(PDF 形式)を出力する場合は、[依頼書出力 (PDF)]ボタンを押下してください。

| 🥔 おきぎん外為Webサービス - W | indows Internet Explorer               |                           |                    |                   |
|---------------------|----------------------------------------|---------------------------|--------------------|-------------------|
| @沖縄銀行               | おきぎん外為Web <sup>.</sup>                 | サービス                      |                    |                   |
| お客様名 ○○商事株式会        | 社                                      | ユーザID 0188000013          | ユーザ名 〇〇 太郎         | パスワード変更 ログアウト     |
| 外国送金依頼サービ           | ス<br>L/C開設・変更依                         | 頼サービス 共通                  |                    |                   |
| >>> – ב־א           | L/C取消依頼修正画面(修                          | 正登録完了)                    |                    |                   |
| 開設・条件変更作成           | 依頼の修正登録が完了しました。                        | コナー承辺来に上去「承辺」ポル画で、        | *                  |                   |
| 開設·条件変更照会           | 当日へ修正内容の反信を日うために<br>修正内容をファイル出力(PDF形式) | する場合は、「依頼書出力 (PDF)」ボ      | ッ。<br>タンを押してください。  |                   |
| 依頼承認                | >0)#1#12~                              |                           | 取次店                | 403 本部            |
| 依頼照会                | お客様名                                   | ○○商事株式会社                  | 取扱店                | 312 嘉手納           |
| 計算書照会               | <基本情報>                                 |                           |                    |                   |
| マスターデータ管理           | 信用状番号<br>(CREDIT NO.)                  | 123456789                 | L/C開設依賴受付番号        | LCO20140813000001 |
|                     | 発行日<br>(DATE OF ISSUE)                 | 2014/08/13                | L/C開設依頼お客様管理番号     | 123456789         |
|                     | <依頼人情報(APPLICANT)>                     |                           |                    |                   |
|                     | 依頼人名<br>(NAME)                         | MARUMARU CO., LTD.        |                    |                   |
|                     | 依賴人住所<br>(ADDRESS)                     | 1-1-1 Kumoji-Naha okinawa |                    |                   |
|                     | <受益者情報(BENEFICIARY)>                   |                           |                    |                   |
|                     | 受益者名<br>(NAME)                         | ABC CO.,LTD               | 受益者国名<br>(COUNTRY) | U.S.A             |
|                     | 受益者住所<br>(ADDRESS)                     | 1-1-1 NEWYORK             |                    | ~                 |
|                     | 依頼照会画面へ                                |                           |                    | 依頼書出力(PDF)        |
|                     |                                        |                           |                    |                   |

## 4.1.5 輸入信用状開設(条件変更/取消)依頼の取消

本小節では作成された輸入信用状変更/取消)依頼の取消をする操作についてご説明いたします。

- (1) L/C 開設・条件変更依頼照会画面の画面上部の抽出条件にて条件を設定し、[抽出]ボ タンを押下してください。詳しい手順は4.1.1(1)を参照してください。
- (2) L/C 開設・条件変更依頼照会画面にて、依頼一覧から取消対象の依頼のラジオボタン をチェックし、[取消し]ボタンを押下してください。取消しが可能な依頼は、ステー タスが「登録」、「差戻し(From 承認者)」、「差戻し(From 銀行)」の状態の依頼の みです。

| )おきぎん外為Webサービス - \ | Windows Internet Explorer |                |                                                                                                  |           |             |                                      |
|--------------------|---------------------------|----------------|--------------------------------------------------------------------------------------------------|-----------|-------------|--------------------------------------|
| <b>①沖縄銀行</b>       | おきぎん外為We                  | bサービス          |                                                                                                  |           | 前回ログイン日時:   | 。<br>マゴ利用マニュアル<br>2014/08/14 10:22:1 |
| お客様名 ○○商事株式        | 会社                        | ユーザID 0188     | 000013 ユーザ名                                                                                      | 3 〇〇 太郎   | パスワー        | ド変更 ログアウト                            |
| 外国送金依頼サート          | ビス L/C開設・変更               | 依頼サービス         | 共通                                                                                               |           |             |                                      |
| メニュー >>>           | L/C開設・条件変更依頼              | 顧照会画面          |                                                                                                  |           |             |                                      |
| 開設·条件変更作成          | 抽出条件                      |                |                                                                                                  |           |             |                                      |
| 開設·条件変更照会          | 依賴作成者                     | ✓ L/Cサーと       |                                                                                                  | ▶ 取2      | 2店名         | ~                                    |
| は福田の               | 受益者名                      | 通知:            | 長行 「「」                                                                                           |           | 10 0 4T     |                                      |
| 11.378/75-60       | 発行・変更希望日 2014/08/14 -     | · 発行・3<br>マ 満行 | 6<br>9<br>9<br>9<br>9<br>9<br>9<br>9<br>9<br>9<br>9<br>9<br>9<br>9<br>9<br>9<br>9<br>9<br>9<br>9 |           | 秋金額         |                                      |
|                    | 受付番号                      |                | 理番号                                                                                              |           | 状番号         |                                      |
| 受照告其TE             | ソート順 受付番号(降順)             | ~              |                                                                                                  |           | 抽出          | 抽出条件クリア                              |
| マスターデータ管理          | 依頼一覧 🕜 ご利用方法              |                |                                                                                                  |           |             |                                      |
|                    | 受付番号                      | ステータス          | お客様管理番号                                                                                          | 信用状番号     | L/Cサービス区分   | 依頼作成者                                |
|                    | O LCO20140813000002       | 差戻し(承認者)       | 987654321                                                                                        |           | L/C開設依頼     | 00 太郎                                |
|                    | O LCO20140813000001       | L/C開設          | 123456789                                                                                        | 123456789 | L/C開設依頼     | 00 太郎                                |
|                    | • <u>CC20140814000001</u> | 登録             |                                                                                                  | 123456789 | L/C取消依頼     |                                      |
|                    | C LCA20.40814000001       | 条件変更受諾         |                                                                                                  | 123456789 | L/C条件変更依頼   | 00 太郎                                |
|                    | <                         |                | 修正取                                                                                              | 消し        | csv) コンファメー | 、<br>・<br>ション票出力(PDF)                |

(3) L/C 開設(条件変更・取消)依頼取消画面(取消内容確認)て、取消しを行う輸入信用状 変更/取消)依頼の内容を確認し、問題なければ[登録]ボタンを押下してください。続 けて確認メッセージが表示されますので、[OK]ボタンを押下してください。

|                 | windows internet Explorer |                  |                                         |                                      |
|-----------------|---------------------------|------------------|-----------------------------------------|--------------------------------------|
| 沖縄銀行            | おきぎん外為We                  | bサービス            |                                         | ペご利用マニュ<br>前回ログイン日時:2014/08/14 10:22 |
| 客様名 〇〇商事株式会     | 会社                        | ユーザID 0188000013 | ユーザ名 〇〇 太郎                              | パスワード変更 ログアウト                        |
| 外国送金依頼サービ       | ビス L/C開設・変更               | 依頼サービス 共通        |                                         |                                      |
| -<< -ב          | L/C取消依頼取消画面(              | 取消内容確認)          |                                         |                                      |
| <b>役・条件変更作成</b> | 取消内容を確認し、「登録」ボ            | タンを押してください。      |                                         |                                      |
| と、条件変更照会        | <お客様名>                    |                  |                                         |                                      |
| 依頼承認            | お客様名                      | □□商事株式会社         | 取次店                                     | 403 本部                               |
| 依頼照会            | - 12 - 42 +n.             |                  | 取扱店                                     | 312 嘉手納                              |
| 計算書照会           | <基本情報>                    | r                |                                         |                                      |
|                 | 信用状留亏<br>(CREDIT NO.)     | Web ページからのメッセージ  | ■ ● ● ● ● ● ● ● ● ● ● ● ● ● ● ● ● ● ● ● | LCO20140813000001                    |
| 、ターデータ管理        | 発行日                       |                  | *@IHH-                                  | 102456700                            |
|                 | (DATE OF ISSUE)           | 🔹 🕜 登録します。 よろし   | いですか?                                   | 123456769                            |
|                 | <依頼人情報(APPLICANT)>        |                  |                                         |                                      |
|                 | 依頼人名<br>(NAME)            |                  |                                         |                                      |
|                 | 依頼人住所                     | ОК               | キャンセル                                   |                                      |
|                 | (ADDRESS)                 |                  |                                         |                                      |
|                 | <受益者情報(BENEFICIARY)       | >                |                                         |                                      |
|                 | 受益者名<br>(NAME)            | ABC CO.,LTD      | 受益者国名<br>(COUNTRY)                      | U.S.A                                |
|                 | 受益者住所<br>(ADDRESS)        | 1-1-1 NEWYORK    |                                         |                                      |
|                 | <通知銀行情報(ADVISING BA       | NK)>             |                                         |                                      |
|                 | 依頼照会画面へ                   |                  |                                         | 登録                                   |
|                 |                           |                  |                                         |                                      |

(4) 取消しの登録が完了し、L/C 開設(条件変更/取消)依頼取消画面(取消登録完了)の上部 へメッセージが表示されます。

| 🥖 おきぎん外為Webサービス - W | /indows Internet Explorer |                           |                    |                   | x               |
|---------------------|---------------------------|---------------------------|--------------------|-------------------|-----------------|
| <b>①沖縄銀行</b>        | おきぎん外為Webt                | サービス                      | Â                  |                   | ニュアル<br>):22:19 |
| お客様名 ○○商事株式会        | 社                         | ユーザID 0188000013          | ユーザ名 〇〇 太郎         | パスワード変更 ログア       | ウト              |
| 外国送金依頼サービ           | ス L/C開設・変更依頼              | サービス 共通                   |                    |                   |                 |
| >>> – ב־א           | L/C取消依頼取消画面(取消            | 資登録完了)                    |                    |                   |                 |
| 開設・条件変更作成           | L/C取消依頼の取消登録が完了しまし        | .t.                       |                    |                   | ~               |
| 開設・条件変更照会           | 2.10克诺克。                  | _                         |                    |                   |                 |
| 依頼承認                | お客様名                      | ○○商事株式会社                  | 取次店                | 403 本部            |                 |
| 依頼照会                |                           |                           | 取扱店                | 312 嘉手納           |                 |
| 計質書腔本               | <基本情報>                    |                           |                    |                   |                 |
|                     | 信用状番号<br>(CREDIT NO.)     | 123456789                 | L/C開設依頼受付番号        | LCO20140813000001 |                 |
| マスターデータ管理           | 発行日<br>(DATE OF ISSUE)    | 2014/08/13                | L/C開設依頼お客様管理番号     | 123456789         |                 |
|                     | <依頼人情報(APPLICANT)>        |                           |                    |                   |                 |
|                     | 依賴人名<br>(NAME)            | MARUMARU CO., LTD.        |                    |                   |                 |
|                     | 依賴人住所<br>(ADDRESS)        | 1-1-1 Kumoji-Naha okinawa |                    |                   |                 |
|                     | <受益者情報(BENEFICIARY)>      |                           |                    |                   | °               |
|                     | 受益者名<br>(NAME)            | ABC CO.,LTD               | 受益者国名<br>(COUNTRY) | U.S.A             |                 |
|                     | 受益者住所<br>(ADDRESS)        | 1-1-1 NEWYORK             |                    |                   |                 |
|                     | <通知銀行情報(ADVISING BANK     | )>                        |                    |                   | ~               |
|                     | 依頼照会画面へ                   |                           |                    |                   |                 |

## 4.2 輸入信用状計算書照会

本節では、当行にて作成した輸入信用状計算書を照会する操作についてご説明いたします。 L/C計算書照会画面は、メニューより[計算書照会]ボタンを押下し表示してください。

| <i> お</i> きぎん外為Webサービス - W | indows In | nternet Explorer          |                                                  |            |           |                                                                                        | - 0 <b>X</b>              |
|----------------------------|-----------|---------------------------|--------------------------------------------------|------------|-----------|----------------------------------------------------------------------------------------|---------------------------|
| @沖縄銀行                      | おきる       | ぎん外為Webサ                  | ービス                                              |            | 前回ログイン    | ぐ<br>や<br>こ<br>の<br>の<br>し<br>し<br>し<br>し<br>し<br>し<br>し<br>し<br>し<br>し<br>し<br>し<br>し | 〔利用マニュアル<br>5/14 19:40:52 |
| お客様名 ○○商事株式会               | 社         | -                         | ューザID 0188000013                                 | ユーザ名 〇〇 太郎 | 7         | (スワード変更)                                                                               | ログアウト                     |
| 外国送金依頼サービ                  | z         | L/C開設・変更依頼                | ナービス 共通                                          |            |           |                                                                                        |                           |
| メニュー >>>                   | L/C       | 算書照会画面                    |                                                  |            |           |                                                                                        |                           |
| 開設·条件変更作成                  | 抽出条       | e件                        |                                                  |            |           |                                                                                        |                           |
| 開設·条件変更照会                  | 依朝        |                           | <ul> <li>L/Cサービス区分</li> <li>Alignment</li> </ul> |            | 取次店名      |                                                                                        | $\checkmark$              |
| 依頼承認                       | 受到        | 空空中重日 2014/05/14 -<br>益者名 | 元1、夏夏日           受益者国名                           |            |           |                                                                                        |                           |
| 佐頼昭今                       | 受         |                           | お客様管理番号                                          |            | 信用状番号     | ++++++/7//#                                                                            |                           |
| 計算書照会                      |           |                           | ~                                                |            | 油田        | 抽出来什                                                                                   | -202                      |
|                            | 訂算者       | ■ 「見 () こ 利用力法            | 十方样管理系具                                          | (E==++===  |           | 法有作成书                                                                                  | HDV                       |
| マスターテータ官埋                  |           | 又19番与                     | の合味自生世ウ                                          | 123456780  | して問題依頼    | 11.54頁11-13.4目                                                                         | 405                       |
|                            | 0         | LCA20140814000001         | 123430703                                        | 123456789  | L/C条件変更依頼 | 00 太郎                                                                                  | 403                       |
|                            |           |                           |                                                  |            |           |                                                                                        |                           |
|                            |           |                           |                                                  |            |           |                                                                                        |                           |
|                            |           |                           |                                                  |            |           |                                                                                        |                           |
|                            |           |                           |                                                  |            |           |                                                                                        |                           |
|                            |           |                           |                                                  |            |           |                                                                                        |                           |
|                            |           |                           |                                                  |            |           |                                                                                        |                           |
|                            |           |                           |                                                  |            |           |                                                                                        | $\sim$                    |
|                            | <         |                           |                                                  |            |           |                                                                                        | >                         |
|                            | 計算書       | ファイル出力(PDF)               |                                                  |            |           |                                                                                        |                           |
|                            |           |                           |                                                  |            |           |                                                                                        |                           |

## 4.2.1 輸入信用状計算書の照会

本小節では、L/C 計算書照会画面での輸入信用状計算書の検索方法についてご説明いたします。

(1) L/C 計算書照会画面の画面上部の抽出条件にて条件を設定し、[抽出]ボタンを押下してください。抽出条件に従った計算書が画面下部の計算書一覧に表示されます。

| 🧉 ಏಕ  | ぎん外為Webサービス - V | /indows Internet Explorer |                   |             |                               |                           |
|-------|-----------------|---------------------------|-------------------|-------------|-------------------------------|---------------------------|
| @ 7   | 中縄銀行            | おきぎん外為Web                 | サービス              |             |                               | ご利用マニュアル<br>8/14 19:40:52 |
| お客    | 第名 ○○商事株式会      | 社                         | ユーザID 0188000013  | ユーザ名 ○○ 太郎  | パスワード変更                       | ログアウト                     |
| 6     | 「国送全広頼サービ       | フレノC開設、変更体                | 頼サービス 共通          |             |                               |                           |
| ×-    |                 |                           |                   |             |                               |                           |
| 開設・   |                 | 抽出冬件                      |                   |             |                               |                           |
| 開設・   | 条件変更照会          | 依賴作成者                     | ✔ レ/Cサービス区分       | · ·         | 取次店名                          | ~                         |
|       |                 | 発行・変更希望日 2014/05/14       | - 発行・変更日<br>ポポポロク |             | ]                             |                           |
|       | 依頼承認            |                           | <br><br>          |             |                               |                           |
|       | 依頼照会            | ソート順 受付番号(降順              | ) 🗸               |             | 抽出 抽出条件                       | キクリア                      |
|       | 計算書照会           | 計算書一覧 🛛 ご利用方法             |                   |             |                               |                           |
|       | 一 二 方签项         | 受付兼号                      | お友祥管理乗号           | 信田北番号       | /0++-ビス区分 佐頼作成者               | HQ7                       |
| ¥.A.9 | ーナータ官理          | 0 1002014081300000        | 123456789         | 123456789   | L/C開設依頼 ○○ 大郎                 | 403                       |
|       |                 | O LCA2014081400000        |                   | 123456789 L | .) ○開設(10)( .) ○○ 太郎 .) ○○ 太郎 | 403                       |
|       |                 |                           |                   |             |                               |                           |
|       |                 |                           |                   |             |                               |                           |
|       |                 |                           |                   |             |                               |                           |
|       |                 |                           |                   |             |                               |                           |
|       |                 |                           |                   |             |                               |                           |
|       |                 |                           |                   |             |                               |                           |
|       |                 |                           |                   |             |                               |                           |
|       |                 |                           |                   |             |                               | ~                         |
|       |                 | <                         |                   |             |                               | >                         |
|       |                 | 計算書ファイル出力(PDF)            |                   |             |                               |                           |
|       |                 |                           |                   |             |                               |                           |
|       |                 |                           |                   |             |                               |                           |
|       |                 |                           |                   |             |                               |                           |
|       |                 |                           |                   |             |                               |                           |

## 抽出条件の項目の説明は下表のとおりです。

| No. | 項目名       | 内容                             |
|-----|-----------|--------------------------------|
| 1   | 依頼作成者     | 依頼を作成したユーザをリストから選択します。         |
| 2   | L/C サービス区 | 次の区分からサービス区分を選択します。            |
|     | 分         | ・L/C 開設依頼                      |
|     |           | ・L/C 条件変更依頼                    |
|     |           | ・L/C 取消依頼                      |
| 3   | 取次店名      | 依頼の取次店名を選択します。                 |
| 4   | 発行・変更希望   | 発行希望日・変更希望日を From-To 形式で入力します。 |
|     | 日         | 指定した日付も抽出条件に含まれます。             |
| 5   | 発行・変更日    | 発行日・変更日を From-To 形式で入力します。     |
|     |           | 指定した日付も抽出条件に含まれます。             |
| 6   | 受益者名      | 受益者名を入力します。                    |
|     |           | 入力した文字列に部分一致したデータが抽出されます。      |

| No. | 項目名     | 内容                        |
|-----|---------|---------------------------|
| 7   | 通知銀行    | 通知銀行名を入力します。              |
|     |         | 入力した文字列に部分一致したデータが抽出されます。 |
| 8   | 受付番号    | 受付番号を入力します。               |
|     |         | 入力した文字列に部分一致したデータが抽出されます。 |
| 9   | お客様管理番号 | お客様管理番号を入力します。            |
|     |         | 入力した文字列に部分一致したデータが抽出されます。 |
| 10  | 信用状番号   | 信用状番号を入力します。              |
|     |         | 入力した文字列に部分一致したデータが抽出されます。 |
| 11  | ソート順    | 一覧の並び順を選択します。             |

(2) 輸入信用状計算書(PDF 形式)を出力する依頼のラジオボタンをチェックし、[計算書ファイル出力(PDF)]ボタンを押下してください。続けてファイルのダウンロード画面が 表示されますので、[ファイルを開く(O)]または[保存(S)]ボタンを押下して輸入信 用状計算書を表示してください。

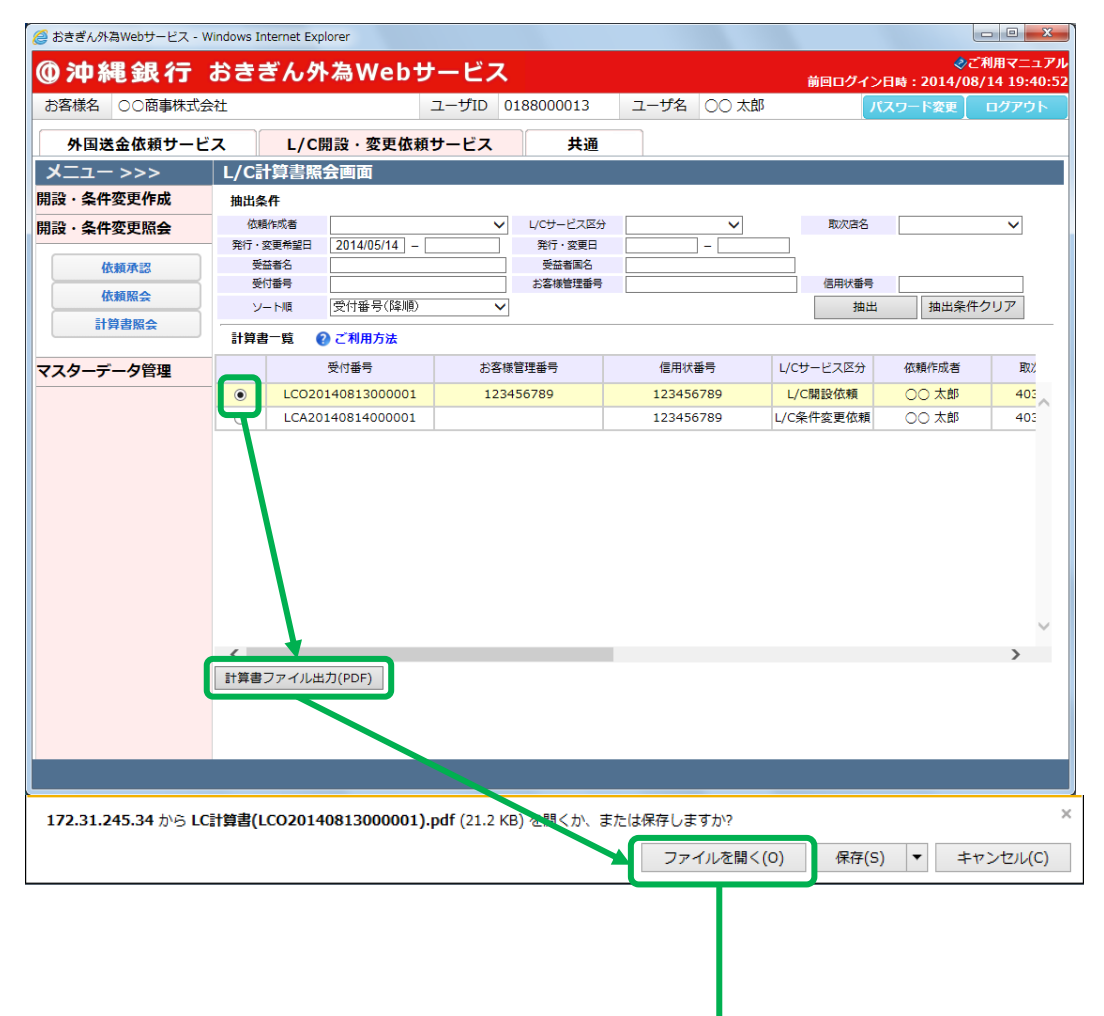

|                         |     |                       | 輸入信用 | 月状  | 計算書                        |                |                         |                           |                 |
|-------------------------|-----|-----------------------|------|-----|----------------------------|----------------|-------------------------|---------------------------|-----------------|
| (40301234567<br>〇〇商事株式会 | :社  | )                     | 様    |     | <u>処理日</u><br>起算日<br>L/C番号 |                | 2014±<br>2014±<br>12345 | ₹8月13日<br>₹8月13日<br>66789 |                 |
| お取引内容<br>開設             | USD | 開設外貨額<br>1,000,000.00 | 増    | 増減額 |                            | 信用状            |                         | 残高<br>1,000,000.00        | 期日<br>2014/8/25 |
|                         |     |                       |      |     |                            | 手数料            |                         |                           | 金額              |
|                         |     |                       |      |     |                            |                |                         |                           |                 |
|                         |     |                       |      |     |                            | 合計             |                         |                           |                 |
|                         |     |                       |      |     | 取扱店:                       | 403 本<br>312 南 | 部                       |                           |                 |

WEB受付番号: LCO20140813000001

- 58 -

## 5 マスターデータ管理業務

本章では、輸入信用状開設・条件変更サービスのマスターデータ管理業務オペレーションについてご説明いたします。

#### 5.1 受益者情報管理

本節では、輸入信用状開設依頼を作成する際に指定する、受益者情報のマスターデータを登録、管理する業務オペレーションについてご説明いたします。事前に受益者の各情報を登録しておくことで、輸入信用状開設依頼の作成時に受益者情報を読み込むことができ、入力の手間を省略することができます。

受益者情報管理画面は、メニューより[受益者情報管理]ボタンを押下して表示してください。

| 🥖 おきぎん外為Webサービス - W | indows Internet Explorer |              |             |                |       |                 | - • ×                     |
|---------------------|--------------------------|--------------|-------------|----------------|-------|-----------------|---------------------------|
| <b>@沖縄銀行</b> :      | おきぎん外為                   | Webサービ       | ス           |                | 前回ログ  | <br>マン日時:2014/0 | ご利用マニュアル<br>8/14 10:22:19 |
| お客様名 ○○商事株式会        | 社                        | ユーザID        | 0188000013  | ユーザ名 00 に      | 太郎    | パスワード変更         | ログアウト                     |
| 外国送金依頼サービ           | ス L/C開設                  | ・変更依頼サービス    | 共通          |                |       |                 |                           |
| >>> – ב־א           | 受益者情報管理画                 | 画面           |             |                |       |                 |                           |
| 開設·条件変更作成           | 【注意】設定された持               | 曲出条件に該当するデータ | が存在しません。(RM | CLCCMN001002W) | )     |                 |                           |
| 開設·条件変更照会           | 抽出条件                     |              |             |                |       |                 |                           |
| マスターデータ管理           | 受益者名                     |              |             | 受益者国名          |       |                 |                           |
| <b>西</b> 大考核起答理     | 有効/無効                    | 有効 🗸         |             |                | 抽出    | 抽出条件クリア         |                           |
| X重日前報目生<br>海初銀行体報告報 | 受益者情報一覧                  |              |             |                |       |                 |                           |
| 商品情報等理              |                          | 受益者名         | 受益者国名       |                | 受益者住所 | 有               | ī効/無効                     |
| 体植テンプレート深境          |                          |              |             |                |       |                 | 0                         |
| BARRY J V T'BERN    |                          |              |             |                |       |                 |                           |
|                     |                          |              |             |                |       |                 |                           |
|                     |                          |              |             |                |       |                 |                           |
|                     |                          |              |             |                |       |                 |                           |
|                     |                          |              |             |                |       |                 |                           |
|                     |                          |              |             |                |       |                 |                           |
|                     |                          |              |             |                |       |                 |                           |
|                     |                          |              |             |                |       |                 |                           |
|                     |                          |              |             |                |       |                 |                           |
|                     |                          |              |             |                |       |                 |                           |
|                     |                          |              |             |                |       |                 | $\sim$                    |
|                     | AC 10 70 A3              | (da          |             |                |       |                 |                           |
|                     | 新規宣臻                     | 修止           |             |                |       |                 |                           |
|                     |                          |              |             |                |       |                 |                           |

#### 5.1.1 受益者情報新規登録

本小節では、受益者情報を新規に作成する業務操作についてご説明いたします。 (1)受益者情報管理画面より[新規登録]ボタンを押下してください。

| 🥔 おきぎん外為Webサービス - Wi | ndows Internet Explorer |              |              |              |       |             | - • ×                     |
|----------------------|-------------------------|--------------|--------------|--------------|-------|-------------|---------------------------|
| <b>①沖縄銀行</b>         | おきぎん外為                  | Webサービス      | ス            |              | 前回ログ  | イン日時:2014/0 | ご利用マニュアル<br>8/14 10:22:19 |
| お客様名 ○○商事株式会         | 社                       | ユーザID        | 0188000013   | ユーザ名 〇〇      | ○ 太郎  | 【パスワード変更】   | ログアウト                     |
| 外国送金依頼サービン           | ス L/C開設                 | ・変更依頼サービス    | 共通           |              |       |             |                           |
| >>> ב==×             | 受益者情報管理画                | 面            |              |              |       |             |                           |
| 開設・条件変更作成            | 【注意】設定された持              | 出条件に該当するデータな | が存在しません。(RMG | CLCCMN001002 | 2W)   |             |                           |
| 開設・条件変更照会            | 抽出条件                    |              |              |              |       |             |                           |
| マスターデータ管理            | 受益者名                    |              |              | 受益者国名        |       | サックルクリス     |                           |
| 受益者情報管理              | 有効/無効                   | 1¶XJ] ▼      |              |              | 一一把出  | 抽出条件クリア     |                           |
| 通知銀行情報管理             | 受益者情報一覧                 |              |              |              |       |             |                           |
| 商品情報管理               |                         | 受益者名         | 受益者国名        |              | 受益者住所 | 4           | 5効/無効                     |
| 依頼テンプレート選択           |                         |              |              |              |       |             | ~                         |
|                      |                         |              |              |              |       |             |                           |
|                      |                         |              |              |              |       |             |                           |
|                      |                         |              |              |              |       |             |                           |
|                      |                         |              |              |              |       |             |                           |
|                      |                         |              |              |              |       |             |                           |
|                      |                         |              |              |              |       |             |                           |
|                      |                         |              |              |              |       |             |                           |
|                      |                         |              |              |              |       |             |                           |
|                      |                         |              |              |              |       |             |                           |
|                      |                         |              |              |              |       |             |                           |
|                      |                         |              |              |              |       |             | $\sim$                    |
|                      | 新規登録                    | 修正           |              |              |       |             |                           |

(2) 受益者情報登録画面より、登録する受益者の各情報を入力してください。

情報の入力が完了しましたら、[登録]ボタンを押下して入力した受益者情報を登録し てください。続けて、確認メッセージが表示されますので[OK]ボタンを押下してくだ さい。

- ※[キャンセル]ボタンを押下すると、入力内容が消去され、すべて空欄の状態に戻り ます。
- ※[受益者情報管理画面へ]ボタンを押下すると、受益者情報管理画面へ戻ります。入 カしていた内容を保存していない場合は、入力していた内容は保存されず、破棄さ れます。

| 🥔 おきぎん外為Webサービス - Wi | ndows Internet Explorer |                                              |         |                                             |
|----------------------|-------------------------|----------------------------------------------|---------|---------------------------------------------|
| <b>@沖縄銀行</b> ;       | おきぎん外為Web <sup>.</sup>  | サービス                                         |         | ぐご利用マニュアル<br>前回ログイン日時 : 2014/08/14 10:22:19 |
| お客様名 ○○商事株式会         | 社                       | ユーザID 0188000013                             | ユーザ名 00 | 太郎 パスワード変更 ログアウト                            |
| 外国送金依頼サービ            | ス L/C開設・変更依頼            | 傾サービス 共通                                     |         |                                             |
| メニュー >>>             | 受益者情報登録画面               |                                              |         | Webページからのメッセージ 🛛 🕰                          |
| 開設·条件変更作成            | 受益者名                    | BBBBB                                        |         |                                             |
| 開設·条件変更照会            | 受益者国名                   | AUSTRALIA                                    |         |                                             |
| マスターデータ管理            | 受益者住所                   | 1-1-1 AAAA BBBB CCCC                         |         |                                             |
| 受益者情報管理              | 有効/無効                   | 必須 ● 有効 ○ 無効                                 |         |                                             |
| 通知銀行情報管理             | 登録 キャンセル                | <b>二                                    </b> |         | OK キャンセル                                    |
| 商品情報管理               |                         |                                              |         |                                             |
| 依頼テンプレート選択           |                         |                                              |         |                                             |

入力項目の説明は下表のとおりです。

| No. | 項目名   | 省略 | 桁数 | 内容                       |
|-----|-------|----|----|--------------------------|
|     |       | 可否 |    |                          |
| 1   | 受益者名  | 否  | 35 | 受益者名を入力します。              |
| 2   | 受益者国名 | 否  | 35 | 受益者の国名を選択します。            |
|     |       |    |    | 国名一覧にご希望の国名がない場合は、直接ご入力  |
|     |       |    |    | ください。                    |
| 3   | 受益者住所 | 可  | 70 | 受益者の住所を入力します。            |
| 4   | 有効/無効 | 否  | -  | 登録するマスターデータが有効か無効かを選択しま  |
|     |       |    |    | す。                       |
|     |       |    |    | 無効にした場合、マスターデータ検索画面に表示され |
|     |       |    |    | ません。                     |

(3)登録が完了すると、受益者情報登録画面の上部へ「受益者情報の登録が完了しました。」 とメッセージが表示されます。登録された受益者情報は、L/C 開設依頼作成画面から 読み込むことができます。

| 🧭 おきぎん外為Webサービス - Windows Internet Explore | er           |              |      |       |                     |                             |
|--------------------------------------------|--------------|--------------|------|-------|---------------------|-----------------------------|
| ◎沖縄銀行 おきぎん外ネ                               | 島Webサービス     |              |      |       | く<br>前回ログイン日時:2014/ | )ご利用マニュアル<br>08/14 10:22:19 |
| お客様名 ○○商事株式会社                              | ユーザID        | 0188000013   | ユーザ名 | ○○ 太郎 | パスワード変更             | ログアウト                       |
| 外国送金依頼サービス L/C開調                           | 役・変更依頼サービス   | 共通           |      |       |                     |                             |
| メニュー >>> 受益者情報登録                           | 画面           |              |      |       |                     |                             |
| 開設・条件変更作成 受益者情報の登録が                        | 完了しました。      |              |      |       |                     |                             |
| 開設・条件変更照会                                  | S Ø∰ BBBBB   |              |      |       |                     |                             |
| マスターデータ管理 受益者国                             | 名 🛛 🚵 AUSTRA | LIA          |      |       |                     |                             |
| 受益者情報管理                                    | 所 1-1-1 AA   | AA BBBB CCCC |      |       |                     |                             |
| 有効/無3 有効/無3                                | 助  必須  ④ 有効  | ○ 無効         |      |       |                     |                             |
| 商品情報管理 登録                                  | キャンセル 受益者情報  | 8管理画面へ       |      |       |                     |                             |
| 依頼テンプレート選択                                 |              |              |      |       |                     |                             |
|                                            |              |              |      |       |                     |                             |

## 5.1.2 受益者情報修正

本小節では、登録済みの受益者情報を修正する操作をご説明いたします。

(1)受益者情報管理画面の上部の抽出条件へ条件を入力し、[抽出]ボタンを押下してください。

初期表示は現在有効なすべての受益者情報が表示されます。

| 🥔 おきぎん外為Webサービス - W | indows Internet Explore | er                |            |                            |              |                               |
|---------------------|-------------------------|-------------------|------------|----------------------------|--------------|-------------------------------|
| <b>①沖縄銀行</b> :      | おきぎん外ネ                  | 島Webサービ           | ス          | 前                          | 回ログイン日時:2014 | �ご利用マニュアル<br>¥/08/14 10:22:19 |
| お客様名 ○○商事株式会        | 社                       | ユーザII             | 0188000013 | ユーザ名 〇〇 太郎                 | パスワード変更      | E ログアウト                       |
| 外国送金依頼サービ           | ス L/C開調                 | <b>役・変更依頼サービス</b> | 大 共通       |                            |              |                               |
| >>>ב־א              | 受益者情報管理                 | 画面                |            |                            |              |                               |
| 開設・条件変更作成           | 抽出条件                    |                   |            |                            |              |                               |
| 開設・条件変更照会           | 受益者名                    |                   |            | 受益者国名                      |              |                               |
| マスターデータ管理           | 有効/無効                   | 有200 🗸            |            | 1<br>1<br>1<br>1<br>1<br>1 | 抽出条件クリア      |                               |
| 受益者情報管理             | 受益者情報一覧                 |                   |            |                            |              |                               |
| 通知銀行情報管理            |                         | 受益者名              | 受益者国名      | 受益者住所                      |              | 有効/無効                         |
| 商品情報管理              | O BBBBB                 |                   | AUSTRALIA  | 1-1-1 AAAA BBBB CCCC       |              | 有効                            |
| 依頼テンプレート選択          |                         |                   |            |                            |              |                               |
|                     |                         |                   |            |                            |              |                               |
|                     |                         |                   |            |                            |              |                               |
|                     |                         |                   |            |                            |              |                               |
|                     |                         |                   |            |                            |              |                               |
|                     |                         |                   |            |                            |              |                               |
|                     |                         |                   |            |                            |              |                               |
|                     |                         |                   |            |                            |              |                               |
|                     |                         |                   |            |                            |              |                               |
|                     |                         |                   |            |                            |              |                               |
|                     |                         |                   |            |                            |              | Ĭ I                           |
|                     | 新規登録                    | 修正                |            |                            |              |                               |
|                     |                         |                   |            |                            |              |                               |
|                     |                         |                   |            |                            |              |                               |
| l                   |                         |                   |            |                            |              |                               |

## 抽出条件項目の説明は下表のとおりです。

| No. | 項目名   | 内容                        |
|-----|-------|---------------------------|
| 1   | 受益者名  | 受益者名を入力します。               |
|     |       | 入力した文字列に部分一致したデータが抽出されます。 |
| 2   | 受益者国名 | 受益者の国名を入力します。             |
|     |       | 入力した文字列に部分一致したデータが抽出されます。 |
| 3   | 有効/無効 | 有効か無効かを選択します。             |

(2)抽出された受益者情報一覧から修正する受益者情報のラジオボタンをチェックし、[修 正]ボタンを押下してください。

| 🥔 おきぎん外為Webサービス - Window | ws Internet Explorer |            |                      |                                     | x         |
|--------------------------|----------------------|------------|----------------------|-------------------------------------|-----------|
| ◎沖縄銀行 おき                 | きぎん外為Webサービス         | ス          | 前回口                  | ぐご利用マニュラ<br>ジイン日時:2014/08/14 10:22: | アル<br>:19 |
| お客様名 ○○商事株式会社            | ユーザID                | 0188000013 | ユーザ名 〇〇 太郎           | パスワード変更 ログアウト                       |           |
| 外国送金依頼サービス               | L/C開設・変更依頼サービス       | 共通         |                      |                                     |           |
| メニュー >>> 受               | 益者情報管理画面             |            |                      |                                     |           |
| 開設・条件変更作成抽               | 由出条件                 |            |                      |                                     |           |
| 開設・条件変更照会                | 受益者名                 |            | 受益者国名                | ++                                  |           |
| マスターデータ管理                | 有刘/無刘 有刘 💙           |            | 川田                   | 油山来行クリア                             | _         |
| 受益者情報管理                  | 受益者情報一覧              |            |                      |                                     |           |
| 通知銀行情報管理                 | 受益者名                 | 受益者国名      | 受益者住所                | 有効/無効                               |           |
| 商品情報管理                   | • BBBBB              | AUSTRALIA  | 1-1-1 AAAA BBBB CCCC | 有効                                  |           |
| 依頼テンプレート選択               |                      |            |                      |                                     |           |
|                          |                      |            |                      |                                     |           |
|                          |                      |            |                      |                                     |           |
|                          |                      |            |                      |                                     |           |
|                          |                      |            |                      |                                     |           |
|                          |                      |            |                      |                                     |           |
|                          |                      |            |                      |                                     |           |
|                          |                      |            |                      |                                     |           |
|                          |                      |            |                      |                                     |           |
|                          |                      |            |                      |                                     |           |
|                          |                      |            |                      | $\checkmark$                        |           |
|                          | 新規登録 修正              |            |                      |                                     |           |

(3) 受益者情報登録画面へ現在の登録内容が表示されます。登録内容を修正し、[登録]ボ タンを押下してください。確認メッセージが表示されますので、[OK]ボタンを押下し てください。

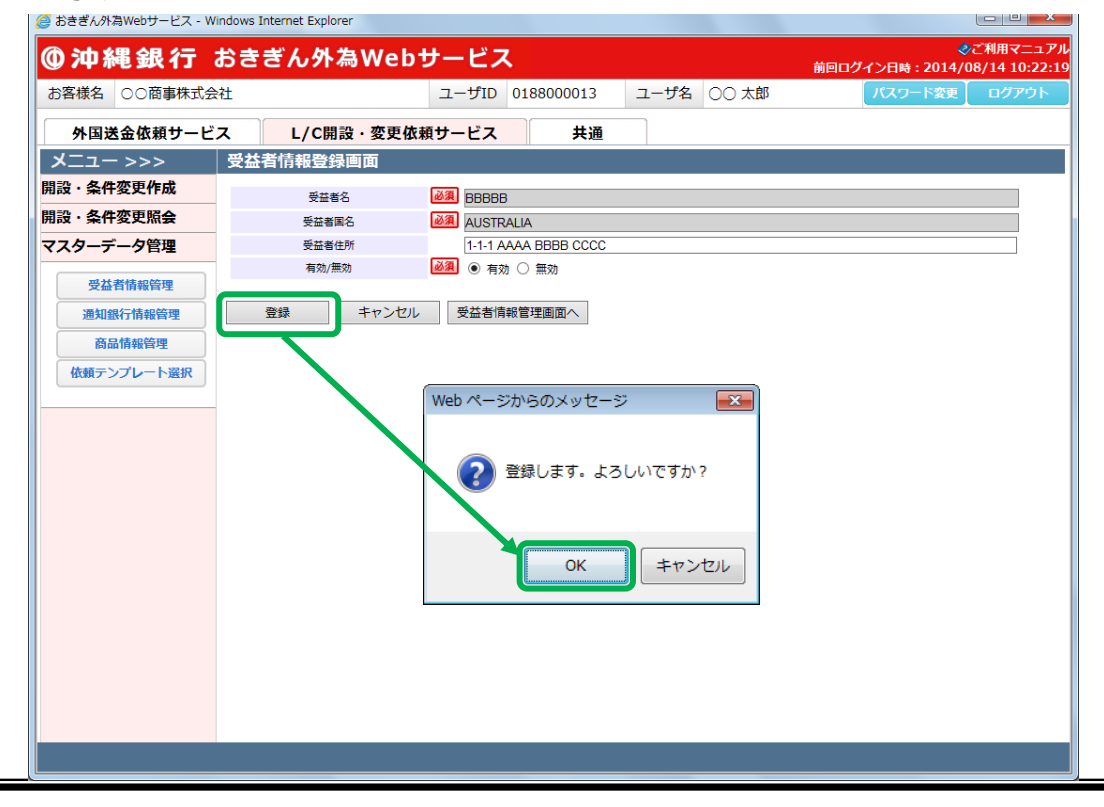

(4)登録が完了すると、受益者情報登録画面の上部へ「受益者情報の登録が完了しました。」 とメッセージが表示されます。

| 🥝 おきぎん外為Webサービス - Windows Internet Explorer |       |            |           |      |       |                |                             |
|---------------------------------------------|-------|------------|-----------|------|-------|----------------|-----------------------------|
| ❻沖縄銀行 おきぎん外為₩                               | ebサー  | ・ビス        |           |      |       | 前回ログイン日時:2014/ | ンご利用マニュアル<br>08/14 10:22:19 |
| お客様名 ○○商事株式会社                               | ユ-    | -ザID 01    | 88000013  | ユーザ名 | 00 太郎 | パスワード変更        | ログアウト                       |
| 外国送金依頼サービス L/C開設・変                          | 更依頼サー | -ビス        | 共通        |      |       |                |                             |
| メニュー >>> 受益者情報登録画面                          | _     |            |           |      |       |                |                             |
| 開設・条件変更作成 受益者情報の登録が完了しま                     | ました。  |            |           |      |       |                |                             |
| 開設・条件変更照会                                   | 必須    | BBBBB      |           |      |       |                |                             |
| マスターデータ管理         受益者国名                     | 必須    | AUSTRALIA  | 4         |      |       |                |                             |
| 受益者拮据管理                                     |       | 1-1-1 AAAA | BBBB CCCC |      |       |                |                             |
| 有効/無効                                       | 必須    | ● 有効 ○     | 無効        |      |       |                |                             |
| 通知銀行用報管理 登録 キャン                             | ンセル   | 受益者情報管     | 理画面へ      |      |       |                |                             |
| 依頼テンプレート選択                                  |       |            |           |      |       |                |                             |
|                                             |       |            |           |      |       |                |                             |
|                                             |       |            |           |      |       |                |                             |
|                                             |       |            |           |      |       |                |                             |
|                                             |       |            |           |      |       |                |                             |
|                                             |       |            |           |      |       |                |                             |
|                                             |       |            |           |      |       |                |                             |
|                                             |       |            |           |      |       |                |                             |

### 5.2 通知銀行情報管理画面

本節では、輸入信用状開設依頼を作成する際に指定する、通知銀行のマスターデータを登録、 管理する業務操作についてご説明いたします。事前に通知銀行の各情報を登録しておくこと で、輸入信用状開設依頼作成時に通知銀行情報を読み込むことができ、入力の手間を省略す ることができます。

通知銀行情報管理画面は、メニューより[通知銀行情報管理]ボタンを押下して表示してください。

| 🥖 おきぎん外為Webサービス - W      | indows Internet Explorer |                 |                 |             |               |                                                   |
|--------------------------|--------------------------|-----------------|-----------------|-------------|---------------|---------------------------------------------------|
| @沖縄銀行                    | おきぎん外為\                  | Webサービス         |                 |             | 前回ログイン日時:2014 | ペンプシングランド そうしゃう そうしゃ そうしゃ そうしゃ そうしゃ そうしゃ そうしゃ そうし |
| お客様名 ○○商事株式会             | 社                        | ユーザID 01        | .88000013 ユ     | ーザ名 〇〇 オ    | 大郎 パスワード変更    | E ログアウト                                           |
| 外国送金依頼サービ                | ス L/C開設・                 | 変更依頼サービス        | 共通              |             |               |                                                   |
| メニュー >>>                 | 通知銀行情報管理                 |                 | 1 ±11 ( )pugi g |             |               |                                                   |
| 開設・条件変更作成<br>問題:2.条件亦再昭会 | 「注息」設定された間は              | 1余件に該当9 るナータか仔仕 | :しません。(RMCLU    | CMN001002W) |               |                                                   |
| マスターデータ管理                | 抽出条件                     |                 |                 |             |               |                                                   |
|                          | 通知銀行名                    |                 |                 | 通知銀行国名      |               |                                                   |
| 通知銀行情報管理                 |                          |                 |                 |             | 抽出 抽出条件クリ     | <i>y</i> <sup>*</sup>                             |
| 商品情報管理                   | 通知銀行情報一覧                 |                 |                 |             |               |                                                   |
| 依頼テンプレート選択               | CODE)                    | 通知銀行名           | ŭ               | 通知銀行国名      | 通知銀行住所        | 有効/無効                                             |
|                          |                          |                 |                 |             |               | $\sim$                                            |
|                          |                          |                 |                 |             |               |                                                   |
|                          |                          |                 |                 |             |               |                                                   |
|                          |                          |                 |                 |             |               |                                                   |
|                          |                          |                 |                 |             |               |                                                   |
|                          |                          |                 |                 |             |               |                                                   |
|                          |                          |                 |                 |             |               |                                                   |
|                          |                          |                 |                 |             |               |                                                   |

#### 5.2.1 通知銀行情報新規登録

本小節では、通知銀行情報を新規に作成する業務操作についてご説明いたします。

(1) 通知銀行情報管理画面より[新規登録] ボタンを押下してください。

| ① 沖縄銀行 おきぎん外為Webサービス       ※CT         加雪福金       ○○商事株式会社       ユーザD       0188000013       ユーザ名       ○○ 太郎       パスワード変更         外国送金依頼サービス       L/C開設・変更依頼サービス       共通         メニュー>>>       通知銀行情報管理画面         開設・条件変更除品       [158] 50定された無比条件医当するデータが存在しません。(RMCLCCMN001002W)         開設・条件変更除品       福祉条件         愛益背偽戦管理       「加銀行備報告         通知銀行備報管理       通知銀行備報告         通知銀行備報告       通知銀行備報告         通知銀行備報告       通知銀行備報告         ●       第108行務         通知銀行備報告       通知銀行備報告         ●       第108行務         ●       第108行務         ●       第108行橋         ●       第108行橋         ●       第108行橋         ●       第108行橋         ●       ●         ●       ●         ●       ●         ●       ●         ●       ●         ●       ●         ●       ●         ●       ●         ●       ●         ●       ●         ●       ●         ●       ●         ●       ●         ● |                     |                    |                |        |          |                  |              |            | vs Internet Explore | T-EX - Windo | おささんが肩Webサート |
|----------------------------------------------------------------------------------------------------|---------------------|--------------------|----------------|--------|----------|------------------|--------------|------------|---------------------|--------------|--------------|
| 許容様名       ○○商事株式会社       ユーザロ       0188000013       ユーザ名       ○○ 太郎       パスワード変更       1         外国送金依頼サービス       L/C開設・変更依頼サービス       共通         グニュー>>>       通知銀行情報管理画面         調読・条件変更係成       (ほ別 認定された地出条件に該当するデータが存在しません。(RMCLCCMN001002W)         期設・条件変更照合       通知銀行権総理         通知銀行権総理       通知銀行権総理         商品情報程理       通知銀行権総         商品情報程理       通知銀行権総         個銀行権総理       通知銀行権総         商品情報程理       通知銀行権総         個銀行権総       第2         通知銀行権総       第3                                                                                                    | ご利用マニュ<br>8/14 10:2 | ◆こ<br>イン日時:2014/08 | 前回ログイ          |        |          |                  | ナービス         | Webt       | きぎん外為               | え行 お         | <b>〕沖縄銀</b>  |
| 外国送金依頼サービス         L/C開設・変更依頼サービス         共通           メニュー>>>         通知銀行情報管理画面           調設・条件変更係会         ほ気) 設定された施出条件に返当するデータが存在しません。(RMCLCCMN001002W)           施出条件         通知銀行情報管理           受益背情報管理         通知銀行情報管理           通知銀行情報管理         通知銀行者報告題           通知銀行情報管理         通知銀行者報告題           通知銀行情報管理         通知銀行者報告題           通知銀行情報管理         通知銀行名           通知銀行指報管理         通知銀行名           通知銀行報報告題         通知銀行名                                                                                                    | ログアウ                | パスワード変更            |                | ○○ 太郎  | ユーザ名     | 188000013        | ユーザID        |            |                     | 商事株式会社       | お客様名 ○○商事    |
| 送工     通知銀行情報管理画面       III : 条件変更作成     III : Eli : 設定された編出条件に該当するデータが存在しません。(RMCLCCMN001002W)       III : A : A : A : A : A : A : A : A : A                                                                                                    |                     |                    |                |        |          | 共通               | <b>リ</b> ービス | 。<br>・変更依頼 | L/C開設               | 頼サービス        | 外国送金依頼!      |
| 議: 条件変更作成       [注意] 設定された描出条件に該当するデータが存在しません。(RMCLCCMN001002w)         議: 条件変更版会       通知銀行器         受益者情報管理       通知銀行器         通知銀行情報管理       通知銀行者報         商品情報管理       通知銀行者報         通知銀行情報       頭知銀行者報         BLC(SWIFT       通知銀行名         CODE1       通知銀行名                                                                                                    |                     |                    |                |        |          |                  |              | 里画面        | 知銀行情報管3             | > i          | אבבא         |
| 設・条件変更照会       抽出条件         スクーデーク管理       通知銀行番報管理         通知銀行椿報管理       通知銀行椿報一覧         商品储報管理       通知銀行椿報一覧         通知銀行椿報一覧       通知銀行番報         BLC(SWIFT       通知銀行名         CODE)       通知銀行国名                                                                                                    |                     |                    |                | 1002W) | CLCCMN00 | <b>狂しません。(RM</b> | するデータが存      | 由出条件に該当    | 【注意】設定された           | 下成 (1)       | 設·条件変更作成     |
| スターデータ管理       通知銀行着報管理         通知銀行着報管理       通知銀行着報告覧         商品借報管理       通知銀行情報一覧         通知銀行情報       国US(「新報一覧         BIC(SWIFT ご適知銀行名       通知銀行面名         CODE()       通知銀行名                                                                                                    |                     |                    |                |        |          |                  |              |            | 出条件                 | Re .         | 設·条件変更照会     |
| 受益者情報管理     抽出     抽出条件クリア       商品情報管理     商品情報管理     通知銀行情報一覧       BIC(SWIFT     通知銀行名     通知銀行国名     通知銀行住所     有双                                                                                                    |                     |                    |                | 行国名    | 通知鎖      |                  |              |            | 通知銀行名               | 管理           | スターデータ管理     |
| 通知銀行情報管理       通知銀行情報一覧         通知銀行情報一覧       BIC(SWIFT         BIC(SWIFT       通知銀行名         通知銀行曲       通知銀行曲所                                                                                                    | 1                   | 抽出条件クリア            | 抽出             |        |          |                  |              |            |                     | 章理           | 受益者情報管理      |
| 通知銀行情報一覧           放気テンプレート選択         超知銀行情報一覧             GODEN         通知銀行国名         通知銀行住所         有対                                                                                                    | 1                   | THE ALL YOUR       | ) helded       |        |          |                  |              |            |                     | 管理 -         | 通知銀行情報管理     |
| 依頼テンプレート選択         通知銀行名         通知銀行名         通知銀行住所         有知                                                                                                    |                     |                    |                |        |          |                  |              |            | 知銀行情報一覧             | 理            | 商品情報管理       |
|                                                                                                    | 有効/無効               | 主所 ·               | <b>通知銀行住</b> 所 | 略      | 通知銀行国    |                  | 通知銀行         |            | BIC(SWIFT           | ト選択          | 依頼テンプレート派    |
|                                                                                                    | ,                   |                    |                |        |          |                  |              |            |                     |              |              |
|                                                                                                    |                     |                    |                |        |          |                  |              |            |                     |              |              |
|                                                                                                    |                     |                    |                |        |          |                  |              |            |                     |              |              |
|                                                                                                    |                     |                    |                |        |          |                  |              |            |                     |              |              |
|                                                                                                    |                     |                    |                |        |          |                  |              |            |                     |              |              |
|                                                                                                    |                     |                    |                |        |          |                  |              |            |                     |              |              |
|                                                                                                    |                     |                    |                |        |          |                  |              |            |                     |              |              |
|                                                                                                    |                     |                    |                |        |          |                  |              |            |                     |              |              |
|                                                                                                    |                     |                    |                |        |          |                  |              |            |                     |              |              |
|                                                                                                    |                     |                    |                |        |          |                  |              |            |                     |              |              |
|                                                                                                    |                     |                    |                |        |          |                  |              |            |                     |              |              |
| 新規整録                                                                                                    |                     |                    |                |        |          |                  |              | 修正         | 新規登録                | ſ            |              |

(2) 通知銀行情報登録画面より、登録する通知銀行の各情報を入力してください。

情報の入力が完了しましたら、[登録]ボタンを押下して入力した通知銀行情報を登録 してください。続けて、確認メッセージが表示されますので[OK]ボタンを押下してく ださい。

- ※[キャンセル]ボタンを押下すると、入力内容が消去され、すべて空欄の状態に戻り ます。
- ※[通知銀行情報管理画面へ]ボタンを押下すると、通知銀行情報管理画面へ戻ります。 入力していた内容を保存していない場合は、入力していた内容は保存されず、破棄 されます。

| 🥔 おきぎん外為Webサービス - Wir | ndows Internet Explorer |                   |            |                                           |
|-----------------------|-------------------------|-------------------|------------|-------------------------------------------|
| @沖縄銀行 オ               | らきぎん外為Web!              | ナービス              |            | ◆ご利用マニュアル<br>前回ログイン日時:2014/08/14 10:22:19 |
| お客様名 ○○商事株式会社         | ±                       | ユーザID 0188000013  | ユーザ名 〇〇 太郎 | パスワード変更 ログアウト                             |
| 外国送金依頼サービス            | ス L/C開設・変更依頼            | サービス 共通           |            |                                           |
| >>> – ב־א             | 通知銀行情報登録画面              |                   |            |                                           |
| 開設·条件変更作成             | 177 kn / m / m          | BBBB BANK         |            | Web ページからのメッセージ                           |
| 開設·条件変更照会             | 建和取行石                   |                   |            | -                                         |
| マスターデータ管理             | 通知銀行国名                  | 必須<br>CHINA       |            |                                           |
|                       | 通知銀行住所                  | 7-8-9 DDD EEE FFF |            | 登録します。よろしいですか?                            |
| 受益者情報管理               | BIC(SWIFT CODE)         |                   |            |                                           |
| 通知銀行情報管理              | 有効/無効                   | ❷ 須 ● 有効 ○ 無効     |            |                                           |
| 商品情報管理                | 登録                      | <b>海知銀行管理</b> 面面人 |            |                                           |
| 依頼テンプレート選択            |                         |                   |            |                                           |

入力項目の説明は下表のとおりです。

| No. | 項目名       | 省略 | 桁数    | 内容                       |
|-----|-----------|----|-------|--------------------------|
|     |           | 可否 |       |                          |
| 1   | 通知銀行名     | 峾  | 70+70 | 通知銀行の名称を入力します。           |
| 2   | 通知銀行国     | 否  | 35    | 通知銀行の国名を選択します。           |
|     | 名         |    |       | 国名一覧にご希望の国名がない場合は、直接ご入   |
|     |           |    |       | カください。                   |
| 3   | 通知銀行住     | 可  | 70    | 通知銀行の住所を入力します。           |
|     | 所         |    |       |                          |
| 4   | BIC(SWIFT | 可  | 11    | BIC(SWIFT CODE)を入力します。   |
|     | CODE)     |    |       |                          |
| 5   | 有効/無効     | 否  | -     | 登録するマスターデータが有効か無効かを選択しま  |
|     |           |    |       | <b>す</b> 。               |
|     |           |    |       | 無効にした場合、マスターデータ検索画面に表示され |
|     |           |    |       | ません。                     |

(3)登録が完了すると、通知銀行情報登録画面の上部へ「通知銀行情報の登録が完了しました。」とメッセージが表示されます。登録された通知銀行情報は、L/C 開設依頼作成 画面から読み込むことができます。

| 🥔 おきぎん外為Webサービス - Wind | dows Internet Explorer    |                         |                                             |
|------------------------|---------------------------|-------------------------|---------------------------------------------|
| @沖縄銀行 ま                | Sきぎん外為Web                 | サービス                    | ぐご利用マニュアル<br>前回ログイン日時 : 2014/08/14 10:22:19 |
| お客様名 ○○商事株式会社          | t                         | ユーザID 0188000013 ユーザ名 〇 | ○ 太郎 パスワード変更 ログアウト                          |
| 外国送金依頼サービス             | L/C開設・変更依                 | 頼サービス 共通                |                                             |
| メニュー >>>               | 通知銀行情報登録画面                |                         |                                             |
| 開設·条件変更作成              | 通知銀行情報の登録が完了しまし           | た。                      |                                             |
| 開設·条件変更照会              |                           |                         |                                             |
| マスターデータ管理              | 通知銀行名                     |                         |                                             |
| <b>马太者情報管理</b>         | 通知銀行国名                    | CHINA CHINA             |                                             |
| 通知銀行情報管理               | 通知銀行住所<br>BIC(SWIFT CODE) | 7-8-9 DDD EEE FFF       |                                             |
| 商品情報管理                 | 有効/無効                     | ▲ 通 有 効 ○ 無 効           |                                             |
| Bada III WKIAYを        | 登録 キャンゼル                  | 通知銀行管理画面へ               |                                             |

## 5.2.2 通知銀行情報修正

本小節では、登録済みの通知銀行情報を修正する操作をご説明いたします。

(1) 通知銀行情報管理画面の上部の抽出条件へ条件を入力し、[抽出]ボタンを押下してください。

初期表示は現在有効なすべての通知銀行情報が表示されます。

| 🥔 おきぎん外為Webサービス - W | indows Internet Explorer | r                |            |                 |                             |                              |
|---------------------|--------------------------|------------------|------------|-----------------|-----------------------------|------------------------------|
| <b>①沖縄銀行</b>        | おきぎん外為                   | <b>Webサービ</b>    | ス          |                 | 前回ログイン日時:2014               | �ご利用マニュアル<br>/08/14 10:22:19 |
| お客様名 ○○商事株式会        | 社                        | ユーザID            | 0188000013 | ユーザ名 〇          | ○ 太郎 パスワード変更                | ! ログアウト                      |
| 外国送金依頼サービ           | ス L/C開設                  | ・変更依頼サービス        | . 共通       |                 |                             |                              |
| >>> – ב־א           | 通知銀行情報管理                 | 里画面              |            |                 |                             |                              |
| 開設·条件変更作成           | 抽出条件                     |                  |            |                 |                             |                              |
| 開設·条件変更照会           | 通知銀行名                    |                  |            | 通知銀行国           | 8                           |                              |
| マスターデータ管理           |                          |                  |            | 1               | 抽出 抽出条件クリン                  | <i>P</i>                     |
| 受益者情報管理             | \###n49/=##+n #\$        |                  |            |                 |                             |                              |
| 通知銀行情報管理            | 週期報行情報一覧<br>BIC(SWIFT    |                  |            |                 |                             |                              |
| 商品情報管理              |                          | 通知题<br>BBBB BANK | 8723       | 通知銀行国名<br>CHINA | 通知銀行任所<br>7-8-9 DDD EEE FFF | 有効/無効                        |
| 依頼テンプレート選択          |                          |                  |            |                 |                             |                              |
|                     |                          |                  |            |                 |                             |                              |
|                     |                          |                  |            |                 |                             |                              |
|                     |                          |                  |            |                 |                             |                              |
|                     |                          |                  |            |                 |                             |                              |
|                     |                          |                  |            |                 |                             |                              |
|                     |                          |                  |            |                 |                             |                              |
|                     |                          |                  |            |                 |                             |                              |
|                     |                          |                  |            |                 |                             |                              |
|                     |                          |                  |            |                 |                             | $\sim$                       |
|                     | 新規登録                     | 修正               |            |                 |                             |                              |
|                     |                          |                  |            |                 |                             |                              |
|                     |                          |                  |            |                 |                             |                              |

## 抽出条件項目の説明は下表のとおりです。

| No. | 項目名    | 内容                        |
|-----|--------|---------------------------|
| 1   | 通知銀行名  | 通知銀行名を入力します。              |
|     |        | 入力した文字列に部分一致したデータが抽出されます。 |
| 2   | 通知銀行国名 | 通知銀行の国名を入力します。            |
|     |        | 入力した文字列に部分一致したデータが抽出されます。 |
| 3   | 有効/無効  | 有効か無効かを選択します。             |

(2)抽出された通知銀行情報一覧から修正する通知銀行情報のラジオボタンを選択し、[修正]ボタンを押下してください

|                       | $T \cap C \subset C$                  |          |            |        |                   |              |                         |           |
|-----------------------|---------------------------------------|----------|------------|--------|-------------------|--------------|-------------------------|-----------|
| 🥔 おきぎん外為Webサービス - Wi  | ndows Internet Explorer               |          |            |        |                   |              |                         | ×         |
| ④沖縄銀行                 | おきぎん外為V                               | Vebサービス  |            |        | 前回口               | ■グイン日時・2014/ | ◇ご利用マニュ:<br>08/14 10·22 | アル<br>・19 |
| お客様名 ○○商事株式会          | 社                                     | ユーザID    | 0188000013 | ユーザ名(  | 00 太郎             | パスワード変更      | ログアウト                   |           |
|                       |                                       |          |            |        |                   |              |                         |           |
| 外国达金依頼サービ             |                                       | 変更依頼サービス | 大進         |        |                   |              |                         |           |
| クーユー >>><br>問語・冬件恋更作成 | 迎知我们们我自生吗                             | 빅텍       |            |        |                   |              |                         |           |
| 問語,冬性恋审昭会             | 加出条件                                  | [        |            | 1      |                   |              |                         |           |
| マスターデータ管理             | 通知銀行名                                 |          |            | 通知銀行   | 国名                |              |                         |           |
|                       |                                       |          |            |        | 抽出                | 抽出条件クリア      | 7                       |           |
| 受益者情報管理               | 通知銀行情報一臂                              |          |            |        |                   |              |                         | -         |
| 通知銀行情報管理              | BIC(SWIFT                             | 通知组行:    | <u>¢</u>   | 通知銀行国名 | 2. 通知能            | 即行住所         | 有动/细动                   |           |
| 商品情報管理                | ODE) BE                               | BB BANK  | н          | CHINA  | 7-8-9 DDD EEE FFF | F            | 有効                      |           |
| 低頼テンプレート選択            | 4                                     |          |            |        |                   |              |                         |           |
|                       |                                       |          |            |        |                   |              |                         |           |
|                       |                                       |          |            |        |                   |              |                         |           |
|                       |                                       |          |            |        |                   |              |                         |           |
|                       |                                       |          |            |        |                   |              |                         |           |
|                       |                                       |          |            |        |                   |              |                         |           |
|                       | · · · · · ·                           |          |            |        |                   |              |                         |           |
|                       | · · · · · · · · · · · · · · · · · · · |          |            |        |                   |              |                         |           |
|                       |                                       |          |            |        |                   |              |                         |           |
|                       |                                       |          |            |        |                   |              | ~                       |           |
|                       | ±C+8,5%43                             | 校正       |            |        |                   |              |                         |           |
|                       | 新規豆録                                  | 1912     |            |        |                   |              |                         |           |

(3) 通知銀行情報登録画面へ現在の登録内容が表示されます。登録内容を修正し、[登録] ボタンを押下してください。確認メッセージが表示されますので、[OK]ボタンを押下 してください。

| 🥔 おきぎん外為Webサービス - Windows | s Internet Explorer |                   |            |                                             |
|---------------------------|---------------------|-------------------|------------|---------------------------------------------|
| ◎沖縄銀行 おき                  | きぎん外為Web            | サービス              |            | ぐご利用マニュアル<br>前回ログイン日時 : 2014/08/14 10:22:19 |
| お客様名 ○○商事株式会社             |                     | ユーザID 0188000013  | ユーザ名 〇〇 太郎 | パスワード変更 ログアウト                               |
| 外国送金依頼サービス                | L/C開設・変更依           | 頼サービス 共通          |            |                                             |
| メニュー >>> 通知               | 印銀行情報登録画面           |                   |            |                                             |
| 開設·条件変更作成                 |                     |                   |            |                                             |
| 開設·条件変更照会                 | 通知銀行名               | 必須<br>            |            |                                             |
| マスターデータ管理                 | 通知銀行国名              | 必須<br>CHINA       |            |                                             |
|                           | 通知銀行住所              | 7-8-9 DDD EEE FFF |            |                                             |
| 受益者情報管理                   | BIC(SWIFT CODE)     |                   |            |                                             |
| 通知銀行情報管理                  | 有幼/無効               | ❷風 ● 有効 ○ 無効      |            |                                             |
| 商品情報管理                    | 登録 キャンセル            | 通知銀行管理面面へ         |            |                                             |
| 依頼テンプレート選択                | ±37 11.7 C/V        |                   |            |                                             |
|                           |                     |                   |            | _                                           |
|                           |                     | Web ページからのメ       | ッセージ 🗾 🗠   |                                             |
|                           |                     |                   |            |                                             |
|                           |                     |                   |            |                                             |
|                           |                     | (?) 登録しま          | す。よろしいですか? |                                             |
|                           |                     |                   |            |                                             |
|                           |                     |                   |            |                                             |
|                           |                     |                   |            |                                             |
|                           |                     |                   | OK キャンセル   |                                             |
|                           |                     |                   |            | í l                                         |
|                           |                     |                   |            | _                                           |
|                           |                     |                   |            |                                             |
|                           |                     |                   |            |                                             |
|                           |                     |                   |            |                                             |
|                           |                     |                   |            |                                             |

- 68 -

(4)登録が完了すると、通知銀行情報登録画面の上部へ「通知銀行情報の登録が完了しました。」とメッセージが表示されます。

| 🥔 おきぎん外為Webサービス - V | Vindows Internet Explorer          |                                             |
|---------------------|------------------------------------|---------------------------------------------|
| <b>@沖縄銀行</b>        | おきぎん外為Webサービス                      | ぐご利用マニュアル<br>前回ログイン日時 : 2014/08/14 10:22:19 |
| お客様名 ○○商事株式会        | 会社 ユーザID 0188000013 ユーザ名 ○○ 太郎     | パスワード変更 ログアウト                               |
| 外国送金依頼サービ           | ス L/C開設・変更依頼サービス 共通                |                                             |
| メニュー >>>            | 通知銀行情報登録画面                         |                                             |
| 開設・条件変更作成           | 通知銀行情報の登録が完了しました。                  |                                             |
| 開設・条件変更照会           | BBBB BANK                          |                                             |
| マスターデータ管理           |                                    |                                             |
|                     | 通知銀行国名                             |                                             |
| 受益有情報管理             | 通知銀行住所 7-8-9 DDD EEE FFF           |                                             |
| 通知銀行情報管理            | BIC(SWIFT CODE)                    |                                             |
| 商品情報管理              | 有効/無効                              |                                             |
| 依頼テンプレート選択          | 登録         キャンセル         通知銀行管理画面へ |                                             |
|                     |                                    |                                             |
|                     |                                    |                                             |
|                     |                                    |                                             |
|                     |                                    |                                             |
|                     |                                    |                                             |
|                     |                                    |                                             |
|                     |                                    |                                             |
|                     |                                    |                                             |
|                     |                                    |                                             |
|                     |                                    |                                             |
|                     |                                    |                                             |
|                     |                                    |                                             |
|                     |                                    |                                             |
|                     |                                    |                                             |

#### 5.3 商品情報管理画面

本節では、輸入信用状開設依頼を作成する際に指定する、商品情報のマスターデータを登録、 管理する業務操作についてご説明いたします。事前に商品情報を登録しておくことで、輸入 信用状開設依頼作成時に商品情報を読み込むことができ、入力の手間を省略することができ ます。

商品情報管理画面は、メニューより[商品情報管理]ボタンを押下して表示してください。

| 🥔 おきぎん外為Webサービス - Windows In | nternet Explorer                          |           |            |             |       |                     |                             |
|------------------------------|-------------------------------------------|-----------|------------|-------------|-------|---------------------|-----------------------------|
| ◎沖縄銀行 おきき                    | ぎん外為We                                    | bサービス     | ι.         |             |       | 。<br>前回ログイン日時:2014/ | )ご利用マニュアル<br>08/14 10:22:19 |
| お客様名 ○○商事株式会社                |                                           | ユーザID     | 0188000013 | ユーザ名        | 00 太郎 | パスワード変更             | ログアウト                       |
| 外国送金依頼サービス                   | L/C開設・変更                                  | 依頼サービス    | 共通         |             |       |                     |                             |
| メニュー >>> 商品                  | 青報管理画面                                    |           |            |             |       |                     |                             |
| 開設·条件変更作成 【注意                | 記録では「おおおおおおおおおおおおおおおおおおおおおおおおおおおおおおおおおおおお | に該当するデータが | 存在しません。(   | RMCLCCMN001 | 002W) |                     |                             |
| 開設·条件変更照会 抽出条                | eff.                                      |           |            |             |       |                     |                             |
| マスターデータ管理                    | 商品名                                       |           |            | 備考          |       | 10                  |                             |
| <b>西</b> 大麦桂起答理              | 有効/無効                                     | 有効 💙      |            |             | 抽题    | 出 抽出条件クリア           |                             |
| 通知銀行情報管理商品情                  | <b>青報一覧</b>                               |           |            |             |       |                     |                             |
| 商品情報管理                       | 商品名                                       |           |            | 備           | 考     |                     | 有効/無効                       |
| 依頼テンノレート選択                   |                                           |           |            |             |       |                     | ~                           |
|                              |                                           |           |            |             |       |                     |                             |
|                              |                                           |           |            |             |       |                     |                             |
|                              |                                           |           |            |             |       |                     |                             |
|                              |                                           |           |            |             |       |                     |                             |

#### 5.3.1 商品情報新規登録

本小節では、商品情報を新規に作成する業務操作についてご説明いたします。 (1)商品情報管理画面より[新規登録]ボタンを押下してください。

| 🥔 おきぎん外為Webサービス - Wi | indows Internet Explorer |                   |                  |                                         |
|----------------------|--------------------------|-------------------|------------------|-----------------------------------------|
| <b>@沖縄銀行</b> :       | おきぎん外為Wel                | サービス              | 前回               | ◆ご利用マニュアル<br>ログイン日時:2014/08/14 10:22:19 |
| お客様名 ○○商事株式会         | 社                        | ユーザID 0188000013  | ユーザ名 〇〇 太郎       | パスワード変更 ログアウト                           |
| 外国送金依頼サービ:           | ス L/C開設・変更               | は頼サービス 共通         |                  |                                         |
| >>> בבא              | 商品情報管理画面                 |                   |                  |                                         |
| 開設・条件変更作成            | 【注意】設定された抽出条件に           | 該当するデータが存在しません。(F | RMCLCCMN001002W) |                                         |
| 開設・条件変更照会            | 抽出条件                     |                   |                  |                                         |
| マスターデータ管理            | 商品名                      | in V              | 備考 抽中            | 抽中冬性力口又                                 |
| 受益者情報管理              | 19,X0/ mX0               | •                 | 11日1             |                                         |
| 通知銀行情報管理             | 商品情報一覧                   |                   |                  |                                         |
| 商品情報管理               | 商品名                      |                   | 備考               | 有効/無効                                   |
| 依頼テンプレート選択           |                          |                   |                  | ^                                       |
|                      |                          |                   |                  |                                         |
|                      |                          |                   |                  |                                         |
|                      |                          |                   |                  |                                         |
|                      |                          |                   |                  |                                         |
|                      |                          |                   |                  |                                         |
|                      |                          |                   |                  |                                         |
|                      |                          |                   |                  |                                         |
|                      |                          |                   |                  |                                         |
|                      |                          |                   |                  | ~                                       |
|                      | 新提登録 修正                  |                   |                  |                                         |
|                      | THINDER SHE              |                   |                  |                                         |

(2)商品情報登録画面より、登録する商品情報を入力してください。

情報の入力が完了しましたら、[登録]ボタンを押下して入力した商品情報を登録して ください。続けて、確認メッセージが表示されますので[OK]ボタンを押下してください。

※[キャンセル]ボタンを押下すると、入力内容が消去され、すべて空欄の状態に戻り ます。

※[商品情報管理画面へ]ボタンを押下すると、商品情報管理画面へ戻ります。入力していた内容を保存していない場合は、入力していた内容は保存されず、破棄されます。

| 🥔 おきぎん外為Webサービス - Wind | dows Internet Explorer             |                  |            |                                           |
|------------------------|------------------------------------|------------------|------------|-------------------------------------------|
| ◎沖縄銀行 ま                | <sup>ら</sup> きぎん外為Web <sup>.</sup> | サービス             |            | ぐご利用マニュアル<br>前回ログイン日時:2014/08/14 10:22:19 |
| お客様名 ○○商事株式会社          | t                                  | ユーザID 0188000013 | ユーザ名 〇〇 太郎 | 『 パスワード変更 ログアウト                           |
| 外国送金依頼サービス             | L/C開設・変更依頼                         | 頼サービス 共通         |            |                                           |
| メニュー >>>               | 商品情報登録画面                           |                  |            | Webページからのメッセージ                            |
| 開設・条件変更作成<br>開設・条件変更照会 | 商品名                                | 図<br>SILK        |            |                                           |
| マスターデータ管理              | 有効/無効                              | ▲風 ● 有効 ○ 無効     |            | 登録します。よろしいですか?                            |
| 受益者情報管理                | 登録 キャンヤル                           | 商品情報管理画面へ        |            |                                           |
| 通知銀行情報管理               |                                    |                  |            |                                           |
| 商品情報管理 依頼テンプレート選択      |                                    |                  |            |                                           |

入力項目の説明は下表のとおりです。

| No. | 項目名   | 省略 | 桁数 | 内容                       |
|-----|-------|----|----|--------------------------|
|     |       | 可否 |    |                          |
| 1   | 商品名   | 否  | 60 | 商品名を入力します。               |
|     |       |    |    | 入力可能文字:半角英数大文字、下記の記号     |
|     |       |    |    | /-?:().,'+半角スペース         |
| 2   | 備考    | 可  | 11 | 備考を入力します。                |
|     |       |    |    | ※入力可能文字制限無し              |
| 3   | 有効/無効 | 否  | -  | 登録するマスターデータが有効か無効かを選択しま  |
|     |       |    |    | す。                       |
|     |       |    |    | 無効にした場合、マスターデータ検索画面に表示され |
|     |       |    |    | ません。                     |

(3)登録が完了すると、 商品情報登録画面の上部へ「商品情報の登録が完了しました。」 とメッセージが表示されます。登録された商品情報は、L/C 開設依頼作成画面から読 み込むことができます。

| 🥝 おきざん外為Webサービス - Windows Internet Explorer 📃 💷 💌 |                      |                  |            |               |  |
|---------------------------------------------------|----------------------|------------------|------------|---------------|--|
| <b>@沖縄銀行</b> :                                    | ② 沖縄銀行 おきぎん外為Webサービス |                  |            |               |  |
| お客様名 ○○商事株式会                                      | 社                    | ユーザID 0188000013 | ユーザ名 〇〇 太郎 | パスワード変更 ログアウト |  |
| 外国送金依頼サービ                                         | ス L/C開設・変更依頼         | 領サービス 共通         |            |               |  |
| メニュー >>>                                          | 商品情報登録画面             | _                |            |               |  |
| 開設・条件変更作成                                         | 商品情報の登録が完了しました。      |                  |            |               |  |
| 開設・条件変更照会                                         | 商品名                  | 必須 SILK          |            |               |  |
| マスターデータ管理                                         | 備考                   | 絹                |            |               |  |
| 受益者情報管理                                           | 有効/無効                | 必須 ● 有効 ○ 無効     |            |               |  |
| 通知銀行情報管理                                          | 登録 キャンセル             | 商品情報管理画面へ        |            |               |  |
| 商品情報管理                                            |                      |                  |            |               |  |
| 依頼テンプレート選択                                        |                      |                  |            |               |  |
|                                                   |                      |                  |            |               |  |
|                                                   |                      |                  |            |               |  |
|                                                   |                      |                  |            |               |  |
|                                                   |                      |                  |            |               |  |
|                                                   |                      |                  |            |               |  |
|                                                   |                      |                  |            |               |  |
|                                                   |                      |                  |            |               |  |
|                                                   |                      |                  |            |               |  |
|                                                   |                      |                  |            |               |  |
|                                                   |                      |                  |            |               |  |
|                                                   |                      |                  |            |               |  |
|                                                   |                      |                  |            |               |  |
|                                                   |                      |                  |            |               |  |

## 5.3.2 商品情報修正

本小節では、登録済みの商品情報を修正する操作をご説明いたします。

(1)商品情報管理画面の上部の抽出条件へ条件を入力し、[抽出]ボタンを押下してください。

初期表示は現在有効なすべての商品情報が表示されます。

| 🥔 おきぎん外為Webサービス - Wi | indows Internet Explorer |               |              |              |                               |
|----------------------|--------------------------|---------------|--------------|--------------|-------------------------------|
| <b>@沖縄銀行</b> ;       | おきぎん外為W                  | ebサービス        |              | 前回ログイン日時:201 | ②ご利用マニュアル<br>4/08/14 12:52:02 |
| お客様名 ○○商事株式会         | 社                        | ユーザID 0188000 | 0013 ユーザ名 〇〇 | ○ 太郎 パスワード変  | 更 ログアウト                       |
| 外国送金依頼サービン           | ス L/C開設・変                | 更依頼サービス       | 共通           |              |                               |
| א===×>>              | 商品情報管理画面                 |               |              |              |                               |
| 開設·条件変更作成            | 抽出条件                     |               |              |              |                               |
| 開設・条件変更照会            | 商品名                      |               | 備考           |              |                               |
| マスターデータ管理            | 有効/無効                    | 有効            |              | 抽出 抽出条件クリア   |                               |
| 受益者情報管理              | 商品情報一覧                   |               |              |              |                               |
| 通知銀行情報管理             | 商品名                      |               | 備考           |              | 有効/無効                         |
| 商品情報管理               | O SILK                   | 絹             |              |              | 有効                            |
| 依頼テンプレート選択           |                          |               |              |              |                               |
|                      |                          |               |              |              |                               |
|                      |                          |               |              |              |                               |
|                      |                          |               |              |              |                               |
|                      |                          |               |              |              |                               |
|                      |                          |               |              |              |                               |
|                      |                          |               |              |              |                               |
|                      |                          |               |              |              |                               |
|                      |                          |               |              |              |                               |
|                      |                          |               |              |              | ~                             |
|                      | 新規登録                     | 修正            |              |              |                               |
|                      |                          |               |              |              |                               |
|                      |                          |               |              |              |                               |
|                      |                          |               |              |              |                               |
|                      |                          |               |              |              |                               |

### 抽出条件項目の説明は下表のとおりです。

| No. | 項目名   | 内容                        |
|-----|-------|---------------------------|
| 1   | 商品名   | 商品名を入力します。                |
|     |       | 入力した文字列に部分一致したデータが抽出されます。 |
| 2   | 備考    | 備考を入力します。                 |
|     |       | 入力した文字列に部分一致したデータが抽出されます。 |
| 3   | 有効/無効 | 有効か無効かを選択します。             |
(2) 抽出された商品情報一覧から修正する商品情報のラジオボタンを選択し、[修正]ボタ

| ンを押下して                 | ください。                    |           |         |           |             |                                 |
|------------------------|--------------------------|-----------|---------|-----------|-------------|---------------------------------|
| 🥔 おきぎん外為Webサービス - Wi   | indows Internet Explorer |           |         |           |             |                                 |
| <b>①沖縄銀行</b>           | おきぎん外為                   | Webサービス   |         |           | 前回ログイン日時:20 | やご利用マニュアル     14/08/14 12:52:02 |
| お客様名 ○○商事株式会           | 社                        | ユーザID 018 | 8000013 | ユーザ名 〇〇 太 | 郎 パスワード家    | 硬 ログアウト                         |
| 外国送金依頼サービ              | ス L/C開設・                 | 変更依頼サービス  | 共通      |           |             |                                 |
| メニュー >>>               | 商品情報管理画面                 |           |         |           |             |                                 |
| 開設・条件変更作成              | 抽出条件                     |           |         |           |             |                                 |
| 開設・条件変更照会<br>マスターデータ管理 | 商品名<br>有効/無効             | 有効 🗸      |         | 備考        | 抽出抽出条件クリ    | $\mathcal{P}$                   |
| 受益者情報管理                | 商品情報一覧                   |           |         |           |             |                                 |
| 通知銀行情報管理 商品情報管理        | 商品<br>● ILK              | 名<br>絹    |         | 備考        |             | 有効/無効       有効                  |
| 依頼テンプレート選択             | $\mathbf{T}$             |           |         |           |             |                                 |
|                        |                          |           |         |           |             |                                 |
|                        |                          |           |         |           |             |                                 |
|                        |                          |           |         |           |             |                                 |
|                        |                          |           |         |           |             |                                 |
|                        |                          | N.        |         |           |             |                                 |
|                        | 新規警録                     | 修正        |         |           |             | ~                               |
|                        | ******                   | 121       |         |           |             |                                 |

(3)商品情報登録画面へ現在の登録内容が表示されます。登録内容を修正し、[登録]ボタンを押下してください。確認メッセージが表示されますので、[OK]ボタンを押下して ください。

| ● 沖縄銀行 おきざん外為Webサービス       6000000000000000000000000000000000000                                                                                                    | 🤮 おきぎん外為Webサービス - Windo | ws Internet Explorer |                  |             |                                      |
|----------------------------------------------------------------------------------------------------|-------------------------|----------------------|------------------|-------------|--------------------------------------|
| む客様名     ○○商事株式会社     ユーザロ     0188000013     ユーザ名     ○○ 太郎     パスワード変更     ログアウト       外国送金依頼サービス     L/C開設・変更依頼サービス     共通       メニュー >>>     商品情報登録画面       開設・条件変更作成     第8名     總遇     SLLK       開設・条件変更保会     福考     施       マスターデーク管理     発効(無効)     必須     ● 有効 ○ 無効       愛試者情報管理     ● 有効 ○ 無効     ●       通知銀行情報管理     ●     ●       商品情報管理     ●     ●       ●     Web ページからのメッセージ     ▼ | @沖縄銀行 お                 | きぎん外為Webサ-           | ービス              | 1           | ◇ご利用マニュ<br>前回ログイン日時:2014/08/14 12:52 |
| 外国送金依頼サービス       L/C開設・変更依頼サービス       共通         メニュー>>>       商品情報登録画面         開設・条件変更作成       商品名         服品       磁風         服品       磁風         現       条件変更照会         保考       所         マスターデータ管理       有効         受益者情報管理       登録         通知銀行情報管理       登録         商品情報管理       低品情報管理         商品情報管理       Web ページからのメッセージ                                                                   | お客様名 ○○商事株式会社           | 3                    | ユーザID 0188000013 | ユーザ名 〇〇 太郎  | パスワード変更 ログアウト                        |
| メニュー >>>       商品情報登録画面         開設・条件変更作成       原品8       適遇       SILK         開設・条件変更照会       備考       所         マスターデーク管理       有効(無効)       意遇       ● 有効)         受益者情報管理       商品情報管理       商品情報管理         商品情報管理       依銀デンブレート盗沢       Web ページからのメッセージ                                                                                                    | 外国送金依頼サービス              | L/C開設・変更依頼サ          | ナービス 共通          |             |                                      |
| 開設・条件変更作成               BBS6                                                                                                    | メニュー >>> 商              | 的品情報登録画面             |                  |             |                                      |
| 開設・条件変更照会     催考     所       マスターデータ管理     有効/無効     必須     ● 有効 ○ 無効       受益者情報管理     通知銀行情報管理     登録     キャンセル     商品情報管理画面へ       低頻テンプレート選択     Web ページからのメッセージ     ×                                                                                                    | 開設・条件変更作成               | 商品名                  | SILK             |             |                                      |
| マスターデータ管理     有効/無効     必須     ● 有効 ○ 無効       受益者情報管理     登録     キャンセル     商品情報管理画面へ       通知銀行情報管理     依頼テンプレート選択     Web ページからのメッセージ                                                                                                    | 開設・条件変更照会               | 備考                   | 絹                |             |                                      |
| 受益者情報管理     登録     キャンセル     蕨品情報管理画面へ       適品情報管理     依頼テンプレート選択     Web ページからのメッセージ                                                                                                    | マスターデータ管理               | 有効/無効                | 🌉 🖲 有効 🔾 無効      |             |                                      |
| 通知銀行情報管理     高品情報管理                                                                                                    | 受益者情報管理                 | 登録 キャンセル             | 商品情報管理画面へ        |             |                                      |
| 高品情報管理<br>依頼テンプレート選択<br>Web ページからのメッセージ                                                                                                    | 通知銀行情報管理                |                      |                  |             |                                      |
| 依頼テンプレート選択 Web ページからのメッセージ                                                                                                    | 商品情報管理                  |                      |                  |             |                                      |
| Web ページからのメッセージ                                                                                                    | 依頼テンプレート選択              |                      |                  |             |                                      |
|                                                                                                    |                         |                      | Web ページからのメッ     | ッセージ 🗾      |                                      |
|                                                                                                    |                         |                      |                  |             |                                      |
| 2 登録します。よろしいですか?                                                                                                    |                         |                      |                  |             |                                      |
|                                                                                                    |                         |                      |                  |             |                                      |
|                                                                                                    |                         |                      |                  |             |                                      |
|                                                                                                    |                         |                      |                  | 1/ +++> ,+7 |                                      |
|                                                                                                    |                         |                      |                  | ++720       |                                      |
|                                                                                                    |                         |                      |                  |             |                                      |
|                                                                                                    |                         |                      |                  |             |                                      |
|                                                                                                    |                         |                      |                  |             |                                      |
|                                                                                                    |                         |                      |                  |             |                                      |
|                                                                                                    |                         |                      |                  |             |                                      |
|                                                                                                    |                         |                      |                  |             |                                      |

(4)登録が完了すると、 商品情報登録画面の上部へ「商品情報の登録が完了しました。」 とメッセージが表示されます。

| 🦉 おきぎん外為Webサービス - Windows Internet Explorer                                                                                                    |                        |
|----------------------------------------------------------------------------------------------------|------------------------|
|                                                                                                    | 利用マニュアル<br>14 12:52:02 |
| お客様名 ○○商事株式会社 ユーザID 0188000013 ユーザ名 ○○ 太郎 パスワード変更                                                                                                    | ログアウト                  |
| 外国送金依頼サービス L/C開設・変更依頼サービス 共通                                                                                                    |                        |
| メニュー >>> 商品情報登録画面                                                                                                    |                        |
| 開設・条件変更作成商品情報の登録が完了しました。                                                                                                    |                        |
| 開設・条件変更照会<br>商品名 <u>必</u> 風 SILK                                                                                                    |                        |
| マスターデータ管理 (#考 )<br>(#考 )<br>(# )<br>(# |                        |
| 石効/無効                                                                                                    |                        |
| 通知銀行情報管理 登録 キャンセル 商品情報管理画面へ                                                                                                    |                        |
| 商品情報管理                                                                                                    |                        |
| 依頼テンプレート選択                                                                                                    |                        |
|                                                                                                    |                        |
|                                                                                                    |                        |
|                                                                                                    |                        |
|                                                                                                    |                        |
|                                                                                                    |                        |
|                                                                                                    |                        |
|                                                                                                    |                        |
|                                                                                                    |                        |
|                                                                                                    |                        |
|                                                                                                    |                        |
|                                                                                                    |                        |
|                                                                                                    |                        |